Septembrie 2012 702P00733

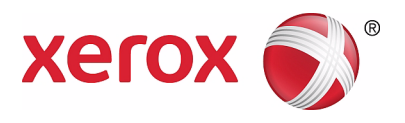

# WorkCentre 5019/5021

# Ghid de utilizare

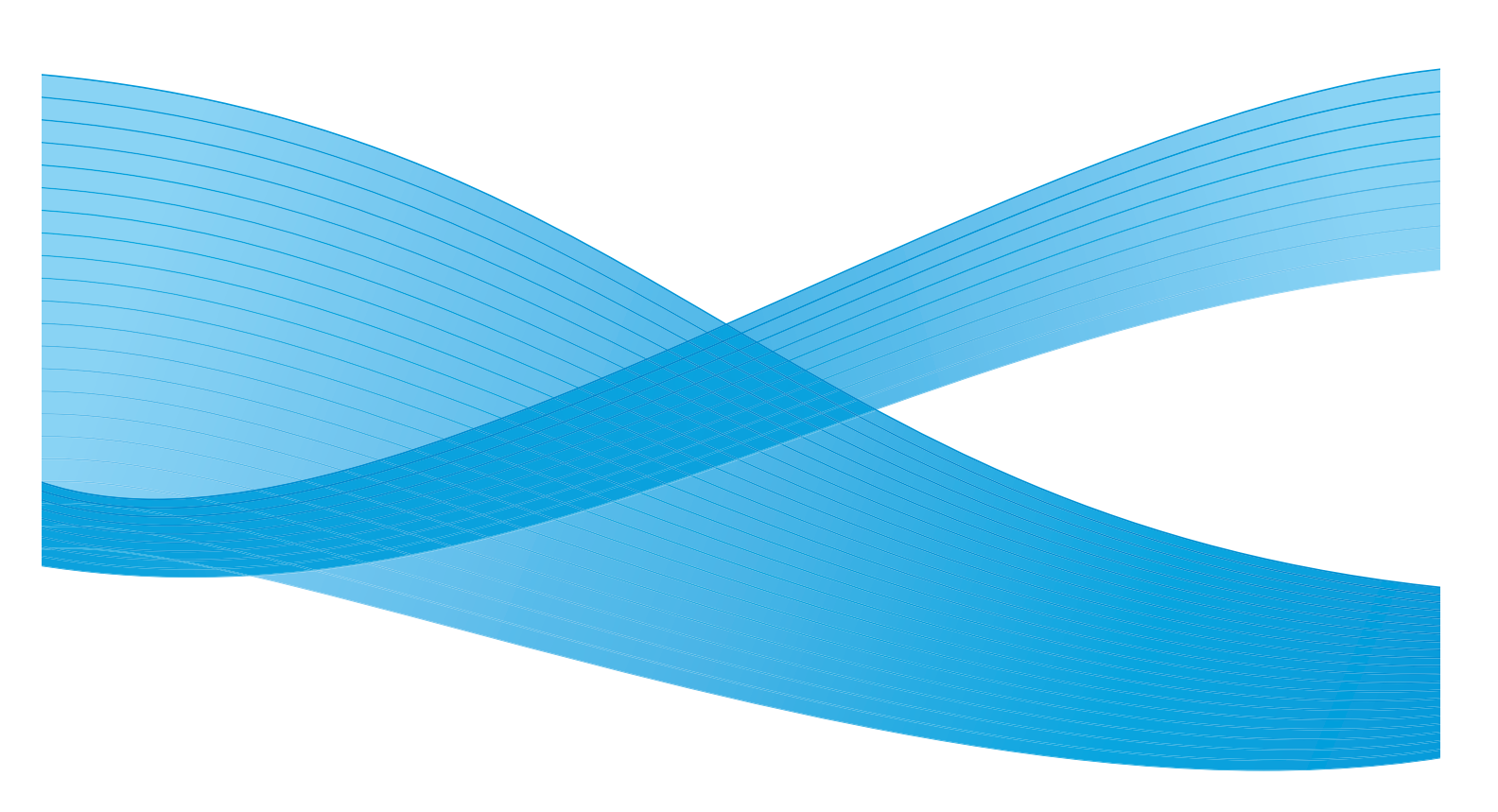

©2012 Xerox Corporation. Toate drepturile rezervate. XEROX<sup>®</sup> și XEROX and Design<sup>®</sup> sunt mărci comerciale ale Xerox Corporation în Statele Unite și/sau în alte țări.

Microsoft, Windows, Windows Server, Windows XP, Windows Vista și Windows 7 sunt mărci comerciale sau mărci comerciale înregistrate ale Microsoft Corporation.

Reimprimarea capturilor de ecran ale produselor Microsoft este autorizată de Microsoft Corporation.

Versiunea documentului 1.0: mai 2012

# Cuprins

### 1 Înainte de a utiliza echipamentul

| Prefață                                                  | 1-1  |
|----------------------------------------------------------|------|
| Manuale disponibile                                      | 1-2  |
| Utilizarea acestui ghid                                  | 1-3  |
| Structura ghidului                                       | 1-3  |
| Convenții                                                | 1-3  |
| Note referitoare la siguranță                            | 1-5  |
| Specificații de siguranță privind componentele electrice | 1-5  |
| Instalarea echipamentului                                | 1-6  |
| Specificații de siguranță privind operarea               | 1-8  |
| Consumabilele                                            | 1-9  |
| Locația etichetelor de avertizare și atenționare         | 1-10 |
| Reglementări                                             | 1-11 |
| Emisii de radiofrecvență (clasa A)                       | 1-11 |
| Certificarea siguranței produsului (UL, CB)              | 1-11 |
| Mediul înconjurător                                      | 1-12 |
| Despre licențe                                           | 1-12 |
| Libcurl                                                  | 1-12 |
| FreeBSD                                                  | 1-13 |
| MD5                                                      | 1-13 |
| Notificare legală                                        | 1-15 |

### 2 Setările mediului de funcționare

| Mediul acceptat                                          | 2-1 |
|----------------------------------------------------------|-----|
| Funcția de imprimare                                     | 2-1 |
| Funcția de scanare                                       | 2-1 |
| Interfața USB                                            | 2-2 |
| Instalarea driverului de imprimare/driverului de scanare | 2-3 |
| Instalarea driverului de imprimare                       | 2-3 |
| Instalarea driverului de scanare                         | 2-3 |
| Dezinstalarea                                            | 2-4 |

### 3 Prezentarea produsului

| Componentele echipamentului                              | 3-1 |
|----------------------------------------------------------|-----|
| Partea din față-stânga                                   | 3-2 |
| Partea din spate-dreapta                                 | 3-3 |
| Interiorul                                               | 3-4 |
| Alimentatorul automat de documente față-verso (opțional) | 3-5 |

| Sursa de alimentare cu energie                     |      |
|----------------------------------------------------|------|
| Pornirea echipamentului                            |      |
| Oprirea echipamentului                             |      |
| Modurile de economisire a energiei                 | 3-8  |
| Accesarea modurilor de economisire a energiei      | 3-8  |
| Ieşirea din modurile de economisire a energiei     | 3-9  |
| Panoul de comandă                                  | 3-10 |
| Starea echipamentului                              | 3-13 |
| Pictograme                                         | 3-14 |
| Modurile cont                                      | 3-16 |
| Tipuri de moduri cont                              |      |
| Conectarea la echipament în modul Un singur cont   | 3-17 |
| Conectarea la echipament în modul Conturi multiple |      |

### 4 Încărcarea hârtiei

| Tipuri de hârtie                                 | 4-1 |
|--------------------------------------------------|-----|
| Greutățile de hârtie și numărul de coli acceptat | 4-1 |
| Tipuri de hârtie acceptate                       | 4-2 |
| Hârtie care nu poate fi utilizată                | 4-6 |
| Depozitarea și manevrarea hârtiei                | 4-6 |
| Încărcarea hârtiei                               |     |
| Încărcarea hârtiei în tăvile 1 și 2 (opțională)  | 4-7 |
| Încărcarea hârtiei în tava manuală               |     |
| Schimbarea formatului de hârtie                  |     |
| Schimbarea formatului de hârtie în tăvile 1 și 2 |     |
| Setarea formatului de hârtie                     |     |
| Setarea tipului de hârtie                        |     |

### 5 Copierea

| Procedura de copiere            |     |
|---------------------------------|-----|
| Amplasarea documentului         |     |
| Configurarea setărilor avansate |     |
| Introducerea numărului de copii |     |
| Pornirea lucrării de copiere    |     |
| Oprirea unei lucrări de copiere | 5-8 |

| Setări de copiere avansate                                                          | 5-9  |
|-------------------------------------------------------------------------------------|------|
| Alimentare cu hârtie                                                                | 5-10 |
| Colaționare                                                                         | 5-11 |
| Micşorare/Mărire                                                                    | 5-12 |
| Format original                                                                     | 5-13 |
| lip original.                                                                       | 5-15 |
| Mai descriis/Mai inchis                                                             |      |
| 2 fata                                                                              |      |
| Pagini ne fată                                                                      | 5-20 |
| Conturare                                                                           |      |
| Anulare fond                                                                        |      |
| Ştergere contur                                                                     | 5-22 |
| Rotire automată                                                                     | 5-22 |
| Gestionarea hârtiei folosite pentru copiere prin intermediul contorizării           | 5-23 |
| Operațiuni la utilizarea funcției de copiere                                        | 5-23 |
| Scanarea                                                                            |      |
| Procedura de scanare                                                                | 6-1  |
| Amplasarea documentului                                                             | 6-1  |
| Utilizarea funcției de scanare                                                      | 6-5  |
| Încărcarea datelor de scanare prin intermediul unei aplicații bazate pe PC $\ldots$ | 6-6  |
| Oprirea lucrării de scanare                                                         | 6-7  |
| Imprimarea                                                                          |      |
| Funcțiile principale ale driverului de imprimare                                    | 7-1  |
| Imprimarea                                                                          | 7-2  |
| Oprirea lucrării de imprimare                                                       | 7-3  |
| Instrumente                                                                         |      |
| Procedura de setare a sistemului                                                    | 8-1  |
| Accesarea modului de administrare a sistemului                                      | 8-2  |
| Modificarea setărilor                                                               | 8-3  |
| Ieşirea din modul de administrare a sistemului                                      | 8-3  |
| Lista de programe a administratorului de sistem                                     | 8-4  |
| Setările ceasului                                                                   | 8-4  |
| Setările de sistem                                                                  | 8-5  |
| Setările modului cont                                                               | 8-8  |
| Setările funcțiilor                                                                 | 8-11 |
| Starea echipamentului                                                               |      |
| Imprimarea rapoartelor                                                              |      |
| Verificarea contorului de lucrări                                                   | 9-3  |
| Verificarea consumabilelor                                                          |      |
| Verificarea numărului total de imprimări coniate                                    | 9-4  |
|                                                                                     |      |

6

7

8

9

### 10 Întreținerea

| Înlocuirea consumabilelor                                       | 10-1  |
|-----------------------------------------------------------------|-------|
| Înlocuirea cartușului cu toner                                  | 10-3  |
| Înlocuirea cartuşului cilindru                                  | 10-6  |
| Curățarea echipamentului                                        | 10-8  |
| Curățarea carcasei                                              | 10-8  |
| Curățarea capacului documentului și a ecranului documentului    | 10-9  |
| Curățarea presorului de documente și a benzii înguste de sticlă | 10-10 |
| Curățarea rolelor alimentatorului de documente                  | 10-11 |

### 11 Soluționarea problemelor

| Rezolvarea problemelor                                    | 11-1  |
|-----------------------------------------------------------|-------|
| Probleme ale echipamentului                               | 11-2  |
| Probleme legate de calitatea imaginii                     |       |
| Probleme la copiere                                       |       |
| Nu se poate copia                                         |       |
| Probleme la copii                                         |       |
| Probleme cu imprimanta                                    |       |
| Nu se poate imprima                                       |       |
| Probleme la paginile imprimate                            | 11-18 |
| Probleme la scanare                                       |       |
| Nu se poate scana                                         |       |
| Nu se pot încărca datele de scanare pe un PC              | 11-19 |
| Probleme de calitate a imaginii scanate                   | 11-20 |
| Coduri de eroare                                          | 11-22 |
| Blocaje de hârtie                                         | 11-30 |
| E-1: Blocaj de hârtie în capacul din stânga A             |       |
| E-2: Blocaj de hârtie în capacul B al modulului cu o tavă | 11-33 |
| E-3: Blocaje de hârtie în tava 1                          |       |
| E-4: Blocaje de hârtie în tava 2                          |       |
| E-5: Blocaje de hârtie în tava manuală                    |       |
| Blocaje de documente                                      |       |

### 12 Anexă

| Specificații                                                | 12-1 |
|-------------------------------------------------------------|------|
| Zona imprimabilă                                            | 12-5 |
| Componente opționale                                        | 12-6 |
| Note și restricții                                          | 12-7 |
| Note și restricții privind utilizarea echipamentului        | 12-7 |
| Note și restricții privind utilizarea funcției de copiere   |      |
| Note și restricții privind utilizarea funcției de imprimare |      |
| Note și restricții privind utilizarea funcției de scanare   | 12-9 |

# Înainte de a utiliza echipamentul

În acest capitol este descris modul de utilizare a acestui ghid și sunt furnizate informații privind siguranța și note legale pe care trebuie să le citiți înainte de a folosi echipamentul.

### Prefață

Vă mulțumim că ați ales echipamentul WorkCentre 5019/5021 (denumit în cele ce urmează "echipamentul").

Acest ghid descrie cum să folosiți echipamentul și măsurile de precauție pe care trebuie să le respectați în timpul utilizării. Pentru a profita la maximum de posibilitățile pe care le oferă echipamentul și a-l folosi în mod eficient, citiți acest ghid înainte de utilizare.

Se presupune că aveți cunoștințe de bază în ceea ce privește mediile de computer. Pentru informații legate de aceste medii, consultați manualele aferente computerului și sistemului de operare.

După ce ați citit acest ghid, păstrați-l la îndemână pentru a-l putea consulta rapid la nevoie.

## Manuale disponibile

#### Ghid de utilizare (acest ghid) (kitul de CD-uri cu drivere)

Acest ghid descrie modul de utilizare a funcțiilor de copiere, imprimare și scanare, precum și următoarele: amplasarea hârtiei, efectuarea operațiunilor zilnice de întreținere, configurarea setărilor de stare a echipamentului și rezolvarea problemelor.

#### Ghid de operare de bază (broşură)

Acest ghid reprezintă o referință rapidă pentru operațiunile de bază, întreținerea zilnică și rezolvarea problemelor apărute la echipament.

#### Manual (HTML)

Manualul descrie procedurile de instalare și configurare a driverelor de imprimare și mediul imprimantei. Acest manual este inclus în kitul de CD-uri cu drivere.

#### Ajutor pentru driverul de imprimare

Ajutorul descrie funcțiile și operațiunile de imprimare.

#### Ghiduri pentru componentele opționale

Pentru acest produs sunt disponibile componente opționale. Fiecare componentă opțională este însoțită de un ghid de instalare care oferă informații privind configurarea produsului și alte detalii.

# Utilizarea acestui ghid

Acest ghid este destinat persoanelor care utilizează pentru prima dată echipamentul. Ghidul descrie operațiunile de bază pentru copiere, imprimare și scanare.

### Structura ghidului

Acest ghid este compus din următoarele capitole:

1 Înainte de a utiliza echipamentul: prezintă modul de utilizare a acestui ghid și oferă informații despre licențe.

2 Setările mediului de funcționare: descrie mediul necesar funcționării echipamentului.

3 Prezentarea produsului: prezintă denumirile părților care compun echipamentul și descrie operațiunile de bază, cum ar fi pornirea și oprirea echipamentului și modul de utilizare a funcției de economisire a energiei.

4 Încărcarea hârtiei: descrie tipurile de hârtie și alte suporturi de imprimare/copiere care se folosesc împreună cu echipamentul și modul de încărcare a hârtiei într-o tavă.

5 Copierea: descrie utilizarea de bază și caracteristicile funcției de copiere.

6 Scanarea: descrie utilizarea de bază și caracteristicile funcției de scanare.

7 Imprimarea: descrie operațiunile de bază pentru imprimare.

8 Instrumente: descrie modul de administrare a sistemului, precum și procedurile de modificare a setărilor implicite.

9 Starea echipamentului: descrie cum se verifică erorile survenite și cum se imprimă diverse rapoarte.

10 Întreținerea: descrie cum se înlocuiesc consumabilele și cum se curăță echipamentul.

11 Soluționarea problemelor: prezintă procedurile de depanare necesare rezolvării problemelor care apar la echipament.

12 Anexă: prezintă specificațiile echipamentului, accesoriile opționale, precum și atenționările/restricțiile.

### Convenții

- Capturile de ecran şi ilustrațiile folosite în acest ghid variază în funcție de configurația echipamentului şi de componentele opționale instalate. În funcție de configurația echipamentului dumneavoastră, este posibil ca unele elemente din capturile de ecran să nu fie afişate sau să nu fie disponibile.
- Procedurile descrise în acest ghid pot varia în funcție de versiunile de software ale driverelor și utilitarelor folosite.
- În acest document, termenul "computer" se referă la un computer personal sau la o stație de lucru.

- În acest ghid de folosesc Note pentru a atrage atenția asupra informațiilor importante și a informațiilor suplimentare privind operațiunile sau funcțiile.
- Orientarea documentelor sau a hârtiei este prezentată în acest ghid după cum urmează:

□, □,
 Alimentare pe muchia
 lungă (LEF)

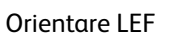

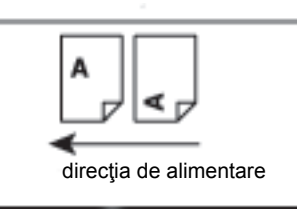

Încărcarea documentului sau a hârtiei cu orientare portret, vedere din fața echipamentului

 □, □,
 Alimentare pe muchia scurtă (SEF):

| Orientare SEF          |  |
|------------------------|--|
| A v                    |  |
| direcția de alimentare |  |

Încărcarea documentului sau a hârtiei cu orientare peisaj, vedere din fața echipamentului

# Note referitoare la siguranță

Înainte de a utiliza acest produs, citiți cu atenție notele referitoare la siguranță.

Acest produs și consumabilele recomandate au fost testate și s-a constatat că sunt în conformitate cu cerințele stricte în materie de siguranță, printre acestea numărându-se aprobările agențiilor pentru siguranță și standardele de mediu.

Notă Orice modificare neautorizată, inclusiv adăugarea de alte funcții sau conectarea la dispozitive externe, poate să nu fie acoperită de garanția produsului. Pentru mai multe informații, luați legătura cu reprezentanța Xerox locală.

Respectați toate instrucțiunile de avertizare marcate pe acest produs. Simbolurile de mai jos sunt folosite pentru a indica pericolul de vătămare corporală sau deteriorare a echipamentului:

Risc de rănire gravă sau mortală dacă nu se respectă întocmai.

**!** ATENȚIE:

Risc de rănire a utilizatorului sau de deteriorare a echipamentului dacă nu se respectă întocmai.

### Specificații de siguranță privind componentele electrice

Acest produs trebuie să fie alimentat cu energie electrică de la o sursă conformă cu specificațiile de pe plăcuța cu date tehnice a echipamentului. Luați legătura cu furnizorul local de energie electrică pentru a vă asigura că sursa de alimentare cu energie îndeplinește cerințele.

### **AVERTISMENTE:**

- Conectați acest produs la un circuit prevăzut cu împământare.
- Acest produs este livrat cu un ştecher cu împământare. Ştecherul se potriveşte numai într-o priză electrică cu împământare. Aceasta este o măsură de siguranță. Dacă ştecherul nu intră în priză, luați legătura cu un electrician şi înlocuiți priza pentru a evita riscul electrocutării. Nu folosiți niciodată un ştecher adaptor cu împământare pentru a conecta produsul la o priză electrică fără împământare.

Conectarea incorectă a unui conductor de împământare poate produce șocuri electrice.

- Conectați cablul de alimentare direct la priza electrică prevăzută cu împământare. Pentru a
  preîntâmpina supraîncălzirea şi izbucnirea unui incendiu, nu folosiți prelungitoare, adaptoare
  multiple de priză sau conectori multipli. Luați legătura cu reprezentanța locală Xerox pentru a
  verifica împământarea unei prize.
- Conectați acest produs la un circuit derivat sau la o priză cu capacitate mai mare decât amperajul și tensiunea nominală a produsului. Consultați plăcuța cu date tehnice de pe panoul din spate al produsului pentru a afla amperajul și tensiunea nominală.
- Nu atingeți niciodată cablul de alimentare cu mâinile ude. Vă puteți electrocuta.
- Nu așezați niciun obiect pe cablul de alimentare.

- Nu lăsați niciodată să se acumuleze praf pe ştecher și priză. Un mediu umed sau plin de praf poate produce un curent electric de slabă intensitate într-un conector. Acesta poate genera căldură și poate cauza chiar un incendiu.
- Pentru a evita riscul de electrocutare și incendiu, folosiți numai cablul de alimentare care însoțește acest produs sau un cablu recomandat de Xerox.

Cablul de alimentare trebuie utilizat exclusiv împreună cu acest produs. Nu îl utilizați cu alt produs.

Nu deteriorați sau modificați cablul de alimentare. Deteriorarea și modificarea pot genera căldură și în cele din urmă pot produce un șoc electric sau un incendiu.

În cazul în care cablul de alimentare este deteriorat sau firele izolate sunt expuse, contactați reprezentanța locală Xerox și solicitați înlocuirea cablului. Pentru a evita riscul de electrocutare și incendiu, nu folosiți un cablu deteriorat sau neizolat.

### **!** ATENȚIONĂRI:

- Când curățați acest produs, opriți-l și scoateți-l întotdeauna din priză. Atingerea unei componente interne aflate sub tensiune poate cauza șocuri electrice.
- Nu conectați sau deconectați din priză acest produs când comutatorul de pornire/oprire este în poziția Pornit. Conectarea sau deconectarea unui conector sub tensiune pot deforma ştecherul şi pot genera căldură sau chiar un incendiu.
- Țineți de ștecher, nu trageți de cablul de alimentare când deconectați acest produs; în caz contrar, cablul se poate defecta și poate produce un șoc electric sau un incendiu.
- Opriți și deconectați întotdeauna echipamentul când nu se utilizează la sfârșit de săptămână sau în concediu. Nerespectarea acestei indicații poate cauza deteriorarea izolației și chiar electrocutare sau un incendiu.
- O dată pe lună, opriți produsul și verificați următoarele:
  - cablul de alimentare este conectat corect la priza electrică
  - ştecherul nu este foarte fierbinte, ruginit sau îndoit
  - ştecherul și priza electrică nu au depuneri de praf
  - cablul de alimentare nu este fisurat sau uzat

Dacă observați o situație neobișnuită, mai întâi opriți și deconectați produsul, apoi contactați reprezentanța locală Xerox.

### Instalarea echipamentului

AVERTISMENT: Nu amplasați produsul într-o zonă în care utilizatorii pot călca sau se pot împiedica de cablul de alimentare. Frecarea sau presiunea excesivă pot genera căldură și în cele din urmă pot produce un șoc electric sau un incendiu.

### **I** ATENȚIONĂRI:

- Nu amplasați niciodată produsul în următoarele locuri:
  - Lângă corpuri de încălzire sau alte surse de căldură
  - Lângă materiale uşor inflamabile, cum ar fi perdelele

- Într-un mediu foarte cald, umed, plin de praf sau insuficient aerisit
- Într-un loc expus direct luminii soarelui
- Lângă aragazuri sau umidificatoare
- Acest produs cântăreşte 36 kg (modelul cu alimentator de documente). Ridicarea acestui produs trebuie să fie făcută întotdeauna de două persoane pentru a nu exista riscul de deteriorare sau rănire: o persoană susține echipamentul apucând de partea de jos a tăvii manuale pliate de pe partea stângă a produsului şi cealaltă de priza pentru mână prevăzută pe partea dreaptă a echipamentului. Nu ridicați niciodată echipamentul ținând de alte părți. Astfel nu veți scăpa produsul şi nu veți suferi dureri de spate sau alte vătămări.

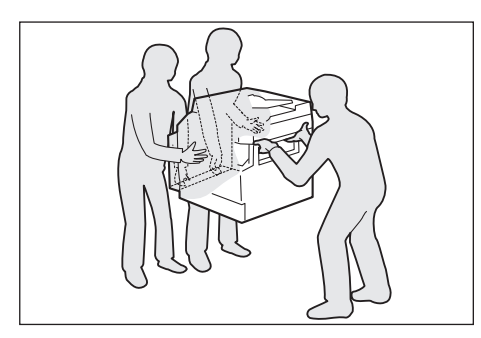

- Aşezaţi acest produs pe o suprafaţă plană şi suficient de rezistentă pentru a-i susține greutatea. În caz contrar, dacă este înclinat, produsul poate să cadă şi să vă rănească.
- Amplasați acest produs într-o zonă bine ventilată. Nu astupați deschiderile de ventilație ale produsului.

Păstrați distanțele minime indicate mai jos pentru ventilare și acces la ștecherul de rețea. Deconectați produsul dacă observați o situație anormală.

Cu alimentator automat de documente față-verso

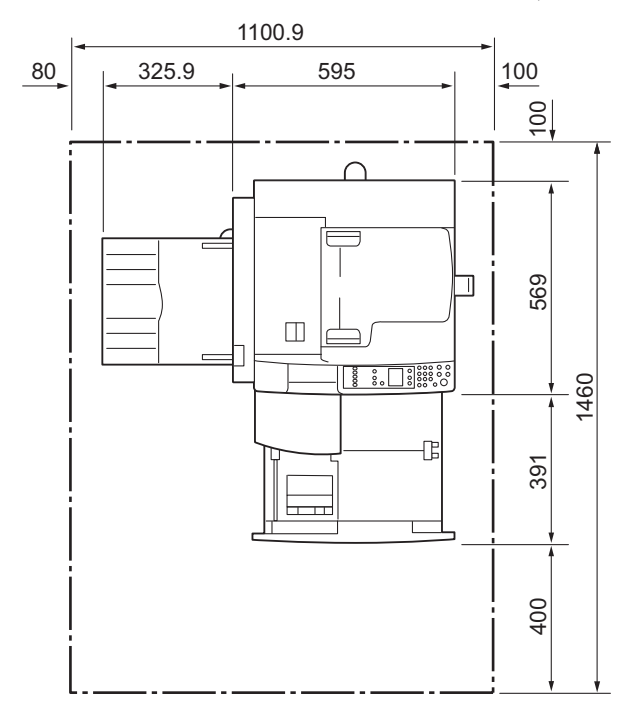

(Unitate: mm)

WorkCentre 5019/5021 Ghid de utilizare

### **AVERTISMENTE:**

 Nu înclinați produsul la un unghi mai mare de 10 grade. În caz contrar, poate să cadă și să vă rănească.

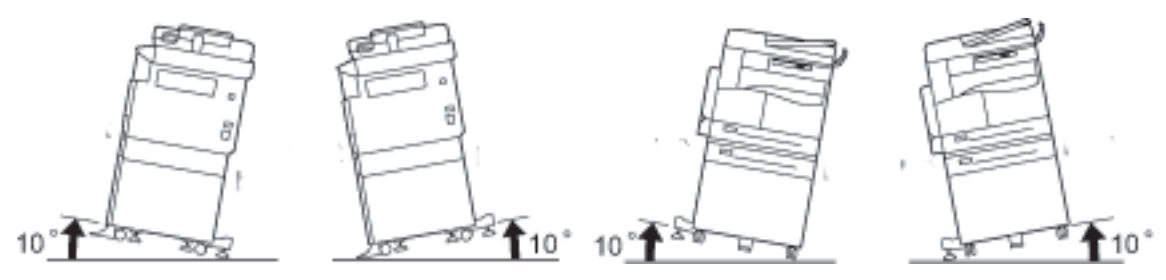

 Blocați întotdeauna roțile produsului după ce a fost instalat. În caz contrar, poate să cadă sau să alunece şi să vă rănească.

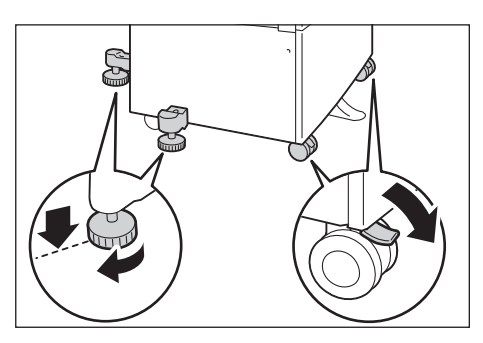

**ATENȚIE:** Pentru a lega firele și cablurile în mănunchiuri, folosiți întotdeauna colierele pentru cabluri și tuburile spiralate furnizate de Xerox.

#### Alte note

 Pentru a menține acest produs la niveluri optime de performanță şi în condiții bune, folosiți-l întotdeauna în mediul următor:

Temperatură: 10 - 32°C Umiditate: 35 - 85 %

 Dacă produsul se află într-o încăpere răcoroasă care apoi este încălzită rapid, în interiorul produsului se poate forma condens; acesta poate produce o zonă ştearsă parțial pe pagina imprimată.

### Specificații de siguranță privind operarea

### **AVERTISMENTE:**

 Toate procedurile de întreținere a echipamentului, care pot fi efectuate de către operator, sunt descrise în documentația pentru clienți furnizată împreună cu produsul. Nu efectuați proceduri de întreținere care nu sunt descrise în documentație.  Acest produs este echipat cu o caracteristică de siguranță care împiedică accesul la zonele periculoase. Zonele sunt izolate cu capace și dispozitive de protecție pentru înlăturarea cărora sunt necesare unelte speciale. Pentru a evita electrocutarea sau vătămările corporale, nu îndepărtați niciodată aceste capace sau dispozitive de protecție.

### **!** ATENȚIONĂRI:

- Păstrați active dispozitivele de blocare electrice şi mecanice pentru siguranță. Țineți dispozitivele de blocare de siguranță la distanță de materiale magnetice. Materialele magnetice pot activa accidental produsul cauzând răniri sau şocuri electrice.
- Nu încercați să scoateți hârtia blocată adânc în interiorul echipamentului, mai ales dacă este înfăşurată în jurul unității sau rolei cuptorului. Vă puteți răni sau arde. Opriți produsul imediat şi contactați reprezentanța locală Xerox.
- Nu apăsați cu putere pentru a fixa un document gros pe ecranul documentului. Sticla se poate sparge și vă poate răni.
- Aerisiți bine încăperea pe durata folosirii îndelungate sau a copierii unui volum mare de documente. Din cauza mirosului de ozon, calitatea aerul din încăpere poate fi afectată în lipsa unei aerisiri adecvate.

Asigurați o ventilare corectă pentru ca mediul de lucru să fie confortabil și sigur.

### Consumabilele

### **AVERTISMENTE**:

- Depozitați toate consumabilele conform instrucțiunilor de pe ambalaj sau de pe recipient.
- Folosiți o mătură sau o cârpă udă pentru a înlătura tonerul vărsat. Nu folosiți niciodată un aspirator. În caz contrar, riscul de incendiu şi explozie creşte: scânteile electrice se pot aprinde în interiorul aspiratorului. Dacă vărsați o cantitate mare de toner, contactați reprezentanța locală Xerox.
- Nu aruncați niciodată un cartuş cu toner în foc. Resturile de toner din cartuş se pot aprinde și pot provoca arsuri sau explozie.

Dacă dețineți un cartuş de toner utilizat de care nu mai aveți nevoie, contactați reprezentanța locală Xerox pentru a-l elimina.

### **!** ATENȚIONĂRI:

 Nu lăsați cartuşele cilindru şi cartuşele cu toner la îndemâna copiilor. În cazul în care un copil înghite accidental toner, trebuie să-l scuipe, să-şi clătească gura cu apă şi să bea apă. Luați imediat legătura cu un medic. • La înlocuirea cartușelor cilindru și a cartușelor cu toner, aveți grijă să nu vărsați tonerul. În cazul în care vărsați tonerul, evitați contactul cu îmbrăcămintea, pielea, ochii și gura și nu inhalați.

Dacă vă intră particule de toner în ochi, îndepărtați-le prin spălare cu apă din abundență, timp de minimum 15 minute, până la dispariția iritației. Dacă este cazul, luați legătura cu un medic.

Dacă inhalați particule de toner, mutați-vă într-un loc cu aer curat și clătiți-vă gura cu apă.

Dacă înghițiți toner, scuipați-l, clătiți-vă gura cu apă, beți apă și luați imediat legătura cu un medic.

 Când scoateți unitatea cuptorului, întotdeauna opriți-o mai întâi și așteptați 40 de minute până se răcește.

### Locația etichetelor de avertizare și atenționare

Respectați întotdeauna toate instrucțiunile de avertizare marcate pe produs sau furnizate împreună cu produsul.

AVERTISMENT: Pentru a evita riscul de arsuri și electrocutare, nu atingeți niciodată zonele prevăzute cu avertismentele "temperatură înaltă" sau "tensiune ridicată".

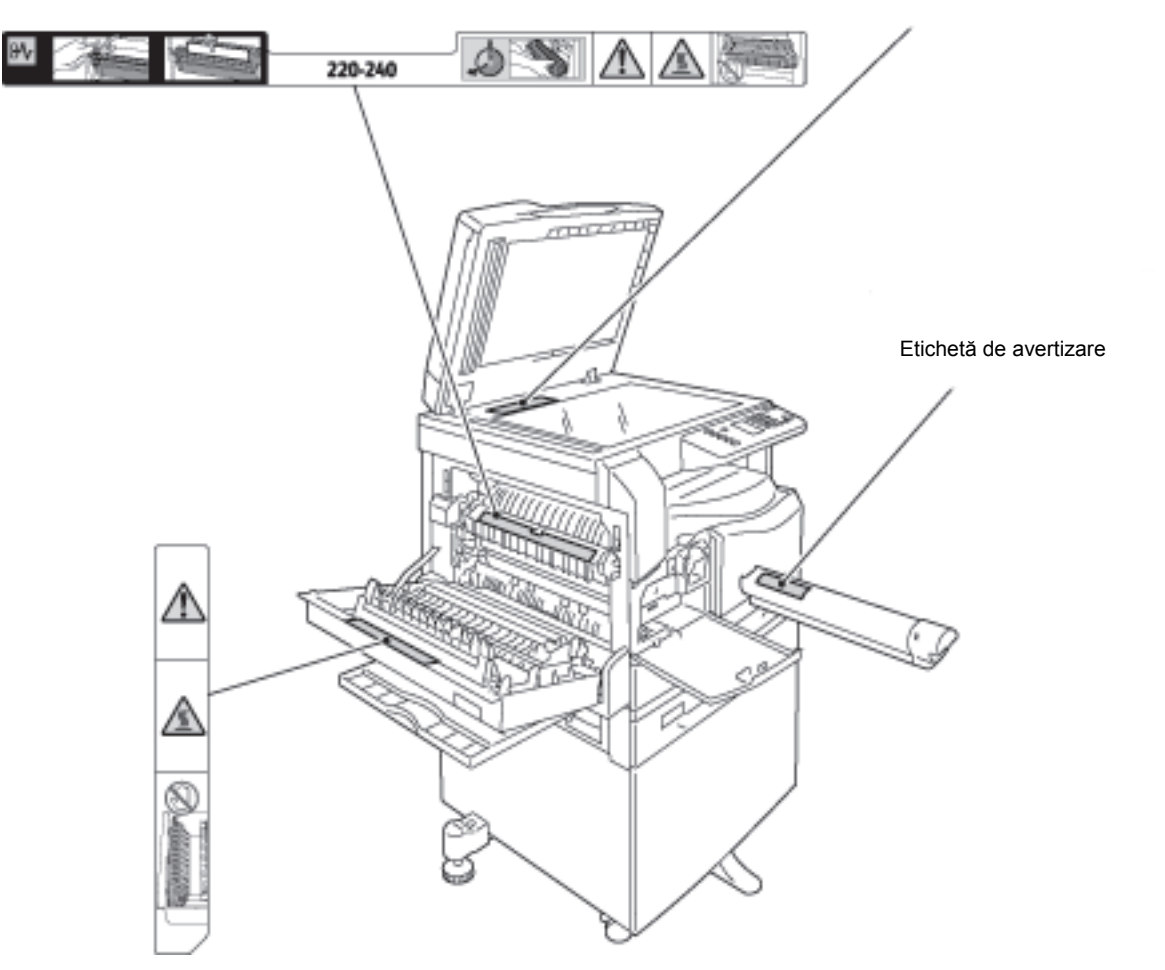

Etichetă de atenționare

## Reglementări

### Emisii de radiofrecvență (clasa A)

Acest produs a fost testat și s-a constatat că este conform cu limitele pentru un dispozitiv digital din clasa A, în conformitate cu International Standard for Electromagnetic Interference (Standardul internațional pentru interferență electromagnetică) (CISPR Publ. 22) și Radiocommunication Act (Legea Radiocomunicațiilor) 1992 din Australia/Noua Zeelandă. Aceste limite sunt create pentru a asigura o protecție adecvată împotriva interferențelor dăunătoare în cazul în care produsul este folosit într-un mediu comercial. Acest produs generează, folosește și poate emite energie de radiofrecvență. Dacă nu este instalat și utilizat în conformitate cu documentația pentru utilizatori, poate provoca interferențe dăunătoare radiocomunicațiilor. Funcționarea acestui echipament într-o zonă rezidențială poate cauza interferențe dăunătoare, caz în care utilizatorilor li se solicită rezolvarea problemei interferențelor pe propria cheltuială.

Schimbările sau modificările aduse acestui produs, neaprobate expres de Xerox, pot anula dreptul utilizatorului de a opera echipamentul.

### Certificarea siguranței produsului (UL, CB)

Acest produs este certificat de următoarea agenție, în conformitate cu standardele de siguranță enumerate.

Agenție: TUV

Standard: IEC60950-1: ed. a 2-a

# Mediul înconjurător

În scopul protejării mediului și al utilizării eficiente a resurselor, Xerox reciclează cartușele de toner returnate. Din acestea se fabrică ulterior componente și materiale sau se recuperează energie.

Este necesară eliminarea adecvată a cartușelor cu toner și a cartușelor cilindru folosite. Nu deschideți recipientele cartușelor cu toner. Returnați-le la reprezentanța locală Xerox.

# Despre licențe

În această secțiune sunt prezentate informații privind licențele. Citiți în întregime această secțiune.

#### Libcurl

NOTIFICARE PRIVIND DREPTUL DE AUTOR ȘI PERMISIUNEA DE UTILIZARE

Drept de autor (c) 1996 - 2006, Daniel Stenberg, <daniel@haxx.se>.

Toate drepturile rezervate.

Prin prezenta se acordă permisiunea de a utiliza, copia, modifica și distribui acest software în orice scopuri, cu sau fără taxe, cu condiția ca notificarea privind dreptul de autor de mai sus și această notificare de permisiune să apară în toate copiile.

ACEST SOFTWARE ESTE OFERIT "CA ATARE", FĂRĂ NICIUN FEL DE GARANȚIE, EXPRESĂ SAU IMPLICITĂ, INCLUZÂND, DAR NELIMITÂNDU-SE LA GARANȚIILE DE VANDABILITATE, DE ADECVARE LA ANUMIT SCOP ȘI DE NEÎNCĂLCARE A DREPTURILOR TERȚELOR PĂRȚI. ÎN NICIUN CAZ AUTORII SAU DEȚINĂTORII DREPTULUI DE AUTOR NU VOR FI RĂSPUNZĂTORI PENTRU NICIO REVENDICARE, DAUNE SAU OBLIGAȚII, INDIFERENT DACĂ AU LA BAZĂ UN CONTRACT, UN DELICT SAU ALTĂ ACȚIUNE, DERIVÂND DIN SAU ÎN LEGĂTURĂ CU SOFTWARE-UL SAU UTILIZAREA SAU ALTE RAPORTURI CU ACEST SOFTWARE.

Cu excepția acestei notificări, numele deținătorului dreptului de autor nu va fi folosit în scop publicitar sau în niciun alt fel pentru promovarea vânzării, utilizării sau a altor tranzacții cu acest software, fără permisiunea prealabilă în scris din partea deținătorului dreptului de autor.

### FreeBSD

Acest produs conține coduri FreeBSD.

Drept de autor FreeBSD

Drept de autor 1994-2006 The FreeBSD Project. Toate drepturile rezervate.

Redistribuirea și utilizarea în formă sursă și binară, cu sau fără modificări sunt permise dacă se respectă următoarele condiții:

Redistribuirea codului sursă trebuie să conțină următoarea notificare de drept de autor, această listă de condiții și exonerarea de răspundere de mai jos.

Redistribuirea în formă binară trebuie să conțină următoarea notificare de drept de autor, această listă de condiții și exonerarea de răspundere de mai jos în documentația și/sau în alte materiale care însoțesc produsul.

ACEST SOFTWARE ESTE OFERIT DE CĂTRE FREEBSD PROJECT "CA ATARE", NEFIIND RECUNOSCUTĂ NICIO GARANȚIE EXPRESĂ SAU IMPLICITĂ, INCLUZÂND, DAR NELIMITÂNDU-SE LA GARANȚIILE IMPLICITE DE VANDABILITATE ȘI ADECVARE LA ANUMIT SCOP. ÎN NICIUN CAZ FREEBSD PROJECT SAU COLABORATORII NU VOR FI FĂCUȚI RĂSPUNZĂTORI PENTRU NICIUN FEL DE DAUNE DIRECTE, INDIRECTE, INCIDENTE, SPECIALE, EXEMPLARE SAU CONSECUTIVE (INCLUZÂND, DAR NELIMITÂNDU-SE LA PROCURAREA DE BUNURI SAU SERVICII ÎNLOCUITOARE, PIERDEREA UTILIZĂRII, DE DATE SAU DE PROFITURI SAU ÎNTRERUPEREA ACTIVITĂȚII) CAUZATE ÎN ORICE FEL ȘI PE BAZA ORICĂREI TEORII DE RĂSPUNDERE, FIE CONTRACTUALĂ, NECONDIȚIONATĂ SAU DELICTUALĂ (INCLUSIV NEGLIJENȚA SAU ALTELE), DERIVÂND ÎN ORICE FEL DIN UTILIZAREA ACESTUI SOFTWARE, CHIAR ȘI ÎN CAZUL NOTIFICĂRII POSIBILITĂȚII UNOR ASTFEL DE DAUNE.

Considerațiile și concluziile incluse în software și documentație aparțin autorilor și nu trebuie interpretate ca reprezentând politica oficială, expresă sau implicită, a FreeBSD Project.

### MD5

Drept de autor (C) 1991-2, RSA Data Security, Inc. Creat în 1991. Toate drepturile rezervate.

Licența de copiere și utilizare a acestui software este acordată cu condiția identificării ca "RSA Data Security, Inc. MD5 Message-Digest Algorithm" în toate materialele care menționează sau fac referire la acest software sau această funcționalitate. Licența se acordă și pentru realizarea și utilizarea de lucrări derivate, cu condiția ca asemenea lucrări să fie identificate cu "derivat din RSA Data Security, Inc. MD5 Message-Digest Algorithm" în toate materialele care menționează sau fac referire la lucrarea derivată.

RSA Data Security, Inc. nu oferă nicio reprezentare în ceea ce privește vandabilitatea sau adecvarea acestui software la orice scop.

Software-ul este oferit "ca atare" fără niciun fel de garanție expresă sau implicită.

Aceste notificări trebuie să apară în toate copiile ale oricărei părți a acestei documentații și/sau a acestui software.

# Notificare legală

Copierea anumitor documente poate fi ilegală în țara dumneavoastră. Persoanele care se fac vinovate sunt pasibile de amendă sau pedeapsă cu închisoarea. Mai jos sunt oferite exemple de documente a căror copiere sau imprimare poate fi ilegală în țara dumneavoastră.

- Bancnote
- Titluri și cecuri bancare
- Obligațiuni sau titluri de valoare emise de bancă sau de guvern
- Paşapoarte şi cărți de identitate
- Materiale protejate de legea dreptului de autor sau mărci comerciale, fără acordul proprietarului
- Mărci poștale sau alte instrumente negociabile

Lista nu este exhaustivă și nu ne asumăm responsabilitatea pentru caracterul complet sau precis al acesteia. În cazul unor nelămuriri, consultați un consilier juridic.

Înainte de a utiliza echipamentul

# Setările mediului de funcționare

# Mediul acceptat

Această secțiune descrie setările mediului necesar pentru utilizarea funcțiilor de imprimare și scanare ale echipamentului.

### Funcția de imprimare

Echipamentul poate fi conectat direct la un computer pentru a fi folosit ca imprimantă locală. Conectați echipamentul la un computer prin intermediul unui cablu USB.

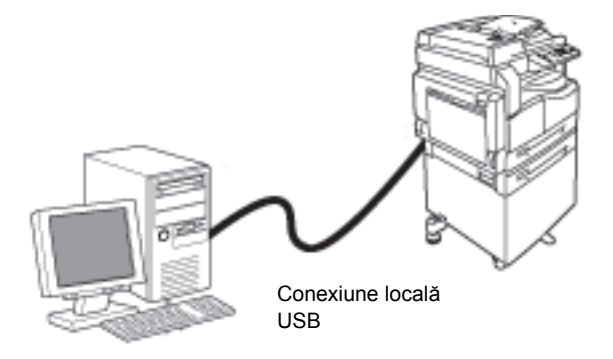

### Funcția de scanare

Echipamentul este compatibil cu funcția de scanare folosind o conexiune de interfață USB.

Această funcție poate fi utilizată pentru încărcarea datelor de scanare de la o aplicație instalată pe un computer, compatibilă cu TWAIN sau WIA.

După ce specificați condițiile de scanare pe afișajul computerului, aveți posibilitatea să scanați documentele în timp ce verificați rezultatele scanării pe ecranul de previzualizare.

Pentru mai multe informații, consultați Încărcarea datelor de scanare prin intermediul unei aplicații bazate pe PC la pagina 6-6.

# Interfața USB

Acest echipament este compatibil cu interfața USB 1.1/2.0.

Pentru a conecta cablul USB:

1. Apăsați comutatorul de pornire/oprire în poziția Oprit pentru a opri echipamentul.

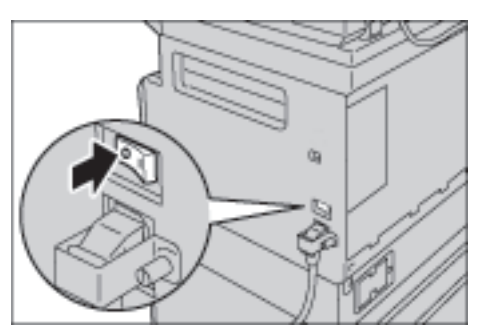

Notă Verificați ca afișajul diagramei de stare a echipamentului să fie stins.

2. Conectați un cablu USB la conectorul de interfață USB 1.1/2.0.

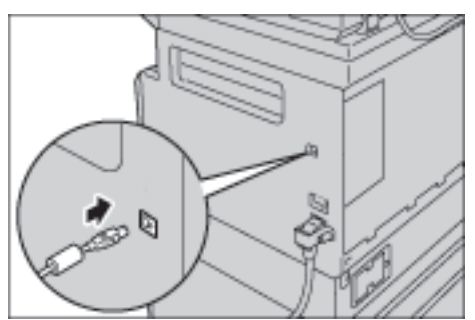

- 3. Conectați capătul opus al cablului USB la computer.
- 4. Apăsați comutatorul de pornire/oprire în poziția Pornit pentru a porni echipamentul.

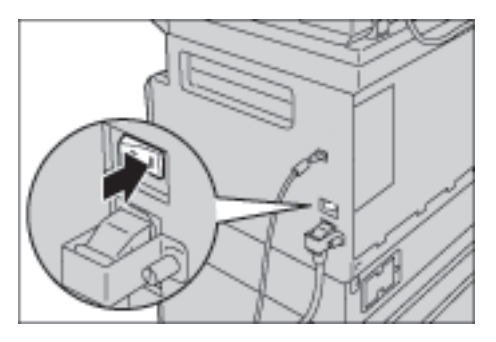

# Instalarea driverului de imprimare/driverului de scanare

### Instalarea driverului de imprimare

Pentru ca echipamentul să poată imprima, trebuie să instalați mai întâi un driver de imprimare de pe CD-ROM-ul din kitul de CD-uri cu drivere.

| Numele driverului de<br>imprimare | Descriere                                                                                                    |
|-----------------------------------|----------------------------------------------------------------------------------------------------|
| Xerox WorkCentre XXXXX            | Faceți clic pe <b>Print Driver</b> (Driver de imprimare) în meniul Main<br>(Principal) al kitului de CD-uri cu drivere pentru a începe<br>instalarea.<br>Driverul de imprimare standard. Transformă datele create de<br>software-ul aplicației în imagini înainte de a le trimite la<br>imprimantă. |

#### CD-ROM-ul conține următorul driver de imprimare.

XXXXX: se afişează fie "5019", fie "5021" în funcție de modelul echipamentului.

Pentru a instala driverul de imprimare, urmați instrucțiunile furnizate în documentația CD-ROM (HTML) inclusă pe CD-ROM.

### Instalarea driverului de scanare

O conexiune USB directă la un computer vă permite să încărcați datele scanate de la echipament direct la computer.

| Aplicație                                       | Descriere                                                                                                    |
|-------------------------------------------------|----------------------------------------------------------------------------------------------------|
| Driver de scanare compatibil cu<br>TWAIN și WIA | Faceți clic pe <b>Scan Driver</b> (Driver de scanare) în meniul Main<br>(Principal) al kitului de CD-uri cu drivere pentru a începe<br>instalarea. |
|                                                 | Această funcție poate fi utilizată pentru încărcarea datelor                                                                                       |
|                                                 | de scanare de la o aplicație instalată pe un computer,<br>compatibilă cu TWAIN sau WIA.                                                            |
|                                                 | Sunt acceptate doar aplicații pe 32 de biți.                                                                                                    |
|                                                 | Pentru mai multe informații, consultați Încărcarea datelor de                                                                                      |
|                                                 | scanare prin intermediul unei aplicații bazate pe PC la pagina 6-6.                                                                                |

CD-ROM-ul din kitul de CD-uri cu drivere conține driverul de scanare compatibil cu TWAIN și WIA.

Pentru a instala driverul de scanare, urmați instrucțiunile furnizate în documentația CD-ROM (HTML) inclusă pe CD-ROM.

Nu uitați să reporniți computerul imediat după instalarea driverului de scanare.

### Dezinstalarea

#### Dezinstalarea driverului de imprimare

Pentru a dezinstala driverul de imprimare, folosiți instrumentul de dezinstalare de pe CD-ROM-ul din kitul de CD-uri cu drivere. Urmați instrucțiunile furnizate în documentația CD-ROM (HTML) inclusă pe CD-ROM.

#### Dezinstalarea altui software

Pentru a dezinstala alt software instalat de pe CD-ROM-ul din kitul de CD-uri cu drivere, consultați fișierul Readme al aplicației. Fișierele Readme pot fi afișate din Product Information (Informații produs) (HTML) de pe CD-ROM.

# Prezentarea produsului

În acest capitol sunt enumerate denumirile fiecărei componente a echipamentului și sunt descrise operațiunile de bază, cum ar fi pornirea/oprirea echipamentului și utilizarea panoului de comandă.

### Componentele echipamentului

În această secțiune sunt descrise componentele echipamentului și funcțiile acestora.

### Partea din față-stânga

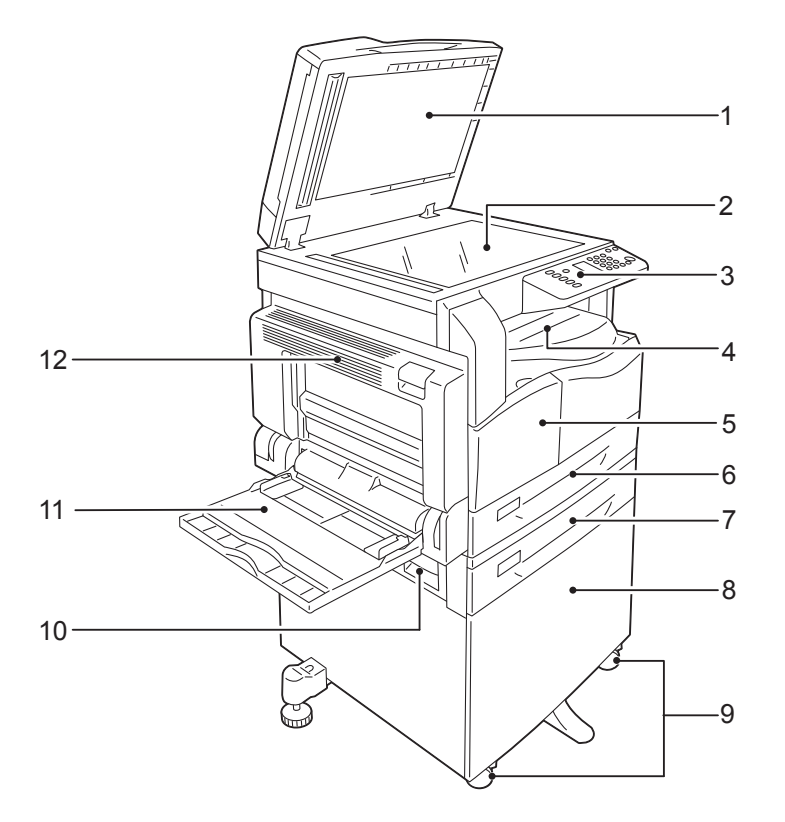

| Nr. | Componentă                             | Descriere                                                                                                    |
|-----|----------------------------------------|----------------------------------------------------------------------------------------------------|
| 1   | Capacul documentului                   | Ține documentul nemișcat.                                                                                                    |
| 2   | Ecranul documentului                   | Amplasați documentul pe ecran.                                                                                                    |
| 3   | Panoul de comandă                      | Conține butoane, indicatori LED și diagrama de stare a echipamentului<br>folosită pentru operare.<br>Pentru mai multe informații, consultați Panoul de comandă la<br>pagina 3-10. |
| 4   | Tava centrală                          | Copiile și imprimările sunt livrate în această tavă, cu fața în jos.                                                                                                    |
| 5   | Capacul frontal                        | Deschideți acest capac pentru a înlocui consumabilele.                                                                                                    |
| 6   | Tava 1 (tavă standard)                 | Încărcați hârtie în această tavă.                                                                                                    |
| 7   | Tava 2 (Modul cu o tavă)<br>(Opțional) | Tava opțională. Încărcați hârtie în această tavă.                                                                                                    |
| 8   | Suport                                 | Se utilizează pentru montarea echipamentul pe podea. Conține spațiu<br>de depozitare a hârtiei. Acest suport este disponibil când este instalat<br>modulul cu o tavă.             |
| 9   | Roți cu dispozitiv de<br>blocare       | Blochează roțile echipamentului. Blocați roțile după ce mutați<br>echipamentul la locul de instalare.                                                                             |

| Nr. | Componentă                          | Descriere                                                                                                    |
|-----|-------------------------------------|----------------------------------------------------------------------------------------------------|
| 10  | Capacul B al modulului cu<br>o tavă | Deschideți acest capac pentru a scoate hârtia blocată din tava 2.                                                                                                    |
| 11  | Tava manuală                        | Încărcați hârtie în această tavă. Tava poate fi extinsă.                                                                                                    |
| 12  | Capacul din stânga A                | Deschideți acest capac pentru a scoate hârtia blocată.<br>Dacă echipamentul funcționează corect, acest capac este blocat. Când<br>deschideți capacul, asigurați-vă că echipamentul nu este în modul de<br>veghe și întrerupeți alimentarea cu energie. |

### Partea din spate-dreapta

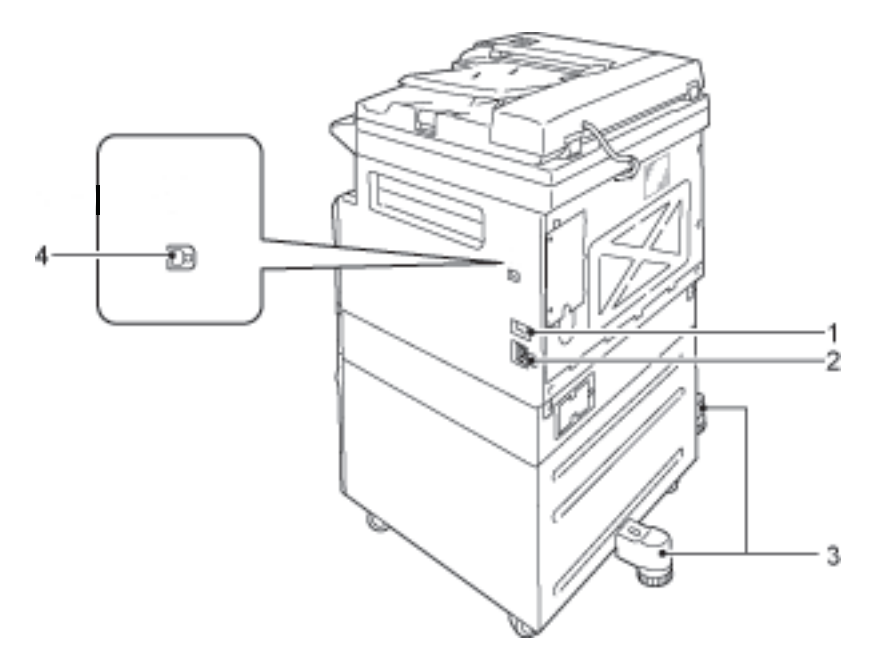

| Nr. | Componentă                                   | Descriere                                                                                                    |
|-----|----------------------------------------------|----------------------------------------------------------------------------------------------------|
| 1   | Comutator de pornire/oprire                  | Pornește și oprește echipamentul.<br>Pentru mai multe informații, consultați Sursa de alimentare cu energie<br>la pagina 3-6.                                                            |
| 2   | Conector pentru cablul de<br>alimentare      | Conectează cablul de alimentare.                                                                                                    |
| 3   | Picior de reglare                            | Împiedică răsturnarea echipamentului. Mutați echipamentul la locul<br>de instalare, apoi rotiți acest dispozitiv de reglare în direcția acelor de<br>ceasornic până când atinge podeaua. |
| 4   | Conector de interfață USB<br>1.1/2.0 (tip B) | Conectați un cablu USB 1.1/2.0.                                                                                                    |

### Interiorul

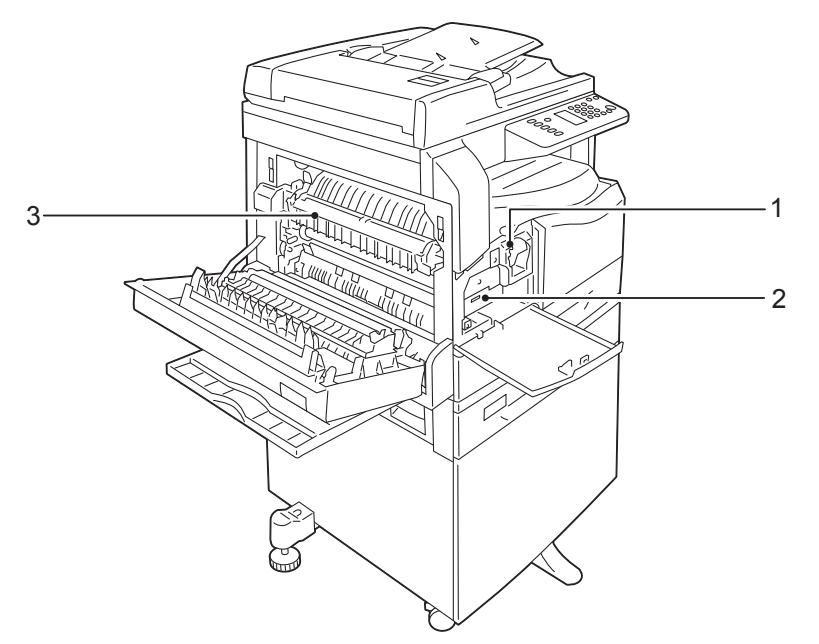

| Nr. | Componentă          | Descriere                                                                         |
|-----|---------------------|-----------------------------------------------------------------------------------|
| 1   | Cartuş cu toner     | Conține toner (cerneala sub formă de praf folosită pentru formarea imaginilor).   |
| 2   | Cartuş cilindru     | Conține fotoconductori.                                                           |
| 3   | Unitatea cuptorului | Fixează tonerul pe hârtie.<br>Nu atingeți această unitate, este foarte fierbinte. |

### Alimentatorul automat de documente față-verso (opțional)

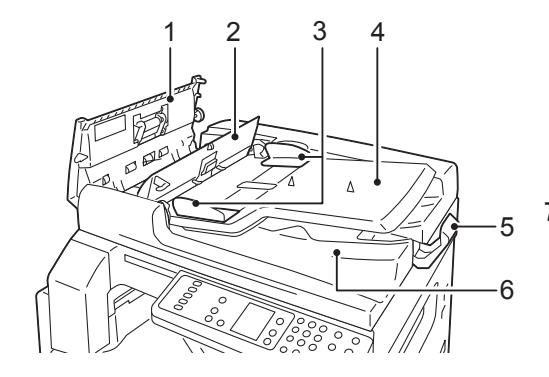

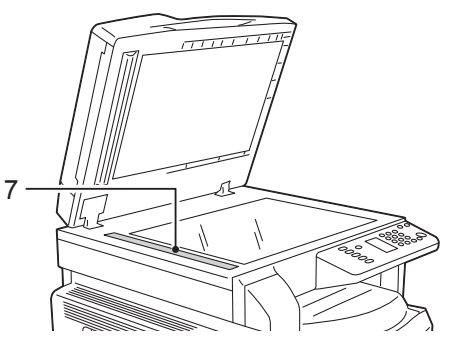

| Nr. | Componentă                                 | Descriere                                              |
|-----|--------------------------------------------|--------------------------------------------------------|
| 1   | Capacul alimentatorului de<br>documente    | Deschideți acest capac pentru a scoate hârtia blocată. |
| 2   | Capacul interior                           | Deschideți acest capac pentru a scoate hârtia blocată. |
| 3   | Ghidaje pentru document                    | Aliniază marginile documentelor.                       |
| 4   | Tava alimentatorului de<br>documente       | Încărcați documente în această tavă.                   |
| 5   | Dispozitivul de reținere a<br>documentelor | Previne căderea documentelor imprimate.                |
| 6   | Tava de ieșire a<br>documentelor           | Documentele imprimate sunt livrate în această tavă.    |
| 7   | Bandă îngustă de sticlă                    | Scanează documentele încărcate.                        |

Notă În paginile acestui ghid, alimentatorul automat de documente față-verso este denumit "alimentator de documente".

# Sursa de alimentare cu energie

### Pornirea echipamentului

În cele ce urmează este prezentat modul de pornire a echipamentului.

După ce este pornit, echipamentul are nevoie de aproximativ 30 de secunde pentru a se încălzi și a fi pregătit de copiere sau imprimare. În funcție de configurația dispozitivului, acest interval de timp se poate prelungi ușor.

Opriți echipamentul la sfârșitul zilei sau când nu îl utilizați o perioadă lungă de timp.

1. Apăsați comutatorul de pornire/oprire în poziția Pornit pentru a porni echipamentul.

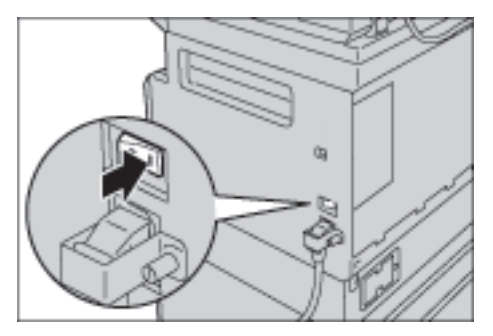

Note

- În timp ce echipamentul se încălzește, pe diagrama de stare de afișează simbolurile prezentate în imaginea din dreapta. Echipamentul nu poate fi folosit în timp ce se încălzește.
- Verificați conectarea corectă a cablului de alimentare la echipament și la priza de perete.

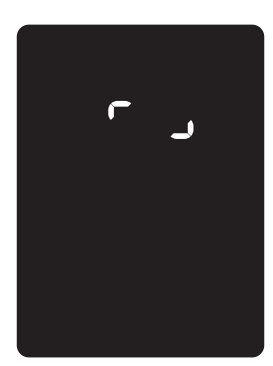

### Oprirea echipamentului

Note

- Nu opriți echipamentul în următoarele situații. Dacă aparatul este oprit, datele în curs de procesare pot fi șterse.
- În timpul recepționării de date
- În timpul imprimării unei lucrări
- În timpul copierii unei lucrări
- În timpul scanării unei lucrări
- Înainte de a opri echipamentul, așteptați 5 secunde după ce ieșirile au fost livrate.
- Dacă doriți să porniți echipamentul după ce a fost oprit, aşteptați 10 secunde după stingerea afişajului.
- 1. Înainte de a opri echipamentul, asigurați-vă că toate lucrările de copiere sau imprimare au fost finalizate. Apoi verificați ca indicatorul Date să nu fie aprins.
- 2. Apăsați comutatorul de pornire/oprire în poziția Oprit pentru a opri echipamentul.

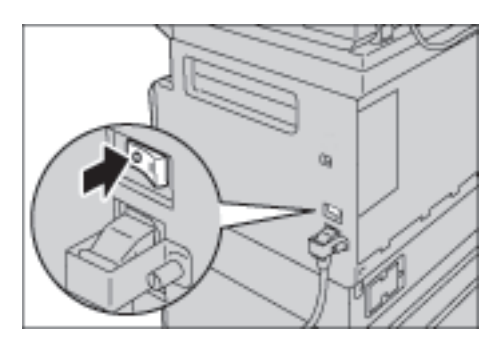

## Modurile de economisire a energiei

Echipamentul este instalat cu funcția de economisire a energiei care va întrerupe automat alimentarea cu electricitate dacă nu se recepționează date de copiere sau imprimare o anumită perioadă de timp.

Există două moduri de economisire a energiei: modul consum redus și modul de veghe.

#### Modul consum redus

Alimentarea cu energie a echipamentului nu este deconectată complet în modul consum redus. Acest mod creează un echilibru între consumul scăzut de energie și o durată scurtă de încălzire controlând temperatura unității cuptorului și menținând-o la un nivel intermediar, între temperatura de oprire și temperatura la care echipamentul este pregătit pentru funcționare.

#### Modul de veghe

Modul de veghe reduce la minimum consumul de energie deconectând alimentarea cu energie a tuturor componentelor, cu excepția controlerului. Durata de încălzire din modul de veghe este mai mare decât din modul consum redus.

### Accesarea modurilor de economisire a energiei

Afişajul diagramei de stare a echipamentului se stinge și butonul **Economizor de energie** de pe panoul de comandă se aprinde când echipamentul este într-un mod de economisire a energiei.

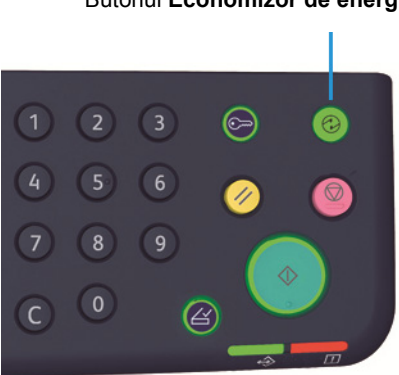

Butonul Economizor de energie

Puteți seta durata de timp după care echipamentul intră în modul consum redus/veghe.

Modul consum redus și modul de veghe sunt setate la 1 min. în momentul livrării din fabrică a echipamentul este în stare de inactivitate timp de 1 minut, comută la modul consum redus, apoi la modul de veghe dacă starea de inactivitate se prelungește cu încă un minut.

Puteți seta durata de timp după care echipamentul intră în modul consum redus în intervalul 1 - 60 de minute și durata de timp după care echipamentul intră în modul de veghe între 1 - 239 de minute.

Notă Durata de viață a unității cuptorului este influențată în mare măsură de perioada de timp în care echipamentul este alimentat cu energie electrică. Setarea la o valoare mai mare a duratei de inactivitate după care echipamentul activează funcția de economisire a energiei va menține echipamentul alimentat cu energie pentru o perioadă mai lungă, ceea ce poate avea drept consecință înlocuirea mai frecventă a unității cuptorului. De asemenea, poate cauza înlocuirea prematură a unității cuptorului. Pentru mai multe informații, contactați Centrul de asistență a clienților.

Pentru mai multe informații despre modul de setare a intervalului de timp pentru modul consum redus și/sau modul de veghe, consultați Setările de sistem la pagina 8-5.

### Ieșirea din modurile de economisire a energiei

Următoarea secțiune descrie cum se dezactivează un mod de economisire a energiei.

Echipamentul iese din modul de economisire a energiei și butonul Economizor de energie se stinge în următoarele cazuri:

#### Ieşirea din modul consum redus

- Primirea unei lucrări
- Apăsarea butonului Economizor de energie
- Intrarea în modul de administrare a sistemului de la un computer

#### Ieşirea din modul de veghe

- Primirea unei lucrări
- Apăsarea butonului Economizor de energie
- Intrarea în modul de administrare a sistemului de la un computer
- Apăsarea oricărui buton de pe panoul de comandă
- Scoaterea sau introducerea unei tăvi
- Deschiderea sau închiderea capacului documentului
- Deschiderea sau închiderea oricărui capac al echipamentului

## Panoul de comandă

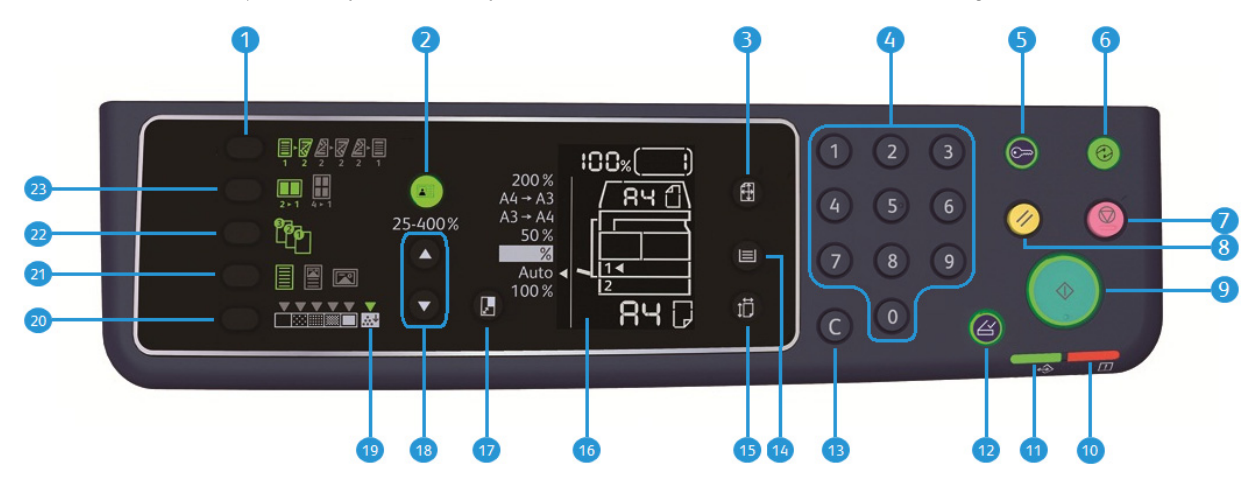

Denumirile și funcțiile componentelor panoului de comandă sunt descrise mai jos.

| Nr. | Componentă                               | Descriere                                                                                                    |
|-----|------------------------------------------|----------------------------------------------------------------------------------------------------|
| 1   | Butonul <b>2 fețe</b>                    | Apăsați pe acest buton pentru a selecta copierea pe o față sau pe 2 fețe.<br>În mod obișnuit, pictograma este stinsă (1 față $\rightarrow$ 1 față). Selecția se mută<br>spre dreapta opțiunii Dezactivat (1 față $\rightarrow$ 1 față) $\rightarrow$ 1 față $\rightarrow$ 2 fețe $\rightarrow$<br>2 fețe $\rightarrow$ 2 fețe $\rightarrow$ 2 fețe $\rightarrow$ 1 față de fiecare dată când butonul este<br>apăsat. Dacă apăsați butonul când este selectată opțiunea 2 fețe $\rightarrow$ 2 fețe,<br>indicatorul luminos se stinge din nou.<br>Pentru mai multe informații, consultați 2 fețe la pagina 5-19. |
| 2   | Butonul <b>Copiere card ID</b>           | Apăsați pe acest buton pentru a utiliza funcția Copiere card ID.<br>Cât timp funcția Copiere card ID este selectată, butonul este aprins.<br>Pentru mai multe informații, consultați Copiere card ID la pagina 5-17.                                                                                                    |
| 3   | Butonul <b>Format original</b>           | Apăsați pe acest buton pentru a specifica formatul de scanare și orientarea<br>dacă folosiți ecranul documentului.<br>Atunci când documentul este amplasat în alimentatorul de documente,<br>formatul de scanare este setat automat.<br>Formatul de scanare se schimbă pe diagrama de stare a echipamentului la<br>fiecare apăsare a butonului.<br>Pentru mai multe informații, consultați Format original la pagina 5-13.                                                                                                    |
| 4   | Tastatura numerică                       | Apăsați aceste butoane numerice pentru a introduce numere, de exemplu<br>numărul total de copii.                                                                                                    |
| 5   | Butonul <b>Conectare/</b><br>Deconectare | Apăsați pe acest buton pentru a intra sau a ieși din modul de administrare a<br>sistemului. În modul de administrare a sistemului, butonul <b>Conectare/</b><br><b>Deconectare</b> este aprins.<br>Pentru mai multe informații, consultați Accesarea modului de administrare<br>a sistemului la pagina 8-2.                                                                                                    |
| Nr. | Componentă                                        | Descriere                                                                                                    |
|-----|---------------------------------------------------|----------------------------------------------------------------------------------------------------|
| 6   | Butonul <b>Economizor de</b><br>energie           | Apăsați pe acest buton pentru a activa modul de economisire a energiei<br>când echipamentul nu este utilizat. Butonul se aprinde.<br>Apăsați pe butonul <b>Economizor de energie</b> pentru a dezactiva modul de<br>economisire a energiei.<br>Pentru mai multe informații, consultați Modurile de economisire a energiei<br>la pagina 3-8.                            |
| 7   | Butonul <b>Stop</b>                               | Apăsați pe acest buton pentru a anula o lucrare curentă sau cu erori.                                                                                                    |
| 8   | Butonul <b>Şterge tot</b>                         | Apăsați pe acest buton pentru a reseta la valorile implicite setările afișate<br>pentru fiecare funcție sau pentru a șterge numerele introduse. Setările revin<br>la valorile pe care le aveau la pornirea echipamentului.                                                                                                    |
| 9   | Butonul <b>Start</b>                              | Apăsați pe acest buton pentru a începe scanarea documentelor sau pentru<br>a confirma valoarea fiecărei setări.                                                                                                    |
| 10  | Indicatorul Eroare                                | Clipește când se produce o eroare de sistem.<br>Se aprinde când se produce o eroare la echipament, alta decât o eroare de<br>sistem (de exemplu un blocaj de hârtie sau o tavă fără hârtie).                                                                                                    |
| 11  | Indicatorul Date                                  | Clipește când echipamentul trimite sau primește date.                                                                                                    |
| 12  | Butonul <b>Ultimul original</b>                   | Apăsați pe acest buton după ce ultimul document a fost scanat.<br>Acest buton clipește când echipamentul scanează un document și se<br>aprinde când echipamentul așteaptă următorul document de scanat.                                                                                                    |
| 13  | Butonul <b>C</b> (Ştergere)                       | Apăsați pe acest buton pentru a șterge o valoare numerică introdusă.                                                                                                    |
| 14  | Butonul <b>Alimentare cu</b><br>hârtie            | Apăsați pe acest buton pentru a selecta o tavă de utilizat.<br>Pe diagrama de stare a echipamentului, indicatorul pentru tavă de lângă<br>tava selectată se mută la următoarea tavă de fiecare dată când butonul<br>este apăsat.<br>Pentru mai multe informații, consultați Alimentare cu hârtie la pagina 5-10.                                                       |
| 15  | Butonul <b>Format</b><br>(apăsați 2 sec.)         | Apăsați pe acest buton pentru a selecta formatul și orientarea hârtiei<br>încărcate în tava selectată.<br>Formatul și orientarea hârtiei se schimbă pe diagrama de stare a<br>echipamentului la fiecare apăsare a butonului.<br>Pentru mai multe informații, consultați Setarea formatului de hârtie la<br>pagina 4-13.                                                |
| 16  | Diagrama de stare a<br>echipamentului (sinoptică) | Afișează locațiile erorilor, starea echipamentului și alte setări.<br>Pentru mai multe informații, consultați <u>Starea echipamentului</u> la<br>pagina 3-13.                                                                                                    |
| 17  | Butonul <b>Micşorare/Mărire</b>                   | Apăsați pe acest buton pentru a selecta un procentaj de zoom.<br>La fiecare apăsare a butonului, indicatorul Micşorare/Mărire de lângă<br>procentajul fix de zoom avansează la următorul procentaj de zoom, iar pe<br>diagrama de stare a echipamentului, procentajul de zoom se modifică.<br>Pentru mai multe informații, consultați Micşorare/Mărire la pagina 5-12. |

| Nr. | Componentă                                          | Descriere                                                                                                    |
|-----|-----------------------------------------------------|----------------------------------------------------------------------------------------------------|
| 18  | Butonul <b>Procentaj variabil</b><br><b>de zoom</b> | Apăsați pe aceste butoane pentru a specifica procentajul de zoom în<br>intervalul 25 - 400 %, în trepte de 1 %.<br>Procentajul de zoom se mărește la fiecare apăsare a butonului.<br>Pentru mai multe informații, consultați Micșorare/Mărire la pagina 5-12.                                                                                                    |
| 19  | Pictograma Economizor de<br>toner                   | Indicatorul pictogramei Economizor de toner este aprins în modul de<br>economisire a tonerului.<br>Pentru mai multe informații, consultați Mai deschis/Mai închis la<br>pagina 5-16.                                                                                                    |
| 20  | Butonul <b>Mai deschis/Mai</b><br>î <b>nchis</b>    | Apăsați pe acest buton pentru a selecta un nivel de densitate a copiei sau<br>un mod de economisire a tonerului.<br>Selecția de deplasează spre dreapta pe diagrama de stare a<br>echipamentului la fiecare apăsare a butonului.<br>Dacă butonul este apăsat în timp ce ultima pictogramă din dreapta (modul<br>de economisire a tonerului) este aprinsă, selecția revine la prima<br>pictogramă din stânga.<br>Pentru mai multe informații, consultați Mai deschis/Mai închis la<br>pagina 5-16.                                                                                                    |
| 21  | Butonul <b>Tip original</b>                         | Apăsați pe acest buton pentru a selecta tipul de document.<br>Selecția se deplasează spre dreapta de fiecare dată când butonul este<br>apăsat.<br>Pentru mai multe informații, consultați Tip original la pagina 5-15.                                                                                                    |
| 22  | Butonul <b>Colaționare</b>                          | Apăsați pe acest buton pentru a seta colaționarea când se copiază mai<br>multe copii.<br>Selecția comută de la sortare la stivuire de fiecare dată când butonul este<br>apăsat.<br>Când documentele sunt încărcate în alimentatorul de documente, această<br>funcție este activată în mod automat.<br>Pentru mai multe informații, consultați Colaționare la pagina 5-11.                                                                                                    |
| 23  | Butonul <b>Pagini pe față</b>                       | Apăsați pe acest buton pentru a folosi funcția Pagini pe față.<br>În mod obișnuit, indicatorul luminos este stins (funcție dezactivată).<br>Selecția se mută spre dreapta opțiunii Dezactivat → 2 pe pagină → 4 pe<br>pagină la fiecare apăsare a butonului. Dacă butonul este apăsat în timp ce<br>indicatorul opțiunii 4 pe pagină este aprins, indicatorul se stinge din nou.<br>Când opțiunile 2 pe pagină sau 4 pe pagină sunt selectate, formatul și<br>orientarea de scanare corespunzătoare formatului de hârtie apar în zona de<br>afișare a formatului original de pe diagrama de stare a echipamentului.<br>Pentru mai multe informații, consultați Pagini pe față la pagina 5-20. |

Notă Unele butoane nu sunt disponibile la unele modele. Dacă adăugați anumite opțiuni, veți putea să le utilizați. Pentru mai multe informații, contactați Centrul de asistență a clienților.

## Starea echipamentului

Diagrama de stare a echipamentului (sinoptică) este compusă din următoarele elemente care afișează starea echipamentului.

Această secțiune oferă descrieri detaliate ale fiecărui indicator de pe diagrama de stare a echipamentului (sinoptică).

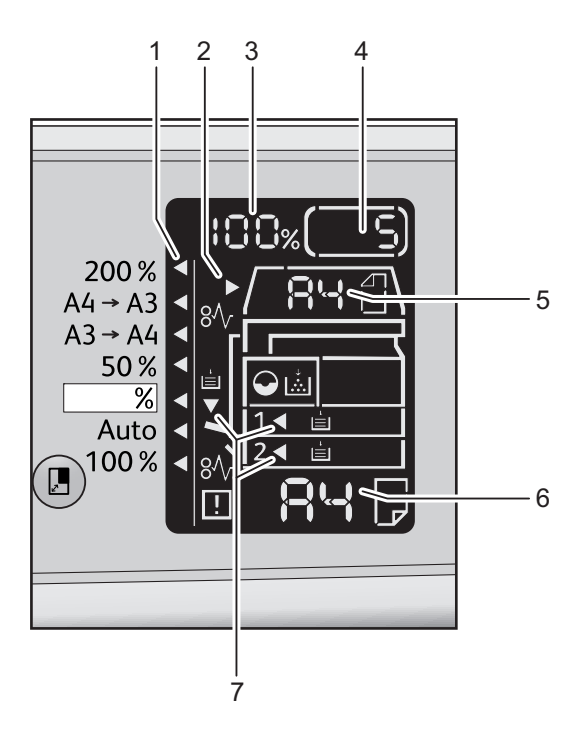

| Nr. | Componentă                              | Descriere                                                                                                    |
|-----|-----------------------------------------|----------------------------------------------------------------------------------------------------|
| 1   | Indicatorul Micşorare/<br>Mărire        | Indică procentajul de zoom selectat.                                                                                                    |
| 2   | Indicatorul Document                    | Acest indicator este aprins când un document este plasat în alimentatorul de documente sau când se produce un blocaj de documente.                                                                                                    |
| 3   | Zona de afişare<br>Micşorare/Mărire     | Afișează procentajul de zoom specificat în intervalul 25 - 400 %.<br>Când este selectată detectarea automată, se afișează "Aut".<br>De asemenea, afișează numărul total de pagini copiate, ID-ul<br>utilizatorului/ID-ul administratorului de sistem, numărul de program și tipul<br>lucrării ("Prt" pentru imprimare, "Scn" pentru scanare și "Err" pentru eroare). |
| 4   | Zona de afişare Număr total<br>de copii | Afişează numărul total de copii.<br>De asemenea, afişează un număr de program sau un cod de eroare.                                                                                                    |
| 5   | Zona de afişare Format<br>original      | Afișează formatul de scanare și orientarea specificate prin intermediul<br>butonului <b>Format original</b> atunci când se folosește ecranul documentului.<br>Când un document este amplasat în alimentatorul de documente,<br>detectarea automată este setată automat și se afișează "Aut".                                                                         |

| Nr. | Componentă                       | Descriere                                                                                                    |
|-----|----------------------------------|----------------------------------------------------------------------------------------------------|
| 6   | Zona de afişare Format<br>hârtie | Afişează formatul și orientarea hârtiei încărcate în tava selectată. Când<br>detectarea automată este setată pentru tava selectată, se afişează "Aut".                                                  |
| 7   | Indicatoarele Tavă               | Indică tava selectată.<br>Când detectarea automată este setată pentru tava selectată, toate<br>indicatoarele pentru tăvi sunt aprinse.<br>De asemenea, indică tava unde s-a produs un blocaj de hârtie. |

#### Pictograme

În această secțiune sunt prezentate pictogramele care pot apărea în diagrama de stare a echipamentului.

|              | Cartuş cu toner               | Pictograma clipește când cartușul cu toner trebuie să fie înlocuit<br>imediat. Înlocuiți cartușul cu toner cu unul nou. Pe afișaj apare<br>codul de eroare J-1.<br>Pentru informații referitoare la înlocuirea cartușului cu toner,<br>consultați Înlocuirea cartușului cu toner la pagina 10-3.                                                                                                    |
|--------------|-------------------------------|----------------------------------------------------------------------------------------------------|
| $\mathbf{O}$ | Cartuş cilindru               | Pictograma se aprinde când cartuşul cilindru trebuie să fie înlocuit<br>în viitorul apropiat. Pregătiți un cartuş cilindru nou. În acest<br>moment nu se afişează încă niciun cod de eroare.<br>Pictograma clipeşte când cartuşul cilindru trebuie să fie înlocuit<br>imediat. Înlocuiți cartuşul cilindru cu unul nou. Pe diagrama de<br>stare a echipamentului se afişează un cod de eroare, J-4, J-7, J-8,<br>sau J-9.<br>Pentru informații referitoare la înlocuirea cartuşului cilindru,<br>consultați Înlocuirea cartuşului cilindru la pagina 10-6. |
| È            | Tavă de hârtie goală          | Această pictogramă se aprinde când hârtia dintr-o tavă se<br>termină.                                                                                                    |
| 8∿           | Blocaj de hârtie/<br>document | Această pictogramă se aprinde când o hârtie sau un document se<br>blochează în echipament. Rețineți codul de eroare care apare pe<br>diagrama de stare a echipamentului. Consultați Blocaje de hârtie<br>la pagina 11-30 sau Blocaje de documente la pagina 11-37 și<br>urmați procedura adecvată de înlăturare a hârtiei sau a<br>documentului blocat.                                                                                                    |
| !            | Eroare                        | Această pictogramă se aprinde când se produce o eroare, de<br>exemplu o problemă la tavă, cartușul cu toner este gol sau cartușul<br>cilindru a expirat.                                                                                                    |

#### Zona de notificare - clipește

Când se produce un blocaj de hârtie/document sau un capac este deschis, zona de notificare clipeşte ca în imaginile de mai jos.

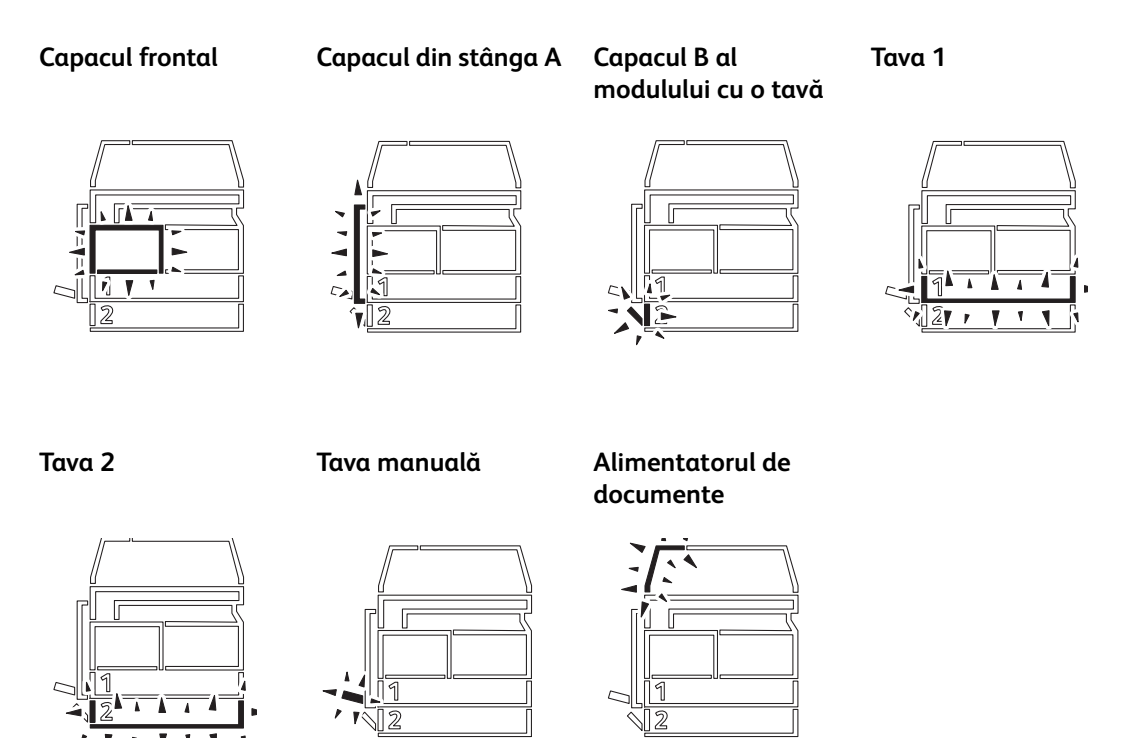

Atunci când se produce un blocaj de hârtie sau de document, se afişează și pictograma  $8\sqrt{r}$ .

## Modurile cont

Această secțiune descrie trei moduri cont diferite, disponibile la echipament pentru administrarea eficientă a conturilor pentru lucrările de copiere; de asemenea, descrie modul de conectare la echipament.

#### Tipuri de moduri cont

Puteți selecta unul dintre următoarele moduri cont în setările de sistem: modul Fără cont, modul Un singur cont și modul Conturi multiple.

Pentru informații referitoare la selectarea unui mod cont în setările de sistem, consultați Setările modului cont la pagina 8-8.

#### Modul Fără cont

În modul Fără cont, pe echipament nu este setată nicio parolă, ceea ce permite tuturor utilizatorilor să execute orice lucrări.

#### Modul Un singur cont

În modul Un singur cont, pe echipament este setată o singură parolă. Doar utilizatorii care cunosc parola pot executa lucrări de copiere la echipament.

Notă Introducerea parolei nu este necesară pentru lucrările de imprimare sau scanare.

#### Modul Conturi multiple

În modul Conturi multiple, pe echipament sunt setate până la 10 conturi de utilizator. Aveți posibilitatea să setați parola dorită pentru fiecare cont de utilizator. Utilizatorilor li se solicită introducerea numărului de cont și a parolei pentru a se conecta la echipament. Administratorul de sistem poate seta o limită pentru lucrările de copiere aferente fiecărui cont de utilizator și poate verifica numărul total de copii realizat de fiecare cont în parte.

Notă Introducerea parolei nu este necesară pentru lucrările de imprimare sau scanare.

#### Conectarea la echipament în modul Un singur cont

Când echipamentul este în modul Un singur cont, pe diagrama de stare a echipamentului apare "\_\_\_\_".

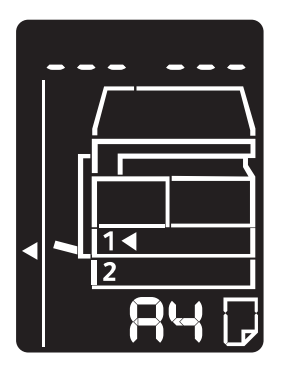

Pentru informații referitoare la selectarea unui mod cont în setările de sistem, consultați Setările modului cont la pagina 8-8.

1. Introduceți o parolă utilizând tastatura numerică.

Tastatura numerică

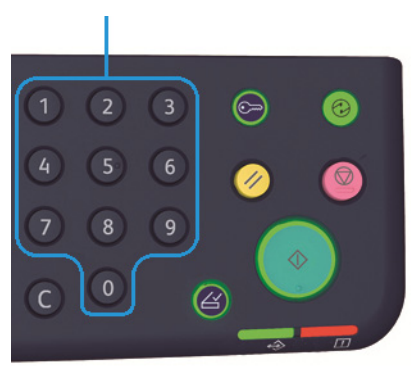

Notă Parola este identică cu parola administratorului de sistem, folosită pentru accesarea modului de administrare a sistemului de la panoul de comandă. Pentru informații, consultați Accesarea modului de administrare a sistemului la pagina 8-2.

Din motive de siguranță, pe măsură ce introduceți fiecare cifră a parolei, pe afișaj apare o liniuță în locul cifrei introduse.

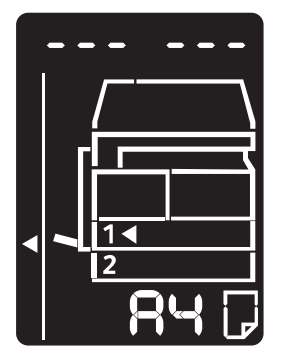

2. Apăsați pe butonul **Start** pentru a confirma parola introdusă.

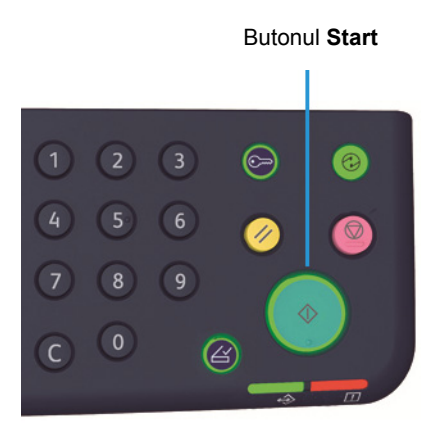

Dacă parola introdusă este corectă, echipamentul intră în modul Copiere și pe afișaj apare "1".

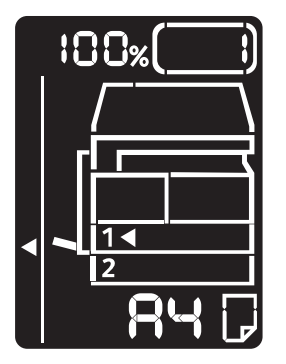

Butonul Conectare/Deconectare rămâne aprins cât timp sunteți conectat la echipament.

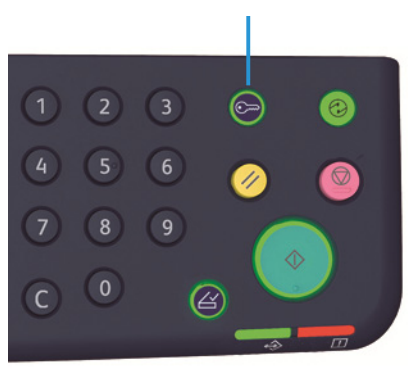

Butonul Conectare/Deconectare

Note

- Nu este necesar să vă conectați la echipament pentru o lucrare de scanare sau de imprimare.
- Pentru a vă deconecta, apăsați pe butonul Conectare/Deconectare.

#### Conectarea la echipament în modul Conturi multiple

Când echipamentul este în modul Conturi multiple, pe diagrama de stare a echipamentului clipește "Id \_ \_ ".

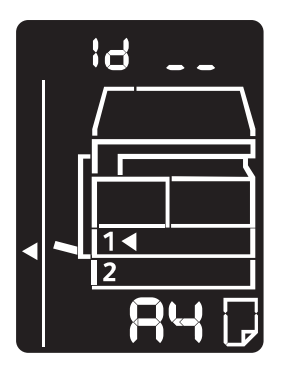

Pentru informații referitoare la selectarea unui mod cont în setările de sistem, consultați Setările modului cont la pagina 8-8.

1. Introduceți un număr de cont utilizând tastatura numerică.

Tastatura numerică

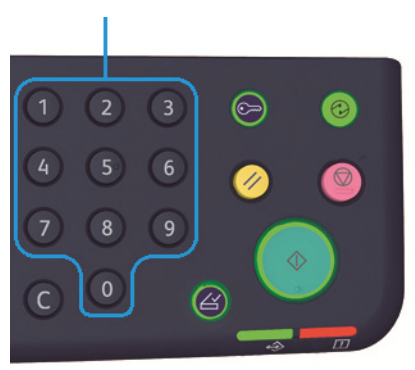

Numărul de cont introdus apare pe afișaj.

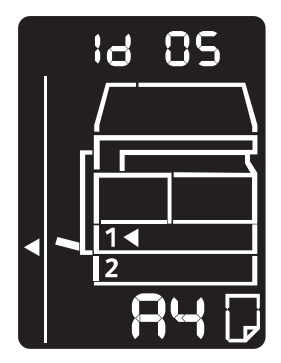

2. Apăsați pe butonul **Start** pentru a confirma numărul.

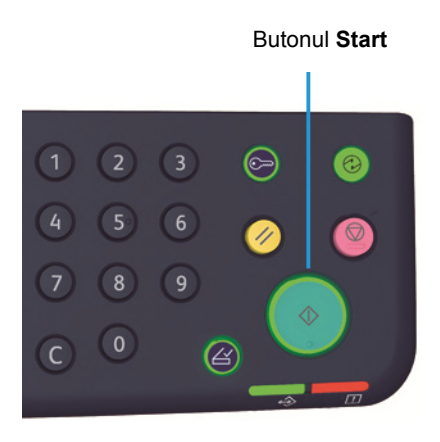

Pe diagrama de stare a echipamentului apare "\_\_\_\_".

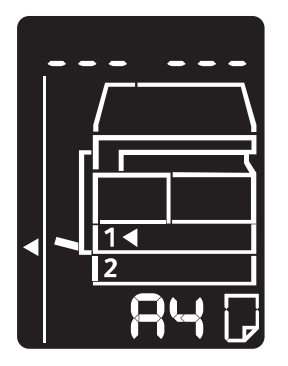

3. Folosiți tastatura numerică pentru a introduce parola care corespunde numărului de cont introdus anterior.

Tastatura numerică

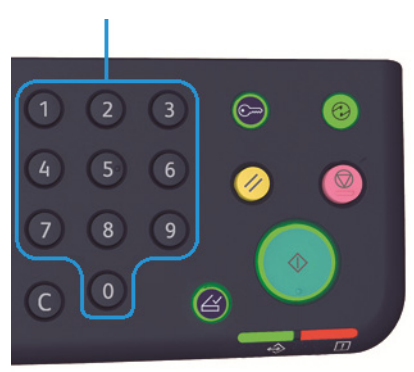

Din motive de siguranță, pe măsură ce introduceți fiecare cifră a parolei, pe afișaj apare o liniuță în locul cifrei introduse.

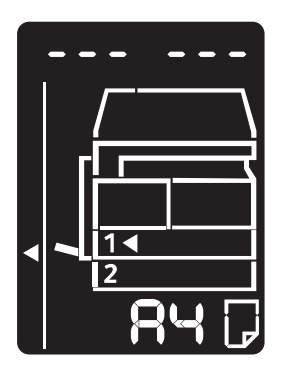

4. Apăsați pe butonul **Start** pentru a confirma parola.

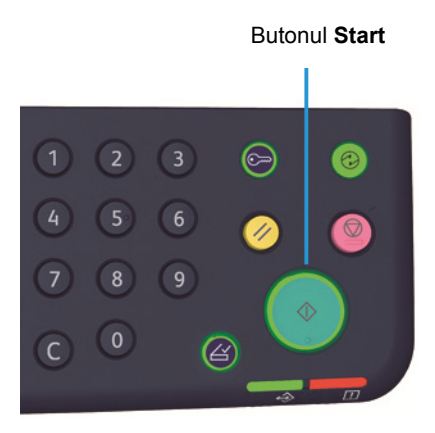

Dacă parola este corectă, echipamentul intră în modul Copiere și pe afișaj apare "1".

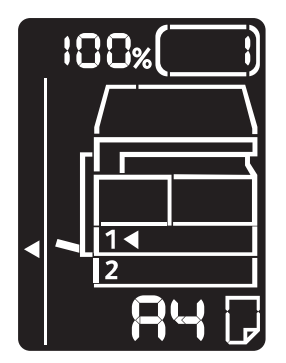

Butonul **Conectare/Deconectare** rămâne aprins cât timp sunteți conectat la echipament.

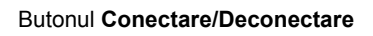

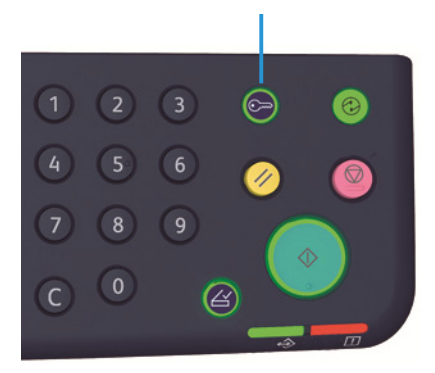

Note

- Nu este necesar să vă conectați la echipament pentru o lucrare de scanare sau de imprimare.
- Pentru a vă deconecta, apăsați pe butonul Conectare/Deconectare.

# Încărcarea hârtiei

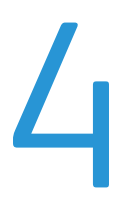

În acest capitol sunt descrise hârtia care poate fi utilizată împreună cu echipamentul, măsurile de precauție necesare la manevrarea hârtiei și modul de încărcare a hârtiei în tăvi.

## Tipuri de hârtie

Pentru a beneficia de capacitățile optime ale echipamentului, folosiți numai tipuri de hârtie recomandate de Xerox. Folosirea unor tipuri de hârtie nerecomandate poate avea drept consecință blocaje de hârtie, calitate slabă a imprimării, funcționarea defectuoasă sau deteriorarea echipamentului.

Dacă doriți să utilizați altă hârtie decât cea recomandată de Xerox, contactați Centrul de asistență a clienților.

#### Note

- Nu folosiți hârtie conductivă, ca cea pentru origami, hârtie carbonică sau hârtie acoperită cu material conductiv. Dacă se produce un blocaj de hârtie, acesta poate provoca scurtcircuitarea echipamentului și chiar un incendiu.
- Umezeala generată de apă, ploaie sau vapori poate cauza estomparea imaginilor imprimate. Pentru mai multe informații, contactați Centrul de asistență a clienților.

#### Greutățile de hârtie și numărul de coli acceptat

| Tava de hârtie                         | Greutate de bază/Greutate top                             | Cantitate ce poate fi încărcată        |
|----------------------------------------|-----------------------------------------------------------|----------------------------------------|
| Tava 1 (standard)                      | 60 - 90 g/m <sup>2</sup><br>Greutate top: 51,6 - 77,4 kg  | 250 coli* <sup>1</sup> (maximum 27 mm) |
| Tava 2 (modul cu o tavă<br>(opțional)) | 60 - 90 g/m <sup>2</sup><br>Greutate top: 51,6 - 77,4 kg  | 500 coli* <sup>1</sup> (maximum 54 mm) |
| Tava manuală                           | 60 - 110 g/m <sup>2</sup><br>Greutate top: 51,6 - 94,6 kg | 100 coli <sup>*2</sup> (maximum 10 mm) |

<sup>\*1</sup> Când se utilizează hârtie de 80 g/m<sup>2</sup>

\*<sup>2</sup> Când se utilizează hârtie Xerox standard

Note

• Blocajele de hârtie se pot produce dacă încercați să imprimați pe o hârtie de tip sau cu format diferite de cele selectate în driverul de imprimare sau dintr-o tavă care nu

acceptă hârtia încărcată. Selectați formatul, tipul și tava corecte pentru a asigura o imprimare fără probleme.

- Greutatea de bază reprezintă greutatea unei coli de hârtie cu dimensiunea de 1 m<sup>2</sup>.
- Greutatea topului este greutatea a 1.000 de coli de hârtie cu format fasciculă (788 × 1.091 mm).

#### Formate de hârtie acceptate:

- Maximum: A3, 11 × 17"
- Minimum: tăvile 1 și 2: B5, tava manuală: A5, 5,5 × 8,5"

#### Față-verso (imprimare 2 fețe)

Pentru imprimarea automată față-verso sunt acceptate următoarele tipuri de hârtie:

- Hârtie subțire (60 63 g/m<sup>2</sup>)
- Hârtie obișnuită (64 90 g/m<sup>2</sup>)
- Hârtie groasă (91 110 g/m<sup>2</sup>) \*numai în tava manuală

#### Tipuri de hârtie acceptate

#### Hârtie standard

Dacă imprimați sau copiați pe hârtie frecvent utilizată (hârtie obișnuită), hârtia trebuie să respecte standardele descrise mai jos. Pentru a copia sau imprima cât mai clar posibil, vă recomandăm hârtia standard din tabelul următor.

| Denumire hârtie | Greutate de<br>bază<br>(g/m <sup>2</sup> ) | Tip de<br>hârtie | Note/contramăsuri                                                                          |
|-----------------|--------------------------------------------|------------------|--------------------------------------------------------------------------------------------|
| P paper         | 64                                         | Obişnuită        | Hârtie obișnuită rezistentă, potrivită pentru<br>imprimarea documentelor interne la birou. |

#### Hârtie semi-standard

Pe lângă hârtia standard, se poate folosi următoarea hârtie.

| Denumire hârtie | Greutate de<br>bază<br>(g/m <sup>2</sup> ) | Tip de<br>hârtie | Note/contramăsuri                                                                 |
|-----------------|--------------------------------------------|------------------|-----------------------------------------------------------------------------------|
| Colotech +      | 90                                         | Obişnuită        | Înainte de a copia sau imprima, răsfoiți bine<br>hârtia și reîncărcați-o în tavă. |
| Laserprint      | 80                                         | Obişnuită        | —                                                                                 |
| Performer       | 70                                         | Obişnuită        | Înainte de a copia sau imprima, răsfoiți bine                                     |
|                 | 80                                         | Obişnuită        | hartia și reincarcați-o în tava.                                                  |

| Denumire hârtie          | Greutate de<br>bază<br>(g/m <sup>2</sup> ) | Tip de<br>hârtie | Note/contramăsuri                                                                 |
|--------------------------|--------------------------------------------|------------------|-----------------------------------------------------------------------------------|
| Business                 | 80                                         | Obişnuită        | Înainte de a copia sau imprima, răsfoiți bine<br>hârtia și reîncărcați-o în tavă. |
| Express                  | 70                                         | Obişnuită        | —                                                                                 |
|                          | 80                                         | Obişnuită        | —                                                                                 |
| Performer +              | 75                                         | Obişnuită        | —                                                                                 |
|                          | 80                                         | Obişnuită        | —                                                                                 |
| Business +               | 70                                         | Obişnuită        | _                                                                                 |
|                          | 80                                         | Obişnuită        | _                                                                                 |
| DocuPaper                | 70                                         | Obişnuită        | _                                                                                 |
|                          | 80                                         | Obişnuită        | _                                                                                 |
| Professional             | 80                                         | Obişnuită        | _                                                                                 |
| Colotech Idol            | 80                                         | Obişnuită        | _                                                                                 |
| Premier                  | 80                                         | Obişnuită        | _                                                                                 |
| Xplore                   | 70                                         | Obişnuită        | Înainte de a copia sau imprima, răsfoiți bine<br>hârtia și reîncărcați-o în tavă. |
| Xcite                    | 80                                         | Obişnuită        | Înainte de a copia sau imprima, răsfoiți bine<br>hârtia și reîncărcați-o în tavă. |
| Xceed                    | 70                                         | Obişnuită        | —                                                                                 |
|                          | 80                                         | Obişnuită        | —                                                                                 |
| ASTRO EXTRA              | 70                                         | Obişnuită        | —                                                                                 |
|                          | 80                                         | Obişnuită        | _                                                                                 |
| Xpress                   | 70                                         | Obişnuită        | —                                                                                 |
| Xtra                     | 75                                         | Obişnuită        | _                                                                                 |
|                          | 80                                         | Obişnuită        | -                                                                                 |
| ECO Enviroguard<br>Paper | 75                                         | Obişnuită        | _                                                                                 |
| Explorer                 | 70                                         | Obişnuită        | —                                                                                 |
|                          | 75                                         | Obişnuită        |                                                                                   |
|                          | 80                                         | Obişnuită        |                                                                                   |
| A-paper                  | 75                                         | Obişnuită        |                                                                                   |
| H-paper                  | 80                                         | Obişnuită        | —                                                                                 |

| Denumire hârtie                  | Greutate de<br>bază<br>(g/m <sup>2</sup> ) | Tip de<br>hârtie | Note/contramăsuri |
|----------------------------------|--------------------------------------------|------------------|-------------------|
| Vellum Paper                     | 80                                         | Obişnuită        | —                 |
| Diplomat                         | 80                                         | Obişnuită        | _                 |
| PAPER ONE COPIER<br>PAPER        | 70                                         | Obişnuită        | —                 |
| Colour Impression                | 90                                         | Obişnuită        | —                 |
| PaperOne                         | 80                                         | Obişnuită        | —                 |
| XeroxOne                         | 80                                         | Obişnuită        | —                 |
| X'treme Platinum                 | 80                                         | Obişnuită        | —                 |
| Attitude                         | 70                                         | Obişnuită        | —                 |
| PerfectPrint                     | 80                                         | Obişnuită        | —                 |
| LQ-PAPER                         | 80                                         | Obişnuită        | —                 |
| Horizon                          | 70                                         | Obişnuită        | —                 |
|                                  | 80                                         | Obişnuită        | —                 |
| Office                           | 70                                         | Obişnuită        | —                 |
|                                  | 80                                         | Obişnuită        | —                 |
| Paper One (ambalaj:<br>albastru) | 80                                         | Obişnuită        | _                 |

#### Hârtie care poate fi utilizată

Pe lângă hârtia standard/semi-standard, se poate folosi următoarea hârtie.

| Denumire hârtie              | Greutate de<br>bază<br>(g/m <sup>2</sup> ) | Tip de<br>hârtie | Note/contramăsuri |
|------------------------------|--------------------------------------------|------------------|-------------------|
| DocuPaper Black              | 70                                         | Obişnuită        | —                 |
| Laserprint                   | 80                                         | Obişnuită        | —                 |
| Green Wrap (reciclată)       | 80                                         | Obişnuită        | —                 |
| Recycled Pure+ (reciclată)   | 80                                         | Obişnuită        | —                 |
| Performa Plus                | 70                                         | Obişnuită        | —                 |
| Colotech Idol                | 100                                        | Groasă           | _                 |
| Recycled Supreme (reciclată) | 80                                         | Obişnuită        | —                 |

| Denumire hârtie                      | Greutate de<br>bază<br>(g/m <sup>2</sup> ) | Tip de<br>hârtie | Note/contramăsuri                                                                 |
|--------------------------------------|--------------------------------------------|------------------|-----------------------------------------------------------------------------------|
| K-paper                              | 75                                         | Obişnuită        | —                                                                                 |
|                                      | 80                                         | Obişnuită        | —                                                                                 |
| J Paper                              | 82                                         | Obişnuită        | _                                                                                 |
| JD Paper                             | 98                                         | Obişnuită        | —                                                                                 |
| PAPER ONE All Purpose                | 80                                         | Obişnuită        | _                                                                                 |
| DOUBLE A                             | 80                                         | Obişnuită        | —                                                                                 |
| XEROX ONE                            | 80                                         | Obişnuită        | —                                                                                 |
| WARRIOR                              | 70                                         | Obişnuită        | —                                                                                 |
| Performer                            | 80                                         | Obişnuită        | Înainte de a copia sau imprima, răsfoiți<br>bine hârtia și reîncărcați-o în tavă. |
| Professional                         | 80                                         | Obişnuită        | —                                                                                 |
| Xerox Undertones - diverse<br>culori | 80                                         | Obişnuită        | _                                                                                 |
| Recycled Pure (reciclată)            | 80                                         | Obişnuită        | —                                                                                 |
| Colotech +                           | 90                                         | Obişnuită        | —                                                                                 |
|                                      | 100                                        | Groasă           | —                                                                                 |
| Van Hawk paper                       | 70                                         | Obişnuită        | —                                                                                 |
|                                      | 80                                         | Obişnuită        | —                                                                                 |
| PaperOne                             | 70                                         | Obişnuită        | _                                                                                 |
|                                      | 80                                         | Obişnuită        | —                                                                                 |
| RECYCLE PAPER SHIH-TZU               | 70                                         | Obişnuită        | —                                                                                 |
| Double A                             | 80                                         | Obişnuită        | —                                                                                 |
| Roxy Paper                           | 80                                         | Obişnuită        | —                                                                                 |
| Qinghe (reciclată)                   | 80                                         | Obişnuită        | —                                                                                 |
| Star (ambalaj: portocaliu)           | 70                                         | Obişnuită        |                                                                                   |
| Star                                 | 80                                         | Obişnuită        | _                                                                                 |

#### Hârtie care nu poate fi utilizată

Folosirea hârtiei care nu este recomandată de Xerox poate produce un blocaj de hârtie sau funcționarea defectuoasă a echipamentului. Folosiți hârtie recomandată de Xerox.

#### Depozitarea și manevrarea hârtiei

#### Rețineți următoarele aspecte atunci când depozitați hârtie

- Depozitați hârtia într-un dulap sau în alt loc uscat. Hârtia care a absorbit umezeală poate cauza blocaje de hârtie și reducerea calității imaginii.
- După ce deschideți un top de hârtie, împachetați și depozitați hârtia rămasă. Vă recomandăm să depozitați hârtia rămasă în ambalaje care previn apariția umezelii.
- Depozitați hârtia pe o suprafață netedă pentru a evita îndoirea și deformarea.

#### Respectați următoarele instrucțiuni când încărcați hârtie într-o tavă

- Aliniați cu grijă hârtia înainte de a o încărca în tavă.
- Nu folosiți hârtie îndoită sau încrețită.
- Nu folosiți hârtie deformată sau ondulată.
- Nu încărcați într-o tavă hârtie cu formate diferite.
- Aveți grijă să nu atingeți partea imprimată. Grăsimea de pe piele poate adera la suportul de imprimare, afectând calitatea imprimării. Dacă nu puteți evita atingerea suportului de imprimare, folosiți o protecție pentru deget, mănuşi sau alte metode de acoperire a degetelor înainte de a atinge suportul.
- Se recomandă să alimentați hârtia groasă pe muchia lungă (LEF) în tava manuală. Dacă hârtia se alimentează greșit, ondulați în sus muchia de înaintare a hârtiei.

## Încărcarea hârtiei

#### Selectarea automată a tăvii

Când procesați o lucrare de imprimare, specificați setările în ecranul driverului de imprimare selectând **Selectare automată hârtie** în secțiunea Tavă hârtie, pe fila Hârtie/Ieşire. Echipamentul selectează automat o tavă încărcată cu hârtia care corespunde formatului și orientării documentului. Această funcție este denumită "selectarea automată a tăvii".

Când procesați o lucrare de copiere, selectați Aut apăsând pe butonul Alimentare cu hârtie.

Funcția de selectare automată a tăvii selectează tăvile în ordinea tava 1 > tava 2 în cazurile în care mai multe tăvi conțin hârtie cu același format și aceeași orientare.

Note

- Tava manuală nu poate fi selectată prin intermediul funcției de selectare automată a tăvii.
- Tava 2 este o componentă opțională.
- Dacă echipamentul rămâne fără hârtie în timpul copierii sau imprimării, selectați tava care conține hârtie cu format și orientare identice cu cele folosite anterior și continuați copierea sau imprimarea (funcția de comutare automată la altă tavă).

#### Încărcarea hârtiei în tăvile 1 și 2 (opțională)

Dacă echipamentul rămâne fără hârtie în timpul copierii sau imprimării și pe diagrama de stare se afișează un cod de eroare, adăugați hârtie în tavă. Copierea sau imprimarea se reiau automat după ce se adaugă hârtie.

Notă Răsfoiți bine hârtia înainte de a o încărca în tavă. Aceasta previne lipirea paginilor unele de altele și reduce frecvența blocajelor de hârtie.

Pentru informații referitoare la schimbarea formatului și a orientării hârtiei dintr-o tavă, consultați Schimbarea formatului de hârtie în tăvile 1 și 2 la pagina 4-11.

1. Trageți tava în afară până când se oprește.

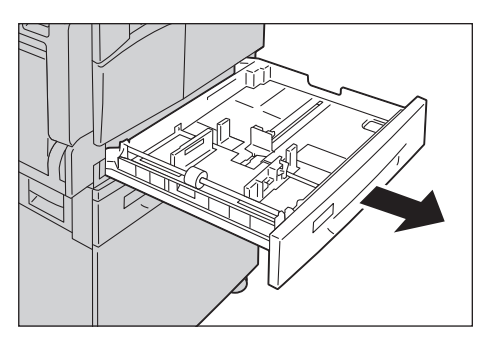

#### Note

- În timp ce echipamentului copiază sau imprimă, nu trageți în afară tava utilizată pentru lucrare.
- Pentru a preîntâmpina apariția blocajelor de hârtie sau alimentarea greșită, nu încărcați hârtie cu formate sau tipuri diferite peste hârtia rămasă în tavă.
- Tragerea tuturor tăvilor concomitent poate duce la înclinarea sau căderea echipamentului, provocând răniri.

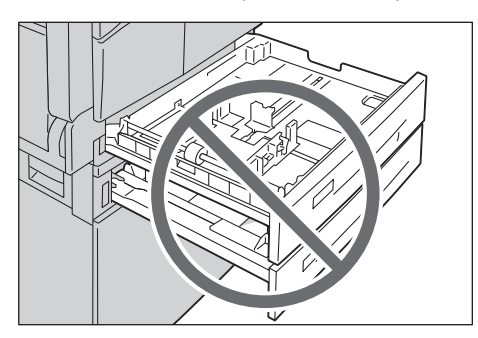

2. La tava 1, apăsați plăcuța metalică spre baza tăvii.

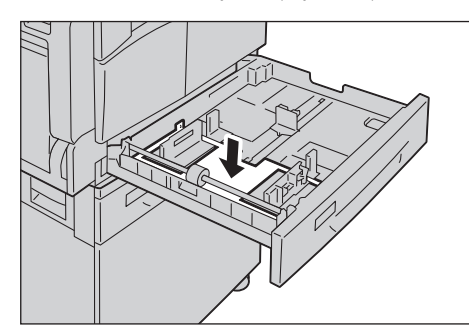

3. Încărcați hârtia cu fața care urmează să fie copiată sau imprimată în sus. Aliniați muchia de înaintare a hârtiei la marginea din stânga a tăvii.

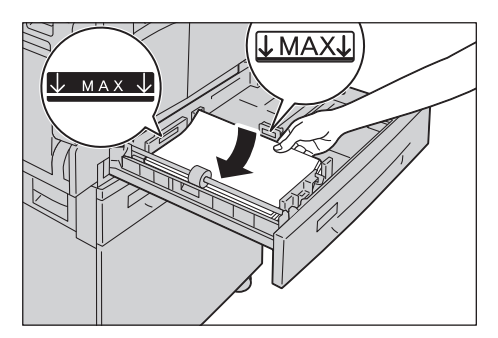

Note

- Nu încărcați hârtie peste limita de umplere maximă. În caz contrar, pot apărea blocaje de hârtie sau echipamentul poate funcționa necorespunzător.
- Nu așezați hârtie sau alte obiecte în spațiul gol din partea dreaptă a tăvii 1 sau 2. În caz contrar, pot apărea blocaje de hârtie sau echipamentul poate funcționa necorespunzător.

4. Împingeți tava cu grijă în echipament până la capăt.

#### Note

- Împingeți tava încet. Dacă o împingeți cu prea multă forță, echipamentul se poate defecta.
- Împingeți tava până la capăt pentru a preveni producerea blocajelor de hârtie.

#### Încărcarea hârtiei în tava manuală

Când imprimați sau copiați pe hârtie care nu poate fi încărcată în tăvile 1 sau 2, folosiți tava manuală.

Pentru imprimare, specificați setările pe fila Hârtie/Ieşire a driverului de imprimare. De asemenea, specificați tipul de hârtie care urmează să fie încărcat.

Note

- Pentru a preîntâmpina apariția blocajelor de hârtie sau alimentarea greșită, nu scoateți hârtia din ambalaj înainte de utilizare.
- Răsfoiți bine hârtia înainte de a o încărca în tavă. Aceasta previne lipirea paginilor unele de altele și reduce frecvența blocajelor de hârtie.
- 1. Deschideți tava manuală.

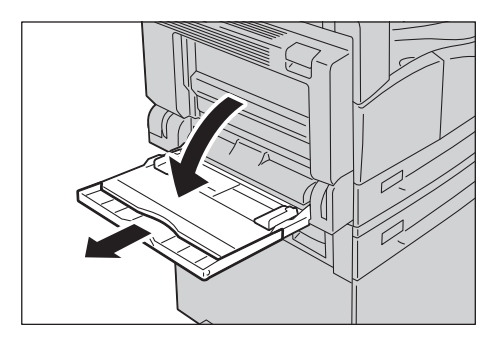

Notă Dacă este necesar, trageți afară tăvița de extensie. Trageți afară tăvița de extensie cu grijă.

2. Încărcați hârtia cu fața care urmează să fie copiată sau imprimată în jos, introducând hârtia până când marginea acesteia atinge ușor fanta de alimentare.

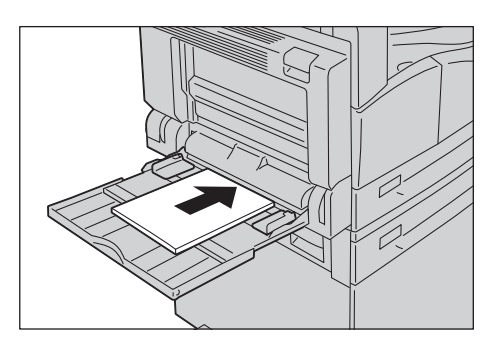

Note

- Nu încărcați în tavă hârtie de tipuri diferite.
- Nu încărcați hârtie peste limita de umplere maximă. În caz contrar, pot apărea blocaje de hârtie sau echipamentul poate funcționa necorespunzător.
- Este posibil ca echipamentul să nu alimenteze hârtia sau să nu genereze calitatea de imprimare dorită când se folosesc anumite tipuri de hârtie groasă.
- 3. Aliniați cu grijă ghidajele la marginile hârtiei încărcate.

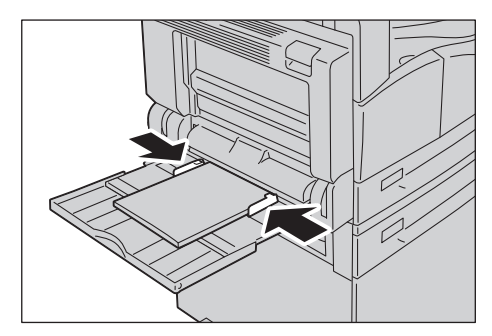

4. Executați operațiunea de copiere sau imprimare.

## Schimbarea formatului de hârtie

În această secțiune se descrie cum se schimbă formatele de hârtie în tăvile 1 și 2.

Note

- Nu încărcați într-o tavă hârtie cu formate diferite.
- Atunci când schimbați formatul şi orientarea hârtiei într-o tavă, modificați setarea pentru formatul hârtiei astfel încât să concorde cu formatul din tavă. Pentru informații referitoare la modificarea setărilor pentru formatul şi orientarea hârtiei, consultați Setarea formatului de hârtie la pagina 4-13.

#### Schimbarea formatului de hârtie în tăvile 1 și 2

1. Trageți tava în afară până când se oprește.

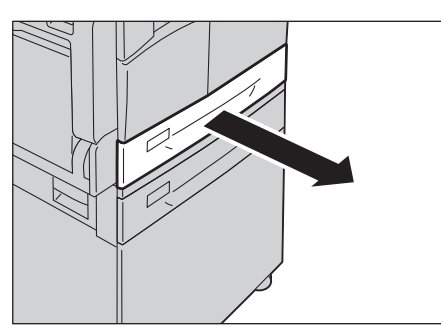

Note

- În timp ce echipamentului copiază sau imprimă, nu trageți în afară tava utilizată pentru lucrare.
- Pentru a preîntâmpina apariția blocajelor de hârtie sau alimentarea greșită, nu încărcați hârtie cu formate sau tipuri diferite peste hârtia rămasă în tavă.
- 2. Scoateți toată hârtia încărcată în tavă.
- 3. La tava 1, apăsați plăcuța metalică spre baza tăvii.

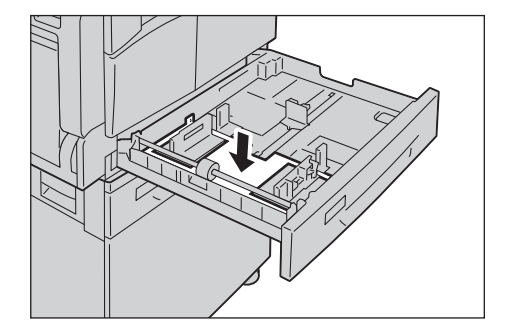

4. În timp ce strângeți cu degetele manetele ghidajelor, deplasați-le spre marginile hârtiei.

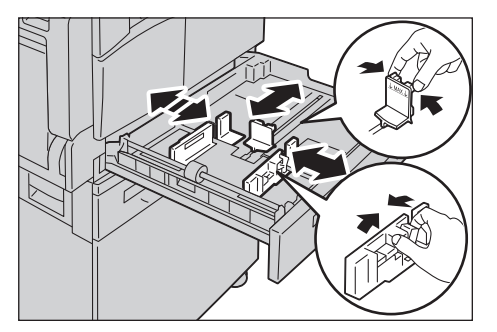

5. Încărcați hârtia cu fața care urmează să fie copiată sau imprimată în sus. Aliniați muchia de înaintare a hârtiei la marginea din stânga a tăvii.

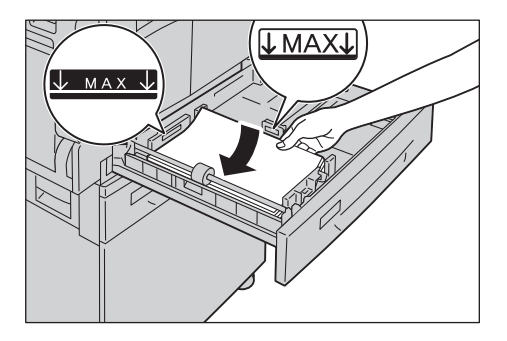

Notă Nu încărcați hârtie peste limita de umplere maximă. În caz contrar, pot apărea blocaje de hârtie sau echipamentul poate funcționa necorespunzător.

6. Împingeți tava cu grijă în echipament până la capăt.

Note

- Împingeți tava încet. Dacă o împingeți cu prea multă forță, echipamentul se poate defecta.
- Lipiți eticheta corespunzătoare formatului de hârtie pe partea din față a tăvii.
- 7. Specificați setarea pentru formatul hârtiei.

Consultați Setarea formatului de hârtie la pagina 4-13.

## Setarea formatului de hârtie

În această secțiune este descris modul de setare a formatului și orientării hârtiei pentru tăvile 1 și 2.

După ce încărcați hârtia în tavă, asigurați-vă că setați formatul și orientarea hârtiei.

Notă Setarea nu poate fi modificată în timp ce echipamentul procesează o lucrare.

1. Apăsați pe butonul **Alimentare cu hârtie** pentru a selecta tava încărcată cu hârtia pentru care veți specifica formatul și orientarea.

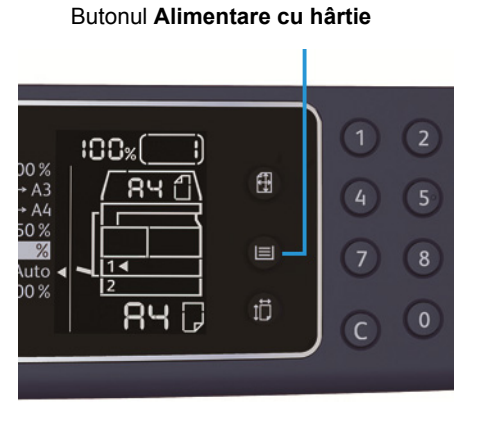

Indicatorul corespunzător tăvii selectate se aprinde pe diagrama de stare a echipamentului, iar pe afișajul formatului de hârtie se afișează formatul și orientarea hârtiei.

2. Apăsați și țineți apăsat butonul **Format (apăsați 2 sec.)** minimum 2 secunde până când formatul de hârtie din zona de afișare corespunzătoare începe să clipească.

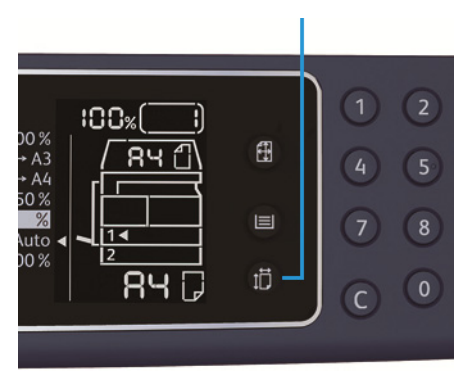

Butonul Format (apăsați 2 sec.)

Formatul de hârtie clipește în zona de afișare a formatului de hârtie și echipamentul intră în modul de setare a formatului de hârtie.

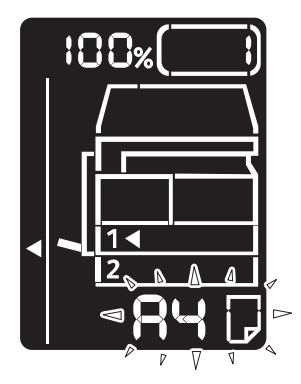

3. Apăsați pe butonul **Format (apăsați 2 sec.)** pentru a selecta formatul și orientarea hârtiei încărcate în tava selectată.

Formatul și orientarea selectate se afișează pe diagrama de stare a echipamentului.

Butonul **Start** se aprinde și clipește pe durata setărilor.

4. Apăsați pe butonul **Start** pentru a confirma setările.

Pentru a ieși din modul de setare a formatului de hârtie fără a salva setările, apăsați pe butonul **Şterge tot** sau pe butonul **Stop**.

Notă Nu uitați să apăsați pe butonul **Start**. În caz contrar, setările formatului și orientării sunt anulate și se revine la setările anterioare.

## Setarea tipului de hârtie

În această secțiune este prezentat modul de setare a tipului de hârtie încărcat în tavă.

În mod implicit, tipul de hârtie este setat la standard. Pentru a menține calitatea imprimării, atunci când încărcați un tip de hârtie diferit într-o tavă, modificați setarea corespunzătoare în funcție de acesta.

Consultați Tipuri de hârtie acceptate la pagina 4-2.

1. Accesați modul de administrare a sistemului.

Consultați Accesarea modului de administrare a sistemului la pagina 8-2.

2. Introduceți numărul de program corespunzător tăvii care necesită confirmare.

| Număr de program | Element      |
|------------------|--------------|
| 500              | Τανα 1       |
| 501              | Τανα 2       |
| 502              | Tava manuală |

#### Se afişează valoarea curentă.

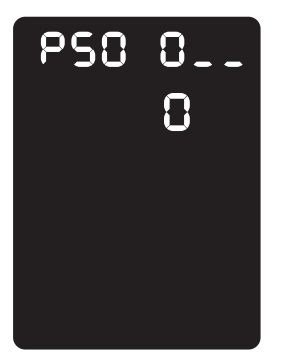

- 3. Apăsați pe butonul Format (apăsați 2 sec.) pentru a începe modificarea setării.
- 4. Introduceți numărul de program corespunzător tipului de hârtie pe care doriți să-l setați, apoi apăsați pe butonul **Start**.

| Număr de program | Element        |
|------------------|----------------|
| 0                | Normal         |
| 2                | Hârtie groasă  |
| 5                | Hârtie subțire |

După ce numărul de program introdus clipește de două ori, noua setare este confirmată.

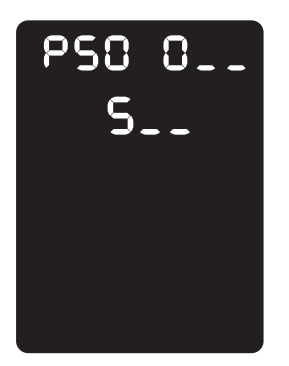

5. După confirmarea setării, apăsați pe butonul **Conectare/Deconectare** și ieșiți din modul de administrare a sistemului.

Notă Când părăsiți modul de administrare a sistemului, butonul **Conectare/Deconectare** se stinge.

## Copierea

# 5

### Procedura de copiere

Această secțiune descrie procedurile de bază pentru copiere.

#### Amplasarea documentului

Pentru încărcarea documentelor se pot folosi următoarele două metode:

#### Alimentatorul de documente

- O singură coală de hârtie
- Mai multe coli de hârtie

#### Ecranul documentului

- O singură coală de hârtie
- Documente legate, de exemplu cărți

Notă Alimentatorul de documente nu este disponibil la anumite modele. Este necesară o componentă opțională. Contactați reprezentanța locală Xerox.

#### Alimentatorul de documente

#### Formate de document acceptate

În alimentatorul de documente puteți încărca documente cu formate standard.

În momentul amplasării unui document în alimentatorul de documente, echipamentul detectează automat formatul acestuia. Următoarele formate standard sunt detectate automat: A5 , A4 , A4 , A3 , B5 , B5 , B5 , B4 , 8,5 × 11" , 8,5 × 11" , 8,5 × 13" , 8,5 × 14" , 11 × 17" , 16K , 16K ; 88 .

Notă Puteți selecta unul dintre următoarele formate alternative de document. Pentru mai multe informații, consultați Setările de sistem la pagina 8-5.

- 8,5 × 13" 🗂 sau 8,5 × 13,4" 🗂
- 8,5 × 13" 🗂 sau 8,5 × 14" 🗂
- B5 🗂 sau 16K 🗂

#### Tipuri de document acceptate (greutăți)

Documentele cu greutăți cuprinse între 38 și 128 g/m<sup>2</sup> (50 și 128 g/m<sup>2</sup> pentru documentele față-verso) pot fi amplasate în alimentatorul de documente și scanate.

În alimentatorul de documente se poate încărca numărul de coli indicat mai jos.

| Tip document (g/m <sup>2</sup> )                                      | Număr de coli |
|-----------------------------------------------------------------------|---------------|
| Hârtie subțire (38 - 49 g/m <sup>2</sup> )                            | 110 coli      |
| Hârtie obişnuită (50 - 80 g/m <sup>2</sup> )                          | 110 coli      |
| Hârtie groasă (81 - 128 g/m <sup>2</sup> ) (numai în tava<br>manuală) | 75 coli       |

Notă Pentru a evita blocajele de hârtie, folosiți ecranul documentului pentru documente cu formate diferite, documente îndoite, încrețite, cu tăieturi și lipituri, hârtie ondulată sau hârtie autocopiativă. Dacă documentul îndoit poate fi aplatizat, îl puteți folosi.

Urmați pașii de mai jos pentru a amplasa documentele în alimentatorul de documente.

Se pot încărca documente formate dintr-o singură coală sau din mai multe coli.

- 1. Scoateți toate agrafele sau capsele de pe document înainte de a-l amplasa în alimentatorul de documente.
- 2. Amplasați documentul în centrul alimentatorului de documente, cu fața care trebuie copiată (sau fața 1 a unui document față-verso) în sus.

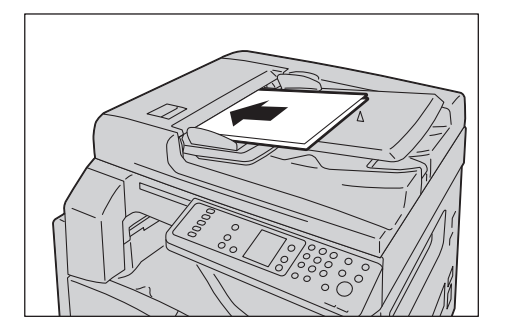

Notă Indicatorul de document se aprinde când se încarcă un document în alimentatorul de documente. Dacă indicatorul nu este aprins, așezați documentul din nou.

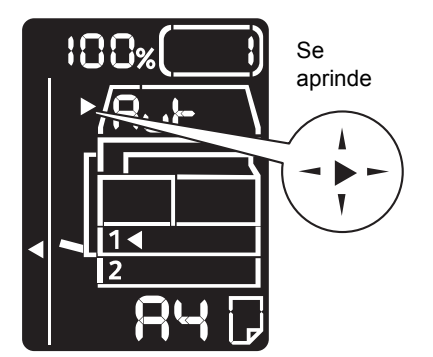

3. Aliniați ghidajele la marginile laterale ale documentului.

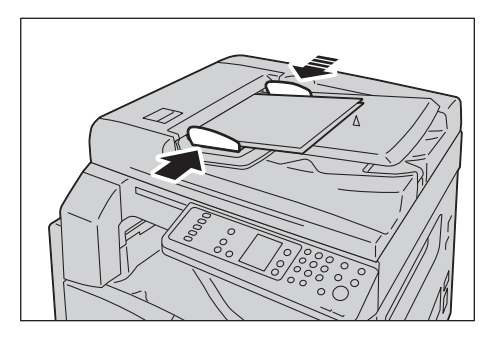

4. Deschideți dispozitivul de reținere a documentelor.

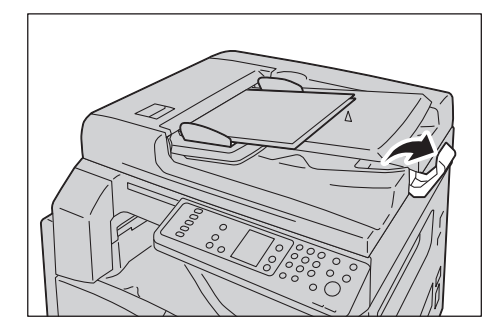

#### Ecranul documentului

#### Formate de document acceptate

Puteți selecta unul dintre următoarele formate de document atunci când utilizați ecranul documentului.

A5 \_, A4 \_, A4 \_, A3 \_, B5 \_, B5 \_, B5 \_, B4 \_, 8,5 × 11" \_, 8,5 × 11" \_, 8,5 × 13" \_, 8,5 × 14" \_, 11 × 17" \_, 16K \_, 16K \_ şi 8K \_.

Notă Formatul documentului nu este detectat când se folosește ecranul documentului. Pentru setarea formatului și a orientării hârtiei, consultați Format original la pagina 5-13.

**I** ATENȚIE: Nu apăsați cu putere pentru a fixa un document gros pe ecranul documentului. Sticla se poate sparge și vă poate răni.

Urmați pașii de mai jos pentru a amplasa un document pe ecranul documentului.

Pe ecranul documentului puteți amplasa un document format dintr-o singură coală de hârtie sau un document legat, cum ar fi o carte.

1. Deschideți capacul documentului.

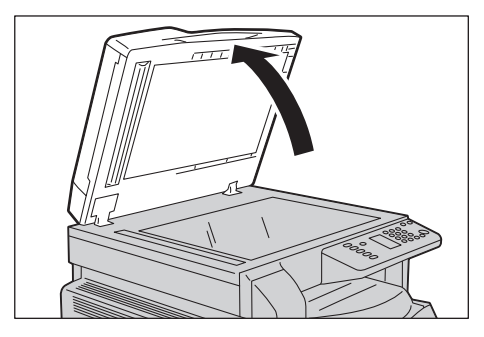

Notă Când utilizați ecranul documentului, asigurați-vă că închideți capacul documentului după ce încheiați lucrarea de copiere.

2. Aşezați documentul cu fața în jos și aliniați-l la colțul din stânga sus al ecranului documentului.

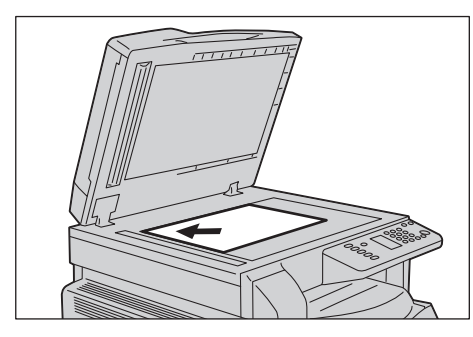

3. Închideți capacul documentului.

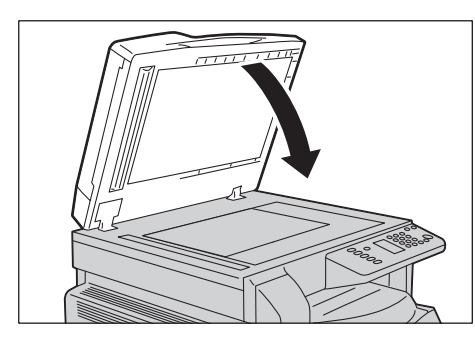

Notă Asigurați-vă că setați formatul și orientarea documentului atunci când utilizați ecranul documentului.

Consultați Format original la pagina 5-13.

#### Configurarea setărilor avansate

Note

- Setările afișate pot varia în funcție de model.
- Pentru a folosi funcția de copiere este posibil să fie necesară introducerea unei parole. Cereți parola de la administratorul de sistem.

Pentru mai multe informații referitoare la setările avansate, consultați Setări de copiere avansate la pagina 5-9.

Pentru mai multe informații referitoare la introducerea unei parole, consultați Accesarea modului de administrare a sistemului la pagina 8-2.

#### Introducerea numărului de copii

Aveți posibilitatea să introduceți o valoare cuprinsă între 1 și 999 pentru numărul de copii.

1. Folosiți tastatura numerică pentru a introduce numărul dorit de copii.

Tastatura numerică

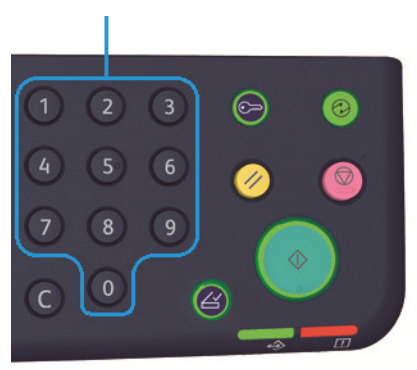

Valoarea introdusă apare pe diagrama de stare a echipamentului.

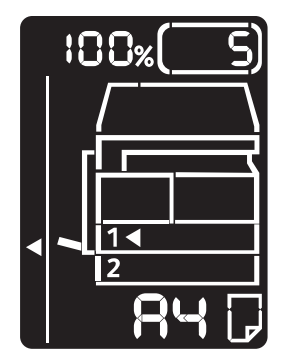

#### Copierea

Notă Dacă ați introdus o valoare incorectă, apăsați pe butonul **C** (Ștergere), apoi introduceți valoarea corectă.

Butonul C (Ştergere)

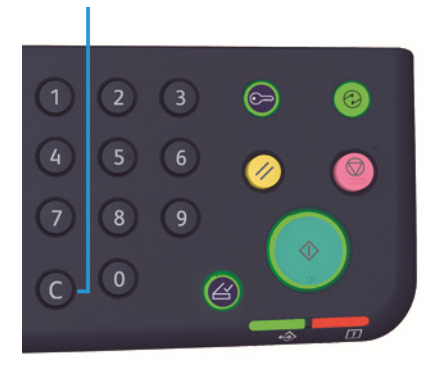

#### Pornirea lucrării de copiere

1. Apăsați pe butonul Start.

Butonul Start

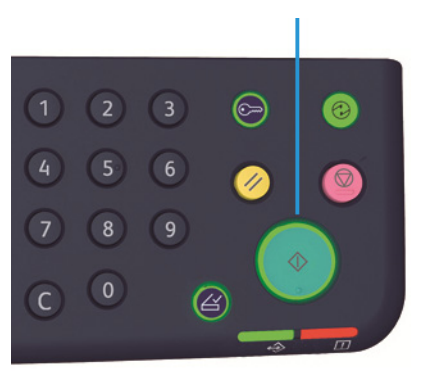

Note

- Dacă documentul a fost amplasat în alimentatorul de documente, nu apăsați pe document în timp ce este alimentat în echipament.
- Dacă apare o problemă, pe diagrama de stare a echipamentului se afişează un cod de eroare. Pentru informații privind codurile de eroare, consultați Coduri de eroare la pagina 11-22.

#### Amplasarea unui document pe ecranul documentului

#### Copierea mai multor seturi de documente

Dacă vreuna dintre următoarele funcții a fost setată, este posibil ca o lucrare de copiere să nu poată fi pornită după încărcarea documentului din cauza butonului **Ultimul original** care clipește.

- Colaționare: activată
- 2 fețe:  $1 \rightarrow 2$  fețe,  $2 \rightarrow 2$  fețe
- Pagini pe față: 2 pagini sau 4 pagini
- Copiere card ID: activată

După scanarea tuturor documentelor, apăsați pe butonul **Ultimul original** pentru a porni copierea.

Butonul Ultimul original

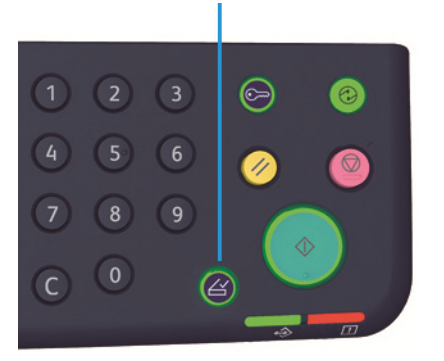

## Oprirea unei lucrări de copiere

Pentru a anula lucrarea de copiere curentă, apăsați pe butonul Stop.

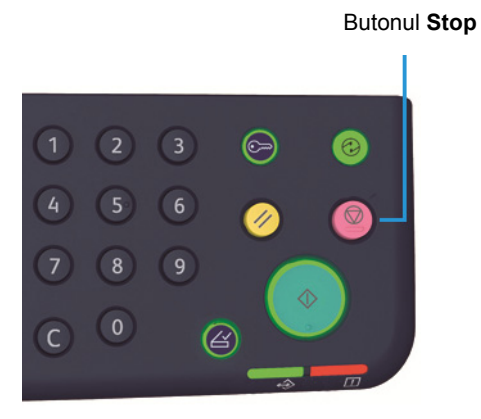
### Setări de copiere avansate

| Funcție                | Descriere                                                                   | Vezi pagina |
|------------------------|-----------------------------------------------------------------------------|-------------|
| Alimentare cu hârtie   | Setează tava de utilizat                                                    | Pag. 10     |
| Colaționare            | Setează metoda de ieșire pentru copierea mai<br>multor seturi de documente. | Pag. 11     |
| Micşorare/Mărire       | Setează un factor de micșorare sau mărire.                                  | Pag. 12     |
| Format original        | Setează formatul documentului.                                              | Pag. 13     |
| Tip original           | Setează tipul documentului.                                                 | Pag. 15     |
| Mai deschis/Mai închis | Reglează densitatea copiei.                                                 | Pag. 16     |
| Copiere card ID        | Se folosește pentru copierea cardurilor de<br>identitate.                   | Pag. 17     |
| 2 fețe                 | Se folosește pentru selectarea copierii pe 1 față<br>sau pe 2 fețe.         | Pag. 19     |
| Pagini pe față         | Se utilizează pentru copierea mai multor<br>documente pe o singură pagină.  | Pag. 20     |
| Conturare*             | Reglează conturarea.                                                        | Pag. 21     |
| Anulare fond*          | Elimină fondul documentului.                                                | Pag. 21     |
| Ştergere contur*       | Reglează nivelul de ștergere a conturului.                                  | Pag. 22     |
| Rotire automată        | Rotește documentele scanate în momentul copierii.                           | Pag. 22     |

\* Setările pentru funcțiile marcate cu "\*" pot fi modificate în modul de administrare a sistemului.

Notă Puteți modifica valoarea implicită a anumitor funcții.

Pentru mai multe informații privind modificarea acestor setări, consultați Setările funcțiilor la pagina 8-11.

#### Alimentare cu hârtie

Pentru a seta tava dorită pentru copiere, apăsați pe butonul Alimentare cu hârtie.

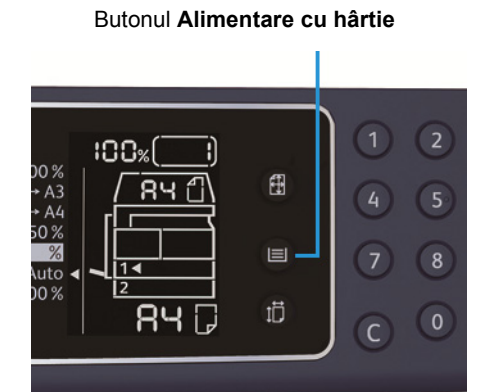

Indicatorul corespunzător tăvii selectate se aprinde pe diagrama de stare a echipamentului, iar pe afișajul formatului de hârtie se afișează formatul și orientarea hârtiei.

#### Aut (selectarea automată a hârtiei)

Determină în mod automat tava care conține hârtia adecvată, pe baza formatului documentului și a procentajului de zoom specificat.

Notă Când utilizați funcția de selectare automată a hârtiei, nu aveți posibilitatea de a seta procentajul de zoom automat.

#### Tava 1, tava 2 și tava manuală

Selectați una dintre tăvile care pot fi selectate. Indicatorul avansează la tava selectată la fiecare apăsare a butonului **Alimentare cu hârtie**.

Notă Tava 2 este o componentă opțională.

#### Colaționare

Puteți seta metoda de ieșire pentru copierea seturilor de documente multiple.

1. Apăsați pe butonul **Colaționare** pentru a selecta metoda de ieșire dorită.

#### Butonul Colaționare

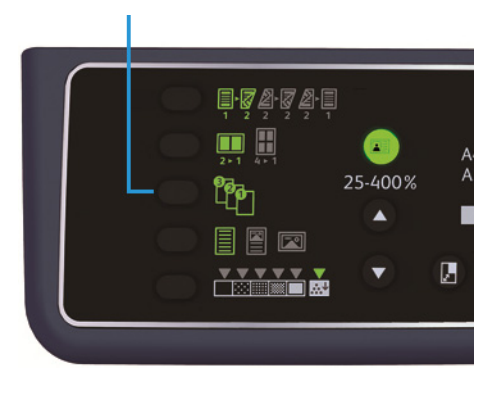

 

 Dezactivată (indicatorul este stins)
 Ieşiri necolaționate. Se copiază numărul specificat de copii și colile se sortează după pagină.

 Activată
 Colile copiate sunt sortate în seturi aranjate în ordinea paginilor. Când un document este amplasat în alimentatorul de documente, indicatorul se aprinde automat. Aveți posibilitatea să schimbați

2. După ce toate documentele au fost scanate, apăsați pe butonul **Ultimul original**.

setarea la Dezactivat.

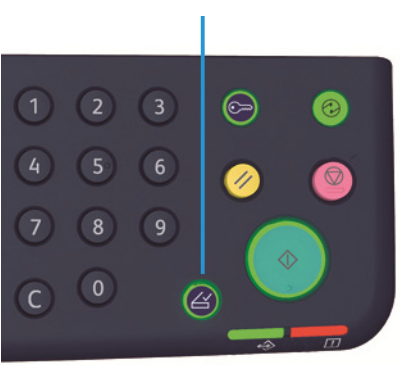

#### Butonul Ultimul original

#### Micşorare/Mărire

Pentru a seta procentajul de zoom pentru copiere, apăsați pe butonul **Micşorare/Mărire** și selectați un procentaj.

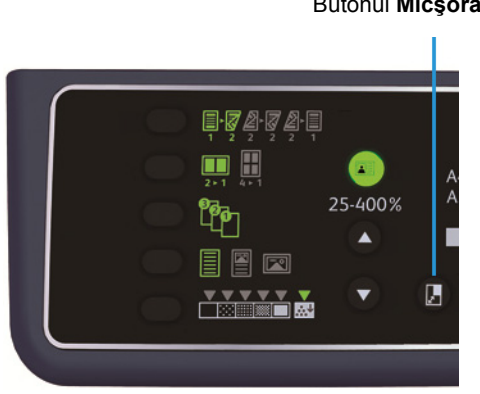

Pe diagrama de stare a echipamentului, procentajul de zoom selectat apare pe afişajul Micşorare/Mărire.

| Afişaj | Nume                                         | Descriere                                                                                                    |
|--------|----------------------------------------------|----------------------------------------------------------------------------------------------------|
|        | 100 %                                        | Echipamentul realizează copia la o dimensiune identică<br>cu cea a documentului.                                                                                                    |
|        | Aut (procentaj automat de<br>zoom)           | Echipamentul setează în mod automat procentajul de<br>zoom adecvat calculând formatul documentului și<br>formatul specificat al hârtiei, astfel încât documentul să<br>încapă pe pagină. |
|        | Procentaj fix de zoom                        | Selectați unul dintre procentajele fixe de zoom pentru a<br>seta procentajul de zoom.                                                                                                    |
| %      | Procentaj presetat de zoom<br>(personalizat) | Puteți seta un procentaj personalizat de zoom în modul<br>de administrare a sistemului.                                                                                                  |
|        | Procentaj variabil de zoom                   | Setați procentajul de zoom dorit selectând o valoare între<br>25 și 400 (în trepte de 1 %).                                                                                              |

#### Butonul Micşorare/Mărire

#### Butonul Procentaj variabil de zoom

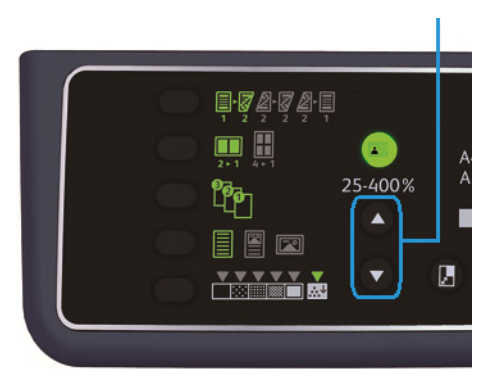

Notă Când utilizați procentajul automat de zoom, nu aveți posibilitatea de a seta funcția de selectare automată a hârtiei.

#### Tabelul de mărire

Atunci când realizați copii mărite sau micșorate pe hârtie cu format standard după documente cu format standard, se aplică următoarele procentaje de mărire pentru copiere.

| Copie/<br>documente | A5    | В5    | A4    | В4    | A3    |
|---------------------|-------|-------|-------|-------|-------|
| A5                  | 100 % | 122 % | 141 % | 174 % | 200 % |
| B5                  | 81 %  | 100 % | 115 % | 141 % | 163 % |
| A4                  | 70 %  | 86 %  | 100 % | 122 % | 141 % |
| B4                  | 58 %  | 70 %  | 81 %  | 100 % | 115 % |
| A3                  | 50 %  | 61 %  | 70 %  | 86 %  | 100 % |

#### Format original

Puteți seta formatul și orientarea documentului.

După ce amplasați documentul pe ecranul documentului, asigurați-vă că setați formatul și orientarea documentului.

Notă Dacă formatul documentului este mai mare decât formatul original, imaginea poate fi incompletă (tăiată). Asigurați-vă că alegeți un format adecvat de document.

Apăsați pe butonul **Format original** pentru a selecta un format de document.

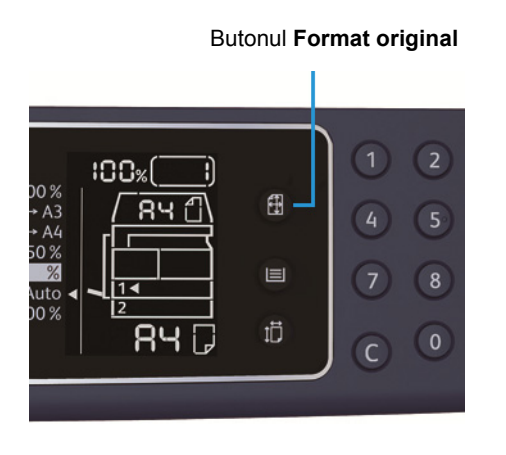

Pe diagrama de stare a echipamentului, formatul de document selectat și orientarea apar pe afișajul pentru formatul original.

#### Format fix de document (presetare)

Puteți seta formatul documentului încărcat selectând unul dintre formatele presetate de document. Formatul și orientarea documentului se schimbă la fiecare apăsare a butonului **Format original**.

#### Nu este afișat (zona de afișare a formatului original este goală) (Format așteptat de document)

Echipamentul selectează automat o zonă de scanare adecvată pe baza formatului de hârtie specificat și a procentajului de zoom.

#### Când se folosește alimentatorul de documente

#### Aut (detectare automată a formatului documentului)

În momentul amplasării unui document în alimentatorul de documente, echipamentul detectează automat un format de document dintre formatele standard acceptate.

#### Tip original

Pentru a seta tipul de document în vederea optimizării copiilor, apăsați pe butonul **Tip original**.

Butonul Tip original

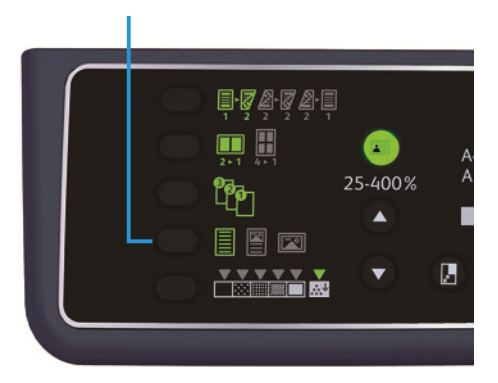

| Pictogramă | Nume            | Descriere                                                                                       |
|------------|-----------------|-------------------------------------------------------------------------------------------------|
|            | Text (implicit) | Selectați această opțiune când documentul conține obiecte alb-<br>negru clare, de exemplu text. |
| KIII       | Foto și text    | Selectați această opțiune când documentul conține atât text, cât<br>și fotografii.              |
|            | Foto            | Selectați această opțiune când documentul conține numai<br>fotografii.                          |

#### Mai deschis/Mai închis

Puteți seta densitatea pe cinci niveluri. Cu cât poziția ▼ este mai spre stânga, cu atât copia este mai închisă; cu cât poziția este mai spre dreapta, cu atât copia este mai deschisă.

Pentru a seta modul de economisire a tonerului, apăsați pe butonul **Mai deschis/Mai închis** și selectați un nivel de densitate a copiei.

Butonul Mai deschis/Mai închis

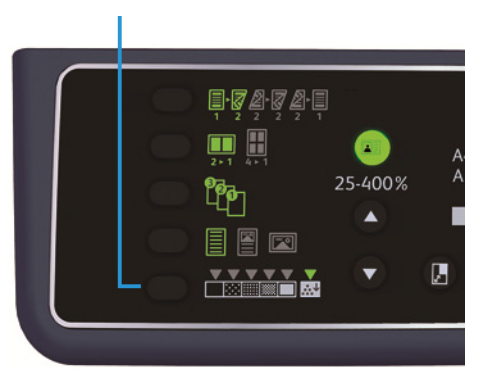

| Mai închis +2     | Creează copii cu densitate maximă. Folosiți această setare pentru<br>a scana documente care conțin obiecte deschise.                               |
|-------------------|----------------------------------------------------------------------------------------------------|
| Mai închis +1     | Creează copii cu densitate destul de mare. Folosiți această setare<br>pentru a scana documente care conțin obiecte destul de deschise.             |
| Normal            | Creează copii cu aceeași densitate ca cea a documentului.                                                                                          |
| Deschis +1        | Creează copii cu densitate destul de mică. Folosiți această setare<br>pentru a scana documente care conțin obiecte destul de închise.              |
| Deschis +2        | Creează copii cu cea mai mică densitate. Folosiți această setare<br>pentru a scana documente care conțin obiecte închise.                          |
| Economie<br>toner | Creează copii folosind o cantitate mai mică de toner cu<br>următoarele setări.<br>• Mai deschis/Mai închis: Deschis +2<br>• Conturare: Conturat +2 |

• Tip original: Foto și text (nu trebuie modificat)

#### Copiere card ID

Aveți posibilitatea să copiați ambele fețe ale unui card de identitate (card de nume, card de angajat etc.) pe o față a unei coli de hârtie.

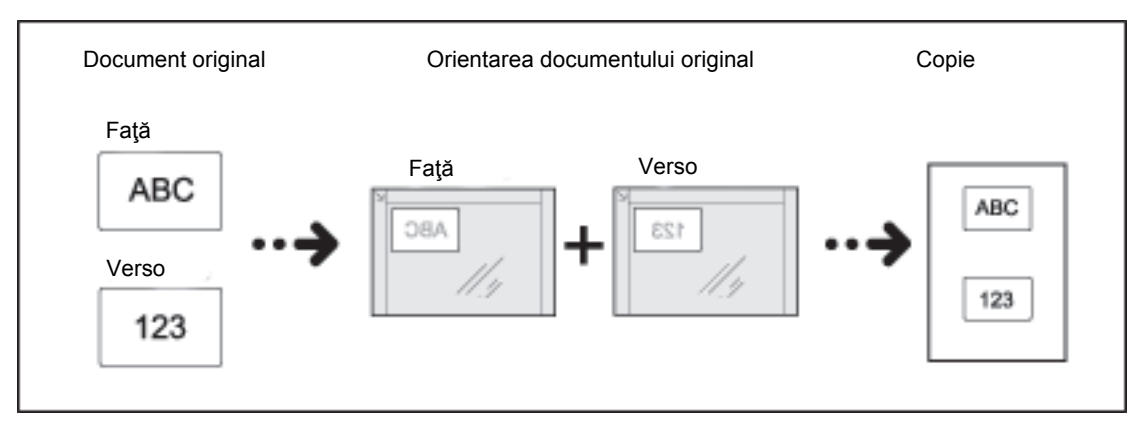

Apăsați pe butonul Copiere card ID pentru a activa această funcție.

Note

- Amplasați un card de identitate în colțul din stânga sus.
- Setarea funcției Copiere card ID la Activat setează automat funcția Micşorare/Mărire la 100 %. Puteți modifica manual procentajul de zoom.

Urmați pașii de mai jos pentru a utiliza funcția Copiere card ID.

1. Așezați un card de identitate cu fața în jos, puțin depărtat de colțul din stânga sus al ecranului documentului, apoi închideți capacul.

Dacă așezați cardul de identitate prea aproape de colțul ecranului documentului, este posibil ca marginea cardului să nu fie copiată corect.

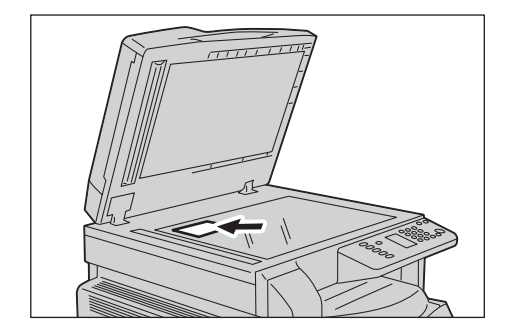

Apăsați pe butonul Copiere card ID.
 Butonul Copiere card ID se aprinde.

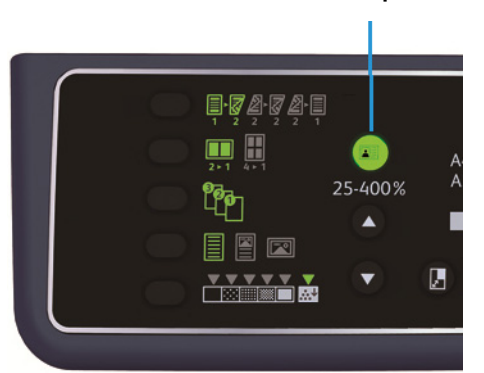

Butonul Copiere card ID

3. Apăsați pe butonul Alimentare cu hârtie pentru a selecta o tavă.

Indicatorul corespunzător tăvii selectate se aprinde pe diagrama de stare a echipamentului, iar pe afișajul formatului de hârtie se afișează formatul și orientarea hârtiei.

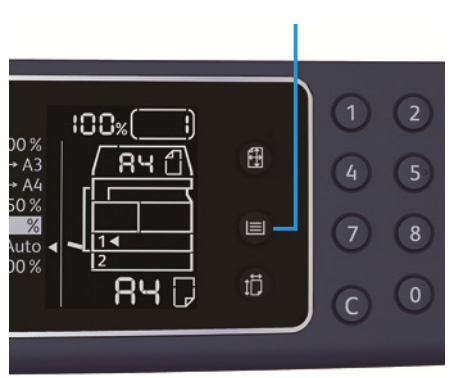

Butonul Alimentare cu hârtie

4. Apăsați pe butonul **Start**.

În momentul în care scanarea primei fețe s-a încheiat, butonul **Start** începe să clipească.

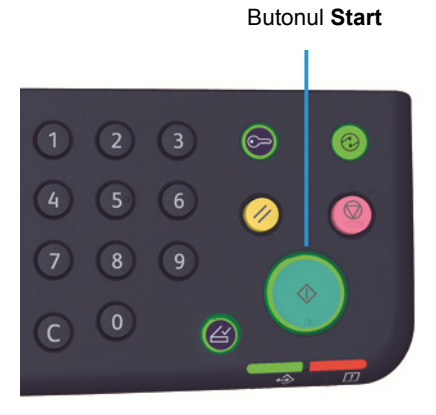

- 5. Întoarceți cardul de identitate pe verso și așezați-l cu fața în jos, puțin depărtat de colțul din stânga sus al ecranului documentului, apoi închideți capacul.
- 6. Apăsați pe butonul **Start**.

#### 2 fețe

Puteți seta echipamentul să scaneze un document cu 1 sau 2 fețe sau să copieze pe una sau pe ambele fețe ale hârtiei.

Notă Această funcție este disponibilă când unitatea de ieșire duplex este instalată la echipament.

1. Apăsați pe butonul **2 fețe** pentru a selecta metoda de copiere dorită.

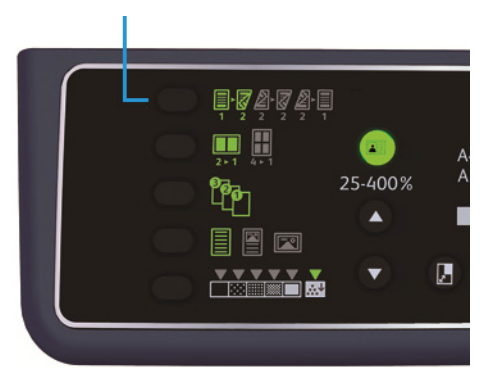

|     | 1 → 1 față             | Copiază un document cu 1 față pe o față a hârtiei. Copia este<br>identică cu originalul.                                                                                                    |
|-----|------------------------|----------------------------------------------------------------------------------------------------|
|     | 1 → 2 fețe             | Copiază un document cu 1 față pe ambele fețe ale hârtiei; ieșirea<br>poate fi legată pe muchia lungă.                                                                                                    |
| 2 2 | $2 \rightarrow 2$ fețe | Copiază un document cu 2 fețe pe ambele fețe ale hârtiei. Copia<br>este identică cu originalul.                                                                                                    |
| 2 1 | 2 → 1 față             | Copiază un document cu 2 fețe pe o față a hârtiei. Documentul cu<br>2 fețe este scanat ca document pentru legare pe muchia lungă și<br>fiecare pagină a originalului este copiată pe o singură față a<br>fiecărei coli de hârtie. |

Pentru a copia  $1 \rightarrow 2$  fețe sau  $2 \rightarrow 1$  față pentru legare pe muchia scurtă, modificați setarea pentru legare pe muchie și amplasați documentul cu orientarea peisaj. Copierea pentru legare pe muchia scurtă nu se realizează corect atunci când documentul sau hârtia sunt setate pentru orientare portret sau se utilizează funcția "Pagini pe față".

2. Când se utilizează ecranul documentului și se selectează **12 fețe** sau **22 fețe**, apăsați pe butonul **Ultimul original** după ce toate documentele au fost scanate.

Acest pas este necesar când butonul Ultimul original clipește.

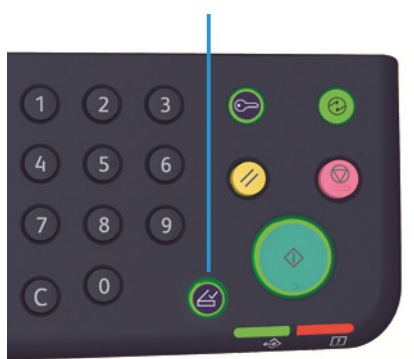

#### Butonul Ultimul original

#### Pagini pe față

Folosiți această setare pentru a copia 2 sau 4 documente împreună pe aceeași pagină.

Selectarea funcției Pagini pe față setează în mod automat procentajul de zoom adecvat pentru ca documentele să încapă pe pagină.

Note

- Aliniați marginea de sus a hârtiei la marginea de sus a tăvii.
- Setarea funcției Pagini pe față setează în mod automat funcția Micşorare/Mărire la Automat.
- Procentajul de zoom este reglat automat în intervalul 25 % 400 %.

Apăsați pe butonul **Pagini pe față** pentru a selecta metoda de copiere dorită.

#### Butonul Pagini pe față

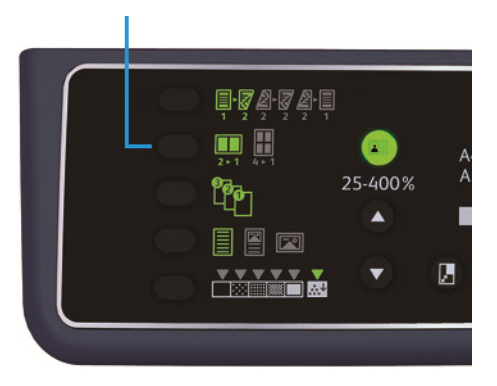

3. Când se utilizează ecranul documentului, apăsați pe butonul **Ultimul original** după ce toate documentele au fost scanate.

Acest pas este necesar când butonul **Ultimul original** clipeşte.

#### Butonul Ultimul original

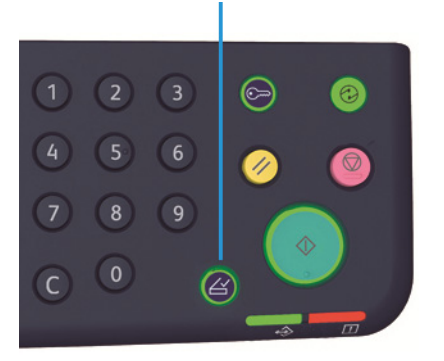

Dezactivat

2 pagini

Dezactivează funcția Pagini pe față.

Copiază 2 documente pe o singură pagină.

| 2 | • | 1 |
|---|---|---|

| Z | 4 | ► | 1 | L |
|---|---|---|---|---|

**4 pagini** Copiază 4 documente pe o singură pagină.

#### Conturare

Puteți regla conturarea imaginii pe 5 niveluri.

Conturarea poate fi setată în modul de administrare a sistemului. Pentru mai multe informații, consultați Setările funcțiilor la pagina 8-11.

#### Anulare fond

Puteți seta nivelul de anulare a fondului.

Când funcția este activată, fondul documentului poate fi eliminat în timpul copierii. Când funcția este dezactivată, fondul documentului nu este eliminat.

Anularea fondului poate fi setată în modul de administrare a sistemului. Pentru mai multe informații, consultați Setările funcțiilor la pagina 8-11.

#### Ştergere contur

Puteți seta ștergerea umbrelor de culoare închisă create în jurul marginilor hârtiei când copiați cu capacul deschis sau când copiați un document legat.

Aveți posibilitatea să setați o valoare între 0 și 50 mm (în trepte de 1 mm) pentru funcția de ștergere a conturului.

Note

- Valoarea setată pentru ștergerea conturului se aplică la toate cele patru margini ale documentului.
- Pentru copierea cardurilor de identitate, ștergerea conturului este setată separat.

Ștergerea conturului poate fi setată în modul de administrare a sistemului. Pentru mai multe informații, consultați Setările funcțiilor la pagina 8-11.

#### Rotire automată

Puteți seta echipamentul să rotească pagina scanată când copiază un document cu o orientare diferită de cea a hârtiei încărcate în tavă, pentru ca documentul să se potrivească pe hârtie.

Puteți seta această funcție în următoarele cazuri:

- Selectarea tăvii este setată la Automat.
- Procentajul de zoom este setat la Automat.
- Procentajul de zoom este setat la 100 % și atât documentul, cât și hârtia au același format.

Asigurați-vă că setați formatul și orientarea documentului atunci când utilizați ecranul documentului.

### Gestionarea hârtiei folosite pentru copiere prin intermediul contorizării

Consumul de hârtie poate fi gestionat pentru maximum 10 utilizatori.

Puteți seta parola și numărul maxim de imprimări copiate permis pentru fiecare utilizator.

Mai jos este prezentată o listă de funcții disponibile cu contorizarea.

- Afişarea/setarea parolei.
- Afișarea numărului total de imprimări copiate.
- Afişarea/setarea numărului maxim de imprimări copiate permis.
- Ştergerea numărului total de imprimări copiate.

Pentru informații privind modurile de contorizare, consultați Setările modului cont la pagina 8-8.

#### Operațiuni la utilizarea funcției de copiere

Procedura de operare diferă în funcție de modul cont folosit.

Pentru mai multe informații, consultați Modurile cont la pagina 3-16.

Copierea

# Scanarea

# 6

### Procedura de scanare

În cele ce urmează este explicat fluxul de bază al operațiunilor de scanare, inclusiv încărcarea documentului în echipament și configurarea setărilor avansate.

#### Note

- Echipamentul este compatibil cu funcția de scanare prin intermediul unei conexiuni USB
- Este acceptată numai scanarea monocromă (binară).

#### Amplasarea documentului

Pentru încărcarea documentelor se pot folosi următoarele două metode.

#### Alimentatorul de documente

- O singură coală de hârtie
- Mai multe coli de hârtie

#### Ecranul documentului

- O singură coală de hârtie
- Documente legate, de exemplu cărți

Notă Alimentatorul de documente nu este disponibil la anumite modele. Este necesară o componentă opțională. Contactați reprezentanța locală Xerox.

#### Alimentatorul de documente

#### Formate de document acceptate

În alimentatorul de documente puteți încărca documente cu formate standard.

În momentul amplasării unui document în alimentatorul de documente, echipamentul detectează automat formatul acestuia. Următoarele formate standard sunt detectate automat: A5<sup>(21)</sup>, A4<sup>(21)</sup>,

A4<sup>(1)</sup>, A3 (<u>)</u>, B5 (<u>)</u>, B5 (<u>)</u>, B4 (<u>)</u>, 8,5 × 11" (<u>)</u>, 8,5 × 11" (<u>)</u>, 8,5 × 13" (<u>)</u>, 8,5 × 14" (<u>)</u>, 11 × 17" (<u>)</u>, 16K (<u>)</u>, si 8K (<u>)</u>.

Notă Puteți selecta unul dintre următoarele formate alternative de document. Pentru mai multe informații, consultați Setările de sistem la pagina 8-5.

- 8,5 × 13" 🗂 sau 8,5 × 13,4" 🗂
- 8,5 × 13" 🗂 sau 8,5 × 14" 🗂
- B5 🗂 sau 16K 🗂

#### Formatele de document care pot fi selectate în driverul de scanare

A3 (297 × 420 mm), A4 (210 × 297 mm), A5 (148 × 210 mm), B4 (257 × 364 mm), B5 (182 × 257 mm), 8,5 × 11", 8,5 × 14", 11 × 17", 7,25 × 10,5" şi Personalizat.

#### Tipuri de document acceptate (greutăți)

Documentele cu greutăți cuprinse între 38 și 128 g/m<sup>2</sup> (50 și 128 g/m<sup>2</sup> pentru documentele față-verso) pot fi amplasate în alimentatorul de documente și scanate.

În alimentatorul de documente se poate încărca numărul de coli indicat mai jos.

| Tip document (g/m <sup>2</sup> )                                      | Număr de coli |
|-----------------------------------------------------------------------|---------------|
| Hârtie subțire (38 - 49 g/m <sup>2</sup> )                            | 110 coli      |
| Hârtie obişnuită (50 - 80 g/m <sup>2</sup> )                          | 110 coli      |
| Hârtie groasă (81 - 128 g/m <sup>2</sup> ) (numai în tava<br>manuală) | 75 coli       |

Notă Pentru a evita blocajele de hârtie, folosiți ecranul documentului pentru documente cu formate diferite, documente îndoite, încrețite, cu tăieturi și lipituri, hârtie ondulată sau hârtie autocopiativă. Dacă documentul îndoit poate fi aplatizat, se poate folosi alimentatorul de documente.

Urmați pașii de mai jos pentru a amplasa documentul în alimentatorul de documente.

Se pot încărca documente formate dintr-o singură coală sau din mai multe coli.

1. Scoateți toate agrafele sau capsele de pe document înainte de a-l amplasa în alimentatorul de documente.

2. Amplasați documentul în centrul alimentatorului de documente, cu fața de scanat (sau fața 1 a unui document față-verso) în sus.

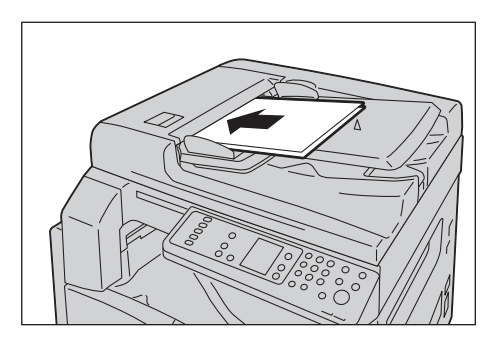

Notă Indicatorul de document se aprinde când se încarcă un document în alimentatorul de documente. Dacă indicatorul nu este aprins, așezați documentul din nou.

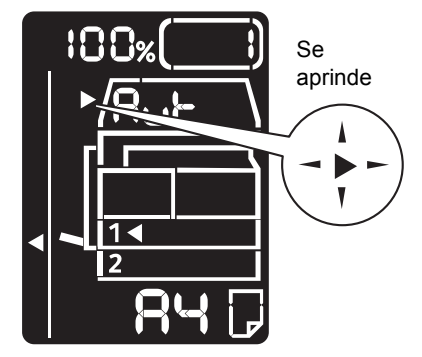

3. Aliniați ghidajele la marginile laterale ale documentului.

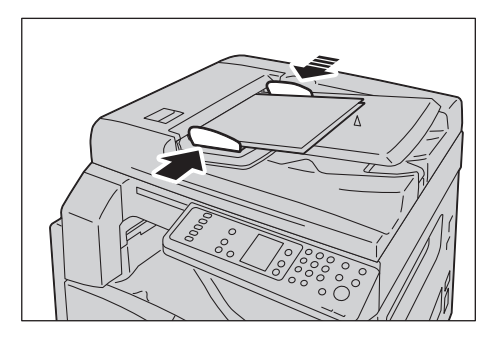

4. Deschideți dispozitivul de reținere a documentelor.

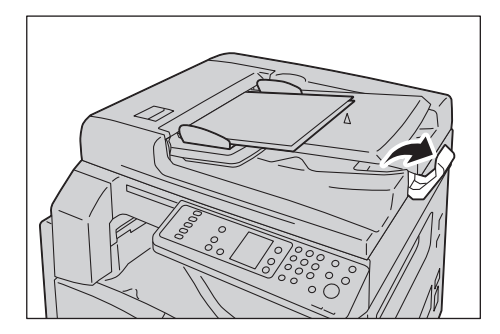

#### Ecranul documentului

#### Formate de document acceptate

Formatul maxim este 297 × 432 mm.

#### Formatele de document care pot fi selectate în driverul de scanare

A3 (297 × 420 mm), A4 (210 × 297 mm), A5 (148 × 210 mm), B4 (257 × 364 mm), B5 (182 × 257 mm), 8,5 × 11", 8,5 × 14", 11 × 17", 7,25 × 10,5" şi Personalizat.

(!) ATENȚIE: Nu apăsați cu putere pentru a fixa un document gros pe ecranul documentului. Sticla se poate sparge și vă poate răni.

Urmați pașii de mai jos pentru a amplasa pe ecranul documentului un document format dintr-o singură coală de hârtie sau un document legat, cum ar fi o carte.

1. Deschideți capacul documentului.

Notă Când utilizați ecranul documentului, asigurați-vă că închideți capacul documentului după ce încheiați lucrarea de scanare.

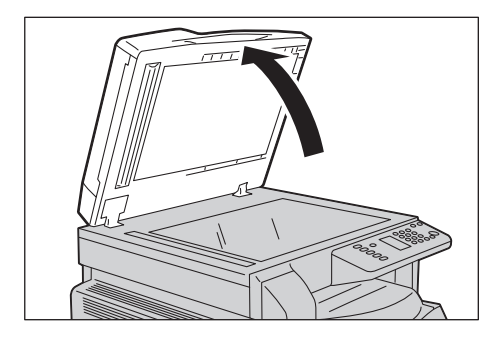

2. Aşezați documentul cu fața în jos și aliniați-l la colțul din stânga sus al ecranului documentului.

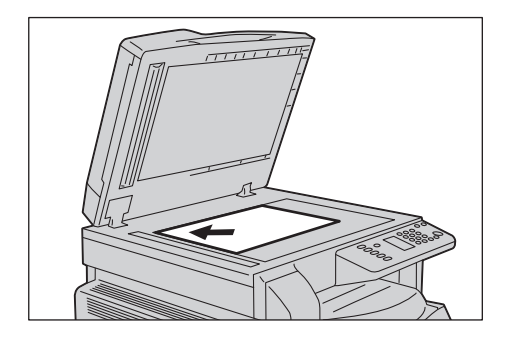

3. Închideți capacul documentului.

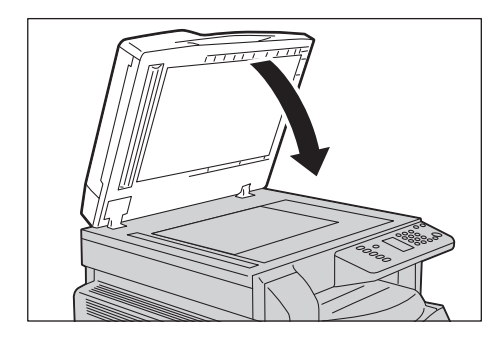

#### Utilizarea funcției de scanare

Pentru informații privind folosirea unei aplicații pentru încărcarea datelor de scanare pe un computer, consultați Încărcarea datelor de scanare prin intermediul unei aplicații bazate pe PC la pagina 6-6.

Note

- Echipamentul acceptă funcția de scanare prin intermediul unei conexiuni USB.
- Este acceptată numai scanarea monocromă (binară).
- Numele de fişier pentru datele scanate este afişat în formatul AALLZZHHMMSS.extensie, unde AA = anul (2 cifre), LL = luna (2 cifre), ZZ = ziua (2 cifre), HH = ora (2 cifre), MM = minute (2 cifre) şi SS = secunde (2 cifre).
- În unele cazuri, dimensiunea imaginii scanate poate fi puțin mai mare decât dimensiunea documentului. Această diferență este cauzată de marja de eroare introdusă la procesare.

### Încărcarea datelor de scanare prin intermediul unei aplicații bazate pe PC

Această funcție poate fi utilizată pentru încărcarea datelor de scanare de la o aplicație instalată pe un computer, compatibilă cu TWAIN sau WIA. Aveți posibilitatea să setați condițiile de încărcare a documentului de la afișajul PC-ului; astfel puteți încărca documentul în timp ce verificați rezultatele scanării pe ecranul Previzualizare.

Note

- Instalați driverul de scanare pentru a utiliza această funcție. Pentru informații referitoare la instalarea driverului de scanare, consultați Instalarea driverului de scanare la pagina 2-3.
- Elementele pe care le puteți seta depind de aplicațiile compatibile cu TWAIN și WIA pe care le utilizați.
- Sunt acceptate doar aplicații pe 32 de biți.

Urmați pașii de mai jos pentru a efectua operațiunea.

1. Amplasați documentul.

Consultați Amplasarea documentului la pagina 6-1.

- 2. Porniți o aplicație de încărcare a datelor scanate.
- 3. Selectați elementul pentru scaner (sursă) din meniul File (Fișier).
- 4. Selectați Xerox WorkCentre 5019/5021.
- 5. Modificați alte opțiuni dacă este necesar.

Notă Pentru informații despre funcțiile de scanare, faceți clic pe **Ajutor** în ecran pentru a afișa informațiile de ajutor.

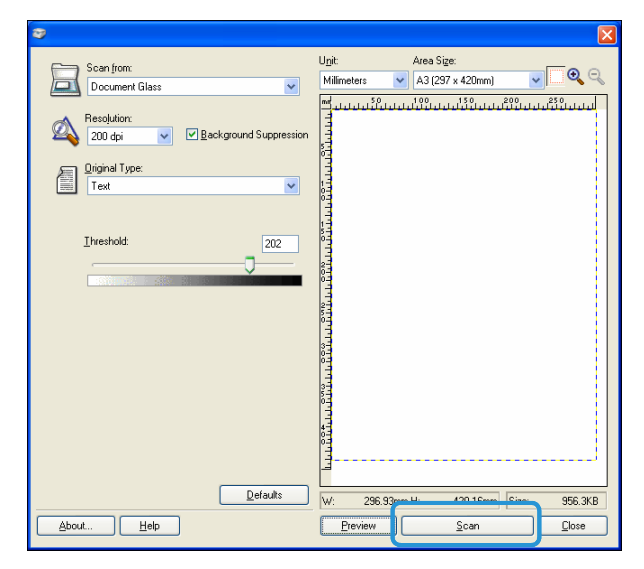

6. Faceți clic pe **Scanare**.

### Oprirea lucrării de scanare

Pentru a anula lucrarea curentă de scanare:

#### La echipament

Apăsați pe butonul **Stop**.

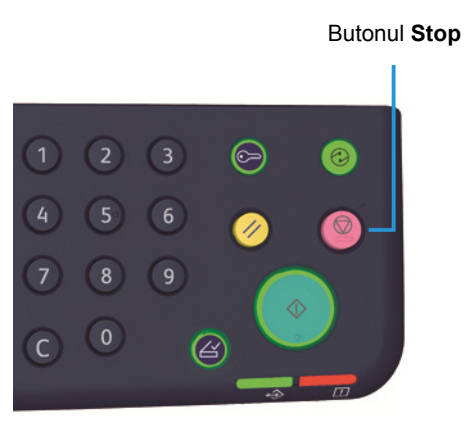

#### La computer

Apăsați Anulare pe ecranul afișat în timpul scanării.

Scanarea

# Imprimarea

### Funcțiile principale ale driverului de imprimare

În această secțiune sunt prezentate funcțiile principale ale driverului de imprimare, folosite pentru imprimare. Driverul de imprimare trebuie să fie instalat înainte de utilizare.

Pentru informații referitoare la instalarea driverului de imprimare, consultați Instalarea driverului de imprimare/driverului de scanare la pagina 2-3.

Note

- Pentru informații despre funcțiile de imprimare, faceți clic pe **Ajutor** în ecranul driverului de imprimare pentru a afișa informațiile de ajutor.
- Unele funcții afișate pe fila Opțiuni din ecranul Properties (Proprietăți) pot fi utilizate numai după ce informațiile despre opțiunile instalate au fost setate în driverul de imprimare. Funcțiile care au fost dezactivate nu se afișează.

| Funcție             | Descriere                                                                                                    |
|---------------------|----------------------------------------------------------------------------------------------------|
| Mai multe pe pagină | Imprimă un document de mai multe pagini pe o singură pagină.                                                                                                    |
| Imprimare 2 fețe    | Imprimă pe ambele fețe ale fiecărei pagini dacă este instalată<br>unitatea de ieșire duplex.                                                                      |
| Poster              | Mărește o pagină de date de imprimare la dimensiunea<br>specificată și o imprimă pe mai multe pagini. Se folosește pentru<br>crearea afișelor de mari dimensiuni. |
| Broşură             | Combină imprimarea pe 2 fețe cu colaționarea paginilor pentru a permite crearea broșurilor cu pagini ordonate corect.                                             |
| Filigrane           | Imprimă "Confidențial" sau un alt șir presetat de caractere peste<br>datele de imprimare.                                                                         |
| Document mixt       | Imprimă documente care conțin atât pagini verticale, cât și orizontale sau pagini de dimensiuni diferite.                                                         |

### Imprimarea

Procedura de imprimare variază în funcție de aplicația pe care o utilizați. Consultați manualul aplicației pentru a afla procedura specifică.

Pașii de mai jos sunt utilizați în ecranul driverului de imprimare Xerox WorkCentre 5019/5021.

- 1. Selectați **Print** (Imprimare) din meniul File (Fişier) al aplicației.
- 2. Selectați Xerox WorkCentre XXXXX.

Notă În locul "XXXXX" se afișează fie "5019", fie "5021" în funcție de modelul echipamentului.

3. Dacă este necesar, selectați **Properties** (Proprietăți) pentru a modifica alte opțiuni. Selectați setările dorite.

Notă Pentru informații despre funcțiile de imprimare, selectați **Ajutor** în ecranul driverului de imprimare pentru a afișa informațiile de ajutor.

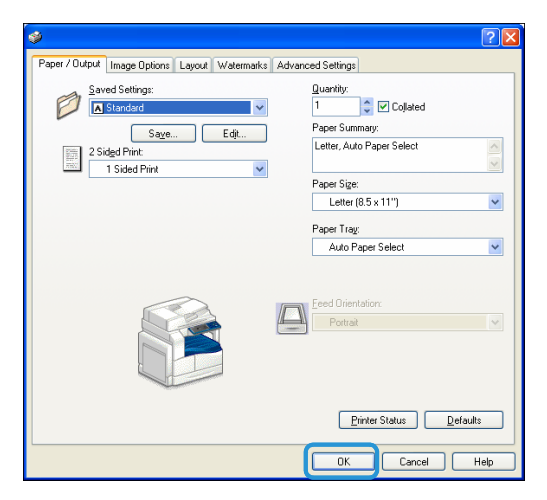

- 4. Faceți clic pe **OK**.
- 5. Faceți clic pe **OK** în caseta de dialog Print (Imprimare).

### Oprirea lucrării de imprimare

Pentru a anula lucrarea curentă de imprimare:

#### La echipament

Apăsați pe butonul Stop.

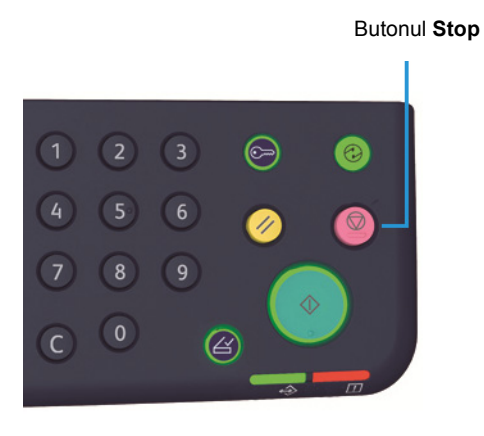

#### La computer

- 1. Faceți clic dublu pe pictograma imprimantă 🍚 aflată în bara de activități din colțul din dreapta jos al ecranului.
- 2. Selectați numele documentului pe care doriți să-l anulați, apoi apăsați pe tasta Delete.

Dacă nu apare niciun document în fereastră, anulați-l manual de la echipament.

Imprimarea

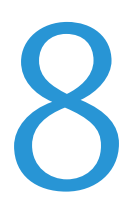

Fiecare funcție a echipamentului este setată la valorile implicite din fabrică (inițiale), dar aveți posibilitatea să personalizați aceste setări pentru a le adapta mediului dvs. de lucru. Modificarea acestor setări se poate face în modul de administrare a sistemului.

Notă Unele setări nu pot fi afișate la anumite modele. Este necesară o componentă opțională. Pentru mai multe informații, contactați Centrul de asistență a clienților.

În acest capitol sunt descrise funcțiile ale căror setări pot fi schimbate și sunt furnizate procedurile de setare.

### Procedura de setare a sistemului

Această secțiune conține o prezentare generală a modului de schimbare a setărilor implicite și de verificare a informațiilor privind echipamentul.

Note

- Dacă există lucrări în derulare sau în așteptare, nu este posibil să accesați modul de administrare a sistemului.
- Cât timp echipamentul se află în modul de administrare a sistemului, nu se pot primi lucrări de imprimare și nu se pot începe lucrări de imprimare sau scanare.

#### Accesarea modului de administrare a sistemului

1. Apăsați și țineți apăsat butonul **Conectare/Deconectare** minimum 4 secunde până când se afișează ecranul de mai jos.

#### Butonul Conectare/Deconectare

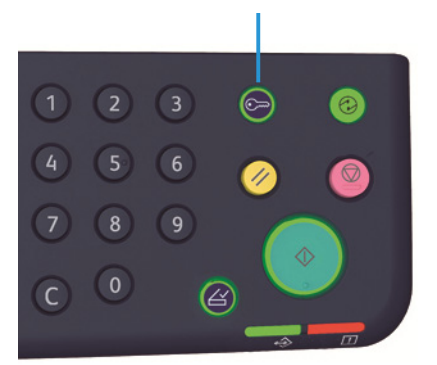

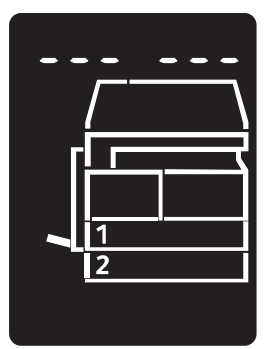

2. Folosiți tastatura numerică pentru a introduce parola, apoi apăsați pe butonul Start.

Note Parola este setată inițial la "1111".

- Parola poate fi modificată. Pentru mai multe informații, consultați Setările de sistem la pagina 8-5.
- Butonul **Conectare/Deconectare** se aprinde când echipamentul intră în modul de administrare a sistemului.

Apare ecranul de introducere a numărului de program, pe care se afișează litera P.

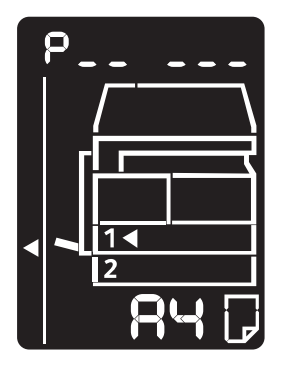

#### Modificarea setărilor

1. Introduceți un număr de program utilizând tastatura numerică.

Pentru mai multe informații, consultați Lista de programe a administratorului de sistem la pagina 8-4.

Tastatura numerică

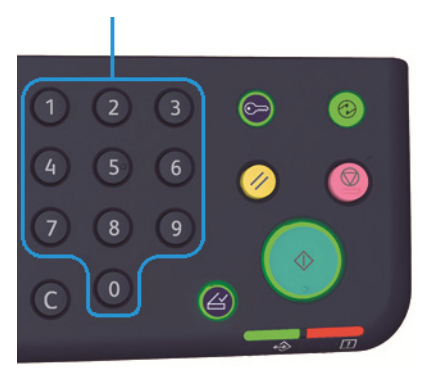

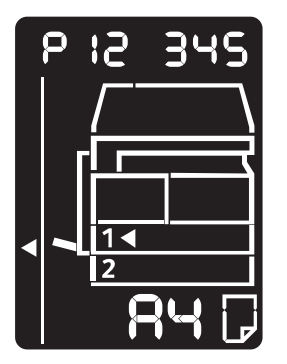

2. Apăsați pe butonul Start pentru a confirma valoarea introdusă.

#### Ieşirea din modul de administrare a sistemului

Apăsați pe butonul **Conectare/Deconectare**.

Notă Butonul **Conectare/Deconectare** se stinge când echipamentul iese din modul de administrare a sistemului.

Butonul Conectare/Deconectare

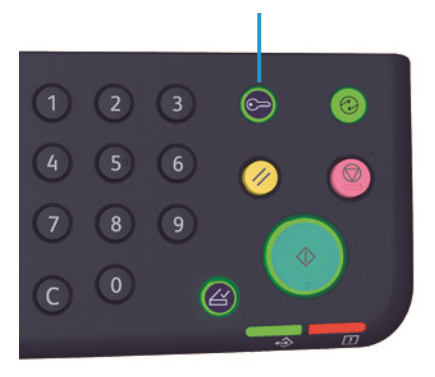

### Lista de programe a administratorului de sistem

În această secțiune sunt descrise setările de sistem care pot fi programate de la echipament.

#### Setările ceasului

Notă Când setați prima oară ceasul sistemului, setați formatul de dată și formatul de oră.

| Număr<br>de<br>program | Element de<br>meniu | Descriere                                | Valoare<br>(* setare implicită)      |
|------------------------|---------------------|------------------------------------------|--------------------------------------|
| 1                      | An                  | Setați anul pentru ceasul sistemului.    | 2010* - 2031                         |
| 2                      | Lună                | Setați luna pentru ceasul sistemului.    | 1* - 12                              |
| 3                      | Zi                  | Setați ziua pentru ceasul sistemului.    | 1* - 31                              |
| 4                      | Oră                 | Setați ora pentru ceasul sistemului.     | 0* - 23                              |
| 5                      | Minut               | Setați minutul pentru ceasul sistemului. | 0* - 59                              |
| 6                      | Format dată         | Setați formatul de afișare a datei.      | 0: AALLZZ*<br>1: LLZZAA<br>2: ZZLLAA |
| 7                      | Format oră          | Setați formatul de afișare a orei.       | 0: 12 ore<br>1: 24 ore*              |

#### Setările de sistem

| Număr<br>de<br>program | Element de<br>meniu                 | Descriere                                                                                                    | Valoare<br>(* setare implicită)                                                                                         |
|------------------------|-------------------------------------|----------------------------------------------------------------------------------------------------|----------------------------------------------------------------------------------------------------|
| 100                    | Cronometru<br>mod consum<br>redus   | Setați durata de timp care trece înainte ca<br>echipamentul să intre în modul consum<br>redus.<br>Puteți seta o valoare între 1 și 60 de minute<br>(în trepte de 1 minut).<br>Alimentarea cu energie a echipamentului nu<br>este deconectată complet în modul consum<br>redus. Acest mod creează un echilibru între<br>consumul scăzut de energie și o durată<br>scurtă de încălzire controlând temperatura<br>unității cuptorului și menținând-o la un nivel<br>intermediar, între temperatura de oprire și<br>temperatura la care echipamentul este<br>pregătit pentru funcționare. | 1* - 60 minute                                                                                                    |
| 101                    | Cronometru<br>mod de veghe          | Setați durata de timp care trece înainte ca<br>echipamentul să intre în modul de veghe din<br>modul consum redus.<br>Puteți seta o valoare între 1 și 239 de minute<br>(în trepte de 1 minut).<br>Modul de veghe reduce la minimum<br>consumul de energie deconectând<br>alimentarea cu energie a tuturor<br>componentelor, cu excepția controlerului.<br>Durata de încălzire din modul de veghe este<br>mai mare decât din modul consum redus.                                                                                                    | 1* - 239 minute                                                                                                    |
| 102                    | Cronometru<br>resetare<br>automată  | Setați durata de timp înainte ca<br>echipamentul să revină automat la ecranul<br>de afișare implicit când nu se efectuează<br>nicio operațiune.                                                                                                    | 0: 15 secunde<br>1: 30 secunde<br>2: 45 secunde <sup>*</sup><br>3: 1 minut<br>4: 2 minute<br>5: 3 minute<br>6: 4 minute |
| 103                    | Cronometru<br>imprimare<br>automată | Setați durata de timp înainte ca<br>echipamentul să înceapă să imprime<br>automat după operațiuni cum ar fi utilizarea<br>panoului de comandă, amplasarea/<br>scoaterea unui document din alimentatorul<br>de documente sau scoaterea/introducerea<br>unei tăvi.<br>Puteți seta o valoare între 1 și 240 de<br>secunde (în trepte de 1 secundă).                                                                                                    | 1 - 240 secunde<br>(Implicit: 10 secunde)                                                                               |

| Număr<br>de<br>program | Element de<br>meniu                                                     | Descriere                                                                                                    | Valoare<br>(* setare implicită)                                                                                                    |
|------------------------|-------------------------------------------------------------------------|----------------------------------------------------------------------------------------------------|----------------------------------------------------------------------------------------------------|
| 104                    | Cronometru<br>scanare<br>automată<br>finalizată                         | Setați durata de timp înainte ca<br>echipamentul să proceseze automat<br>următoarea lucrare atunci când nu mai<br>există documente de amplasat pe ecranul<br>documentului.                              | 1: 20 secunde<br>2: 30 secunde*<br>3: 60 secunde<br>4: 90 secunde                                                                                   |
| 105                    | Cronometru<br>anulare lucrare                                           | Setați durata de timp înainte ca<br>echipamentul să anuleze automat toate<br>lucrările întrerupte temporar în urma<br>producerii unei erori.                                                            | 0: nevalid<br>60 - 5.940 secunde<br>(Implicit: 600 secunde)                                                                                         |
| 106                    | Cronometru<br>lucrare<br>terminată                                      | Setați durata de timp după care ecranul de<br>semnalare a încheierii unei lucrări se<br>afişează pe panoul de comandă la<br>încheierea unei lucrări.                                                    | 1 - 10 secunde<br>(Implicit: 3 secunde)                                                                                                    |
| 202                    | Imprimare<br>manuală raport                                             | Selectați un raport de imprimat.                                                                                                    | 1: Raportul Setări sistem*<br>2: Raportul Setări servicii<br>3: Raportul Istoric lucrări<br>4: Raportul Istoric erori<br>5: Raportul Contor lucrări |
| 206                    | Clasa de hârtie                                                         | Setați seria de format de hârtie care<br>urmează să fie utilizată.                                                                                                    | 2: Seria Inch<br>3: Seria AB (8 × 13")<br>4: Seria AB (18K/16K)*<br>5: Seria AB (8 × 13"/8 × 14")                                                   |
| 207                    | Afişare eroare<br>pentru<br>înlocuirea<br>cartuşului<br>cilindru        | Setați frecvența de afișare a codului de<br>eroare când se impune înlocuirea cartușului<br>cilindru.<br>Pentru a ieși din ecranul codului de eroare,<br>apăsați orice buton de pe panoul de<br>comandă. | 0: Nu se afişează<br>1: La pornirea și oprirea<br>echipamentului*<br>2: Când expiră timpul de<br>resetare automată                                  |
| 208                    | Afişare eroare<br>pentru durata<br>de viață a<br>cartuşului<br>cilindru | Setați frecvența de afișare a codului de<br>eroare când cartușul cilindru expiră.<br>Pentru a ieși din ecranul codului de eroare,<br>apăsați orice buton de pe panoul de<br>comandă.                    | 0: Nu se afişează<br>1: La pornirea și oprirea<br>echipamentului<br>2: Când expiră timpul de<br>resetare automată*                                  |
| 209                    | Afişare eroare<br>pentru<br>înlocuirea<br>cartuşului cu<br>toner        | Setați frecvența de afișare a codului de<br>eroare când se impune înlocuirea cartușului<br>cu toner.<br>Pentru a ieși din ecranul codului de eroare,<br>apăsați orice buton de pe panoul de<br>comandă. | 0: Nu se afişează<br>1: La pornirea și oprirea<br>echipamentului*<br>2: Când expiră timpul de<br>resetare automată                                  |

| Număr<br>de<br>program | Element de<br>meniu                                            | Descriere                                                                                       | Valoare<br>(* setare implicită)                                                                                                    |
|------------------------|----------------------------------------------------------------|-------------------------------------------------------------------------------------------------|----------------------------------------------------------------------------------------------------|
| 210                    | Formate<br>alternative de<br>document (1)                      | Setați formatul detectabil de document<br>când numărul de program 206 este setat la<br>4 sau 5. | Când este setat 4:<br>0: 8,5 × 13"  *<br>1: 8,5 × 13"  2: 8,5 × 13,4"  Când este setat 5:<br>0: 8,5 × 14"  *<br>1: 8,5 × 13"  2: 8,5 × 14"  * |
| 211                    | Formate<br>alternative de<br>document (2)                      | Setați formatul detectabil de document<br>când numărul de program 206 este setat<br>la 5.       | 0: B5 🕘*<br>1: B5 🖆<br>2: 16K 🖆                                                                                                    |
| 400                    | Prima cifră a<br>parolei<br>administratorul<br>ui de sistem    | Setați prima cifră pentru parola<br>administratorului de sistem.                                | 0 - 9<br>(Implicit: 1)                                                                                                    |
| 401                    | A doua cifră a<br>parolei<br>administratorul<br>ui de sistem   | Setați a doua cifră pentru parola<br>administratorului de sistem.                               | 0 - 9<br>(Implicit: 1)                                                                                                    |
| 402                    | A treia cifră a<br>parolei<br>administratorul<br>ui de sistem  | Setați a treia cifră pentru parola<br>administratorului de sistem.                              | 0 - 9<br>(Implicit: 1)                                                                                                    |
| 403                    | A patra cifră a<br>parolei<br>administratorul<br>ui de sistem  | Setați a patra cifră pentru parola<br>administratorului de sistem.                              | 0 - 9<br>(Implicit: 1)                                                                                                    |
| 404                    | A cincea cifră a<br>parolei<br>administratorul<br>ui de sistem | Setați a cincea cifră pentru parola<br>administratorului de sistem.                             | 0 - 10 (când parola este<br>formată din 4 cifre,<br>introduceți 10.)<br>(Implicit: 1)                                                         |
| 405                    | A şasea cifră a<br>parolei<br>administratorul<br>ui de sistem  | Setați a șasea cifră pentru parola<br>administratorului de sistem.                              | 0 - 10 (când parola este<br>formată din 5 cifre,<br>introduceți 10.)<br>(Implicit: 10)                                                        |
| 500                    | Tip de hârtie în<br>tava 1                                     | Setați tipul de hârtie din tava 1.                                                              | 0: Normal*<br>5: Hârtie subțire                                                                                                    |

| Număr<br>de<br>program | Element de<br>meniu                      | Descriere                                                      | Valoare<br>(* setare implicită)                     |
|------------------------|------------------------------------------|----------------------------------------------------------------|-----------------------------------------------------|
| 501                    | Tip de hârtie în<br>tava 2               | Setați tipul de hârtie din tava 2.                             | 0: Normal*<br>5: Hârtie subțire                     |
| 502                    | Tip de hârtie în<br>tava manuală         | Setați tipul de hârtie din tava manuală.                       | 0: Normal*<br>2: Hârtie groasă<br>5: Hârtie subțire |
| 900                    | Versiunea<br>firmware a<br>controlerului | Afişează versiunea firmware a controlerului.                   | -                                                   |
| 901                    | Versiunea<br>firmware a<br>panoului UI   | Afişează versiunea firmware a panoului UI.                     | -                                                   |
| 902                    | Versiunea<br>firmware a<br>DADF          | Afişează versiunea firmware a<br>alimentatorului de documente. | -                                                   |
| 7000                   | Contor copiere                           | Afişează numărul total de pagini copiate.                      | -                                                   |
| 7001                   | Contor<br>imprimare                      | Afişează numărul total de pagini imprimate.                    | -                                                   |

#### Setările modului cont

| Număr<br>de<br>program | Element de<br>meniu                        | Descriere                                                                        | Valoare<br>(* setare implicită)                                       |
|------------------------|--------------------------------------------|----------------------------------------------------------------------------------|-----------------------------------------------------------------------|
| 203                    | Mod cont                                   | Setați modul cont al echipamentului.<br>Consultați Modurile cont la pagina 3-16. | 0: mod Fără cont*<br>1: mod Un singur cont<br>2: mod Conturi multiple |
| 600                    | Ştergere total<br>copii toate<br>conturile | Şterge totalul de copii pentru toate conturile.                                  | 0: Nu se şterg*<br>1: Se şterg                                        |
| 601                    | Parolă cont cu                             | Specifică parola din trei cifre pentru contul                                    | Numere din 4 - 6 cifre                                                |
|                        | număr 1                                    | cu numărul 1.                                                                    | (Implicit: 0001)                                                      |
| 602                    | Parolă cont cu                             | Specifică parola din trei cifre pentru contul                                    | Numere din 4 - 6 cifre                                                |
|                        | număr 2                                    | cu numărul 2.                                                                    | (Implicit: 0002)                                                      |
| 603                    | Parolă cont cu                             | Specifică parola din trei cifre pentru contul                                    | Numere din 4 - 6 cifre                                                |
|                        | număr 3                                    | cu numărul 3.                                                                    | (Implicit: 0003)                                                      |
| 604                    | Parolă cont cu                             | Specifică parola din trei cifre pentru contul                                    | Numere din 4 - 6 cifre                                                |
|                        | număr 4                                    | cu numărul 4.                                                                    | (Implicit: 0004)                                                      |
| Număr<br>de<br>program | Element de<br>meniu                                       | Descriere                                                                         | Valoare<br>(* setare implicită)            |
|------------------------|-----------------------------------------------------------|-----------------------------------------------------------------------------------|--------------------------------------------|
| 605                    | Parolă cont cu<br>număr 5                                 | Specifică parola din trei cifre pentru contul<br>cu numărul 5.                    | Numere din 4 - 6 cifre<br>(Implicit: 0005) |
| 606                    | Parolă cont cu<br>număr 6                                 | Specifică parola din trei cifre pentru contul<br>cu numărul 6.                    | Numere din 4 - 6 cifre<br>(Implicit: 0006) |
| 607                    | Parolă cont cu<br>număr 7                                 | Specifică parola din trei cifre pentru contul<br>cu numărul 7.                    | Numere din 4 - 6 cifre<br>(Implicit: 0007) |
| 608                    | Parolă cont cu<br>număr 8                                 | Specifică parola din trei cifre pentru contul<br>cu numărul 8.                    | Numere din 4 - 6 cifre<br>(Implicit: 0008) |
| 609                    | Parolă cont cu<br>număr 9                                 | Specifică parola din trei cifre pentru contul<br>cu numărul 9.                    | Numere din 4 - 6 cifre<br>(Implicit: 0009) |
| 610                    | Parolă cont cu<br>număr 10                                | Specifică parola din trei cifre pentru contul<br>cu numărul 10.                   | Numere din 4 - 6 cifre<br>(Implicit: 0010) |
| 611                    | Limită lucrări de<br>copiere pentru<br>cont cu<br>număr 1 | Specificați numărul maxim de pagini copiate<br>permis pentru contul cu numărul 1. | 0 (fără limită)* - 255<br>(1 = 1,000)      |
| 612                    | Limită lucrări de<br>copiere pentru<br>cont cu<br>număr 2 | Specificați numărul maxim de pagini copiate permis pentru contul cu numărul 2.    | 0 (fără limită)* - 255<br>(1 = 1,000)      |
| 613                    | Limită lucrări de<br>copiere pentru<br>cont cu<br>număr 3 | Specificați numărul maxim de pagini copiate<br>permis pentru contul cu numărul 3. | 0 (fără limită)* - 255<br>(1 = 1,000)      |
| 614                    | Limită lucrări de<br>copiere pentru<br>cont cu<br>număr 4 | Specificați numărul maxim de pagini copiate<br>permis pentru contul cu numărul 4. | 0 (fără limită)* - 255<br>(1 = 1,000)      |
| 615                    | Limită lucrări de<br>copiere pentru<br>cont cu<br>număr 5 | Specificați numărul maxim de pagini copiate<br>permis pentru contul cu numărul 5. | 0 (fără limită)* - 255<br>(1 = 1,000)      |
| 616                    | Limită lucrări de<br>copiere pentru<br>cont cu<br>număr 6 | Specificați numărul maxim de pagini copiate permis pentru contul cu numărul 6.    | 0 (fără limită)* - 255<br>(1 = 1,000)      |
| 617                    | Limită lucrări de<br>copiere pentru<br>cont cu<br>număr 7 | Specificați numărul maxim de pagini copiate<br>permis pentru contul cu numărul 7. | 0 (fără limită)* - 255<br>(1 = 1,000)      |

| Număr<br>de<br>program | Element de<br>meniu                                        | Descriere                                                                          | Valoare<br>(* setare implicită)       |
|------------------------|------------------------------------------------------------|------------------------------------------------------------------------------------|---------------------------------------|
| 618                    | Limită lucrări de<br>copiere pentru<br>cont cu<br>număr 8  | Specificați numărul maxim de pagini copiate<br>permis pentru contul cu numărul 8.  | 0 (fără limită)* - 255<br>(1 = 1,000) |
| 619                    | Limită lucrări de<br>copiere pentru<br>cont cu<br>număr 9  | Specificați numărul maxim de pagini copiate<br>permis pentru contul cu numărul 9.  | 0 (fără limită)* - 255<br>(1 = 1,000) |
| 620                    | Limită lucrări de<br>copiere pentru<br>cont cu<br>număr 10 | Specificați numărul maxim de pagini copiate<br>permis pentru contul cu numărul 10. | 0 (fără limită)* - 255<br>(1 = 1,000) |
| 7002                   | Total copii<br>cont număr 1                                | Indică numărul total de copii efectuate în<br>contul cu numărul 1.                 | -                                     |
| 7003                   | Total copii<br>cont număr 2                                | Indică numărul total de copii efectuate în contul cu numărul 2.                    | -                                     |
| 7004                   | Total copii<br>cont număr 3                                | Indică numărul total de copii efectuate în<br>contul cu numărul 3.                 | -                                     |
| 7005                   | Total copii<br>cont număr 4                                | Indică numărul total de copii efectuate în<br>contul cu numărul 4.                 | -                                     |
| 7006                   | Total copii<br>cont număr 5                                | Indică numărul total de copii efectuate în<br>contul cu numărul 5.                 | -                                     |
| 7007                   | Total copii<br>cont număr 6                                | Indică numărul total de copii efectuate în<br>contul cu numărul 6.                 | -                                     |
| 7008                   | Total copii<br>cont număr 7                                | Indică numărul total de copii efectuate în<br>contul cu numărul 7.                 | -                                     |
| 7009                   | Total copii<br>cont număr 8                                | Indică numărul total de copii efectuate în<br>contul cu numărul 8.                 | -                                     |
| 7010                   | Total copii<br>cont număr 9                                | Indică numărul total de copii efectuate în<br>contul cu numărul 9.                 | -                                     |
| 7011                   | Total copii<br>cont număr 10                               | Indică numărul total de copii efectuate în<br>contul cu numărul 10.                | -                                     |

# Setările funcțiilor

| Număr de<br>program | Element de<br>meniu                     | Descriere                                                  | Valoare<br>(* setare implicită)                                                                        |
|---------------------|-----------------------------------------|------------------------------------------------------------|----------------------------------------------------------------------------------------------------|
| 3000                | Alimentare cu<br>hârtie (copiere)       | Setați tava implicită.                                     | 0: Automat<br>1: Tava 1*<br>2: Tava 2<br>5: Tava manuală                                               |
| 3002                | Micșorare/<br>Mărire (copiere)          | Setați procentajele implicite de zoom.                     | 0: Automat<br>1: 50,0 %<br>2: 70,7 %<br>3: 100,0 %*<br>4: 141,4 %<br>5: 200,0 %<br>6: Presetare        |
| 3003                | Ştergere contur<br>(copiere)            | Setați cantitatea pentru Ștergere contur.                  | 0 - 50 mm<br>(Implicit: 2 mm)                                                                          |
| 3004                | Tip original<br>(copiere)               | Setați setarea implicită pentru Tip original.              | 1: Text*<br>2: Text și foto<br>3: Foto                                                                 |
| 3005                | Mai deschis/<br>Mai închis<br>(copiere) | Setați setarea implicită pentru Mai<br>deschis/Mai închis. | 0: Deschis +2<br>1: Deschis +1<br>2: Normal*<br>3: Închis +1<br>4: Închis +2<br>5: Economizor de toner |
| 3006                | Conturare<br>(copiere)                  | Setați valorile pentru conturare.                          | 0: Estompat +2<br>1: Estompat +1<br>2: Normal*<br>3: Conturat +1<br>4: Conturat +2                     |
| 3007                | Anulare fond<br>(copiere)               | Setați ștergerea culorii de fond a<br>documentului.        | 0: Dezactivat<br>1: Activat*                                                                           |

| Număr de<br>program | Element de<br>meniu             | Descriere                                                                            | Valoare<br>(* setare implicită)                                                                                                    |
|---------------------|---------------------------------|--------------------------------------------------------------------------------------|----------------------------------------------------------------------------------------------------|
| 3008                | Format<br>document<br>(copiere) | Setați formatul implicit de document când<br>numărul de program 206 este setat la 2. | 1: 11 × 17"<br>2: A3<br>5: B4<br>6: 8,5 × 14"<br>7: 8,5 × 13"<br>9: A4<br>10: 8,5 × 11"<br>14: B5<br>16: 8,5 × 11"<br>14: B5<br>16: 8,5 × 11"<br>14: A4<br>19: A5<br>18: A4<br>19: A5<br>134: Format aşteptat de document                                                |
|                     |                                 | Setați formatul implicit de document când<br>numărul de program 206 este setat la 3. | 1: $11 \times 17$ " (<br>2: A3 (<br>5: B4 (<br>6: 8,5 × 14" (<br>7: 8,5 × 13" (<br>9: A4 (<br>10: 8,5 × 11" (<br>14: B5 (<br>16: 8,5 × 11" (<br>14: B5 (<br>16: 8,5 × 11" (<br>13: A4 (<br>19: A5 (<br>23: B5 (<br>56: 8,5 × 13,4" (<br>134: Format aşteptat de document |

| Număr de<br>program                                     | Element de<br>meniu                                                                  | Descriere                                                                                                    | Valoare<br>(* setare implicită)                                                                                                    |
|---------------------------------------------------------|--------------------------------------------------------------------------------------|----------------------------------------------------------------------------------------------------|----------------------------------------------------------------------------------------------------|
| 3008<br>(Continuare)<br>Format<br>document<br>(copiere) | Setați formatul implicit de document când<br>numărul de program 206 este setat la 4. | 1: 11 × 17" (<br>2: A3 (<br>3: 8K (<br>5: B4 (<br>6: 8,5 × 14" (<br>7: 8,5 × 13" (<br>9: A4 (<br>10: 8,5 × 11" (<br>10: 8,5 × 11" (<br>11: 16K (<br>14: B5 (<br>14: B5 (<br>16: 8,5 × 11" (<br>18: A4 (<br>19: A5 (<br>20: 16K (<br>23: B5 (<br>134: Format aşteptat de document |                                                                                                    |
|                                                         |                                                                                      | Setați formatul implicit de document când<br>numărul de program 206 este setat la 5.                                                                                                    | 1: 11 × 17"<br>2: A3<br>5: B4<br>6: 8,5 × 14"<br>7: 8,5 × 13"<br>9: A4<br>10: 8,5 × 11"<br>14: B5<br>16: 8,5 × 11"<br>18: A4<br>19: A5<br>23: B5<br>134: Format aşteptat de document |
| 3009                                                    | 2 fețe (copiere)                                                                     | Setați setarea implicită pentru 2 fețe.                                                                                                    | $0: 1 \rightarrow 1^*$ $1: 1 \rightarrow 2$ $2: 2 \rightarrow 1$ $3: 2 \rightarrow 2$                                                                                                |

| Număr de<br>program | Element de<br>meniu                                                          | Descriere                                                                                                    | Valoare<br>(* setare implicită)                                                    |
|---------------------|------------------------------------------------------------------------------|----------------------------------------------------------------------------------------------------|------------------------------------------------------------------------------------|
| 3010                | Procentaj<br>presetat de<br>zoom (copiere)                                   | Setați procentajul presetat de zoom.<br>Puteți seta o valoare între 25 și 400 % (în<br>trepte de 1 %).                                                                                                    | 25 - 400 %<br>(Implicit: 81 %)                                                     |
| 3011                | Nivel de anulare<br>fond (copiere)                                           | Setați nivelul de suprimare pentru funcția<br>Anulare fond (număr de program: 3007)<br>când funcția este setată la Activat.<br>Această funcție este disponibilă când se<br>scanează un document monocrom. | 0: Nivel 1<br>1: Nivel 2*<br>2: Nivel 3<br>3: Nivel 4<br>4: Nivel 5                |
| 3012                | Ştergere contur<br>la copiere card<br>ID (copiere)                           | Setați cantitatea de ștergere a conturului<br>pentru funcția Copiere card ID.                                                                                                    | 0 - 10 mm<br>(Implicit: 2 mm)                                                      |
| 3013                | Dimensiune de<br>scanare pentru<br>copiere card ID<br>(o față a<br>cardului) | Setați dimensiunea (o față a cardului)<br>pentru scanarea unui document utilizând<br>funcția Copiere card ID.                                                                                             | 86 - 297 mm<br>(Implicit: 100 mm)                                                  |
| 3014                | Muchie de<br>legare pentru<br>copiere pe 2<br>fețe                           | Setați muchia de legare când sunt setate<br>orientările 🕘 și 🕘 ale documentului,<br>respectiv ale hârtiei. Dacă este selectată<br>funcția "Pagini pe față", este setată<br>legarea pe muchia lungă.       | 3: Legare pe muchia lungă*<br>4: Legare pe muchia scurtă                           |
| 4000                | Conturare<br>(scanare)                                                       | Setați valorile pentru conturare.                                                                                                    | 0: Estompat +2<br>1: Estompat +1<br>2: Normal*<br>3: Conturat +1<br>4: Conturat +2 |
| 4002                | Nivel de anulare<br>fond (copiere)                                           | Setați nivelul de suprimare. Această<br>funcție este disponibilă când se scanează<br>un document monocrom.                                                                                                | 0: Nivel 1<br>1: Nivel 2*<br>2: Nivel 3<br>3: Nivel 4<br>4: Nivel 5                |

# Starea echipamentului

În acest capitol sunt descrise funcțiile furnizate pentru verificarea stărilor echipamentului.

# Imprimarea rapoartelor

| Raport                   | Descriere                                                                                                    |
|--------------------------|----------------------------------------------------------------------------------------------------|
| Raportul Setări sistem   | Imprimă configurația hardware a echipamentului, informații despre versiune,<br>starea consumabilelor și numărul paginilor imprimate cu fiecare funcție.                                                                                                    |
| Raportul Setări servicii | Imprimă elementele care pot fi setate de la panoul de comandă în modul de administrare a sistemului.                                                                                                    |
| Raportul Istoric lucrări | <ul> <li>Afişează rezultatele execuției lucrărilor. Imprimă rezultatele celor mai recente lucrări (până la 10 lucrări).</li> <li>Note</li> <li>Când istoricul lucrărilor depăşeşte 10 lucrări, fiecare lucrare nouă înlocuieşte cea mai veche lucrare din istoric.</li> <li>Când se imprimă o lucrare în mod continuu (lucrare dintr-o singură pagină), este posibil ca informațiile de eroare referitoare la pagina blocată să nu fie înregistrate.</li> </ul>                            |
| Raportul Istoric erori   | Imprimă informații privind erorile generate la echipament. Sunt înregistrate<br>consecutiv până la 42 de erori, în ordine cronologică inversă. Înregistrează<br>informații despre maximum 10 blocaje de hârtie sau erori similare.<br>Notă: Istoricul de erori poate înregistra mai puțin de 42 de erori în cazul în care<br>conține erori cu o cantitate mare de informații. Când istoricul de erori își<br>depășește capacitatea, fiecare nouă eroare înlocuiește eroarea cea mai veche. |
| Raportul Contor lucrări  | Imprimă numărul total de pagini imprimate de fiecare funcție, alături de<br>elemente similare precum numărul total de copii și numărul maxim permis de<br>copii pentru fiecare utilizator în modul Conturi multiple.                                                                                                    |

Echipamentul poate imprima următoarele rapoarte:

Notă Elementele imprimate vor varia în funcție de setările echipamentului.

Urmați pașii de mai jos pentru a imprima un raport.

- 1. Accesați modul de administrare a sistemului. Consultați Accesarea modului de administrare a sistemului la pagina 8-2.
- 2. Introduceți numărul de program "202" și apăsați pe butonul **Start**.

3. Introduceți numărul raportului pe care doriți să-l imprimați, apoi apăsați pe butonul **Start**.

| Număr | Descriere                |
|-------|--------------------------|
| 1     | Raportul Setări sistem   |
| 2     | Raportul Setări servicii |
| 3     | Raportul Istoric lucrări |
| 4     | Raportul Istoric erori   |
| 5     | Raportul Contor lucrări  |

Notă Pentru a opri lucrarea de imprimare curentă, apăsați pe butonul **Stop**.

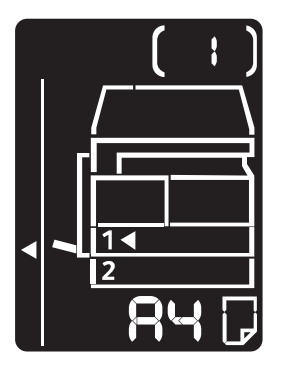

Când lucrarea de imprimare s-a încheiat, diagrama de stare a echipamentului este afișată așa cum se vede mai jos.

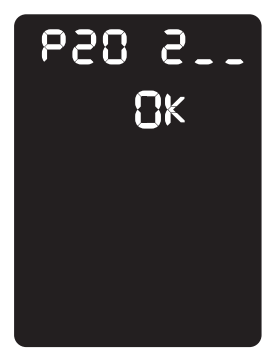

4. Când ați terminat de imprimat, apăsați pe butonul **Conectare/Deconectare** pentru a părăsi modul de administrare a sistemului.

Notă Când părăsiți modul de administrare a sistemului, butonul **Conectare/Deconectare** se stinge.

## Verificarea contorului de lucrări

Puteți verifica numărul paginilor imprimate de echipament în secțiunea "Counter" (Contor) din raportul Setări sistem imprimat.

## Total Impressions (Total imprimări)

Este afișat numărul total de pagini imprimate sau copiate.

## Copied Impressions (Imprimări copiate)

Este afișat numărul total de pagini copiate.

## Printed Impressions (Imprimări imprimate)

Este afişat numărul total de pagini imprimate.

## Verificarea consumabilelor

Puteți verifica stările consumabilelor, precum cartușul cu toner și cartușul cilindru, în secțiunea "Consumables" (Consumabile) din raportul Setări sistem imprimat.

## Toner Status (Stare toner)

Indică starea cartușului cu toner.

• OK

Înlocuirea nu este încă necesară.

• Replace Soon (Înlocuire în scurt timp)

Estre necesară înlocuirea în scurt timp.

#### Drum Status (Stare cilindru)

Indică starea cartușului cilindru.

• OK

Înlocuirea nu este încă necesară.

• Reorder (Comandă nouă)

Înlocuirea cartuşului nu este încă necesară, dar va fi necesară în curând. Este bine să aveți la dispoziție un nou cartuş de cilindru.

• Replace Soon (Înlocuire în scurt timp)

Estre necesară înlocuirea în scurt timp.

Replace Now (Înlocuire imediată)
 Este necesară înlocuirea imediată.

# Verificarea numărului total de imprimări copiate

Echipamentul poate afisa numărul total de imprimări copiate de fiecare utilizator, respectiv numărul maxim de imprimări pe care fiecare utilizator are permisiunea de a le copia.

Această funcție se poate utiliza în modul Conturi multiple pentru gestionarea hârtiei pentru copiere.

Contorizarea hârtiei de copiere: Gestionarea hârtiei folosite pentru copiere prin intermediul contorizării la pagina 5-23

Pentru a verifica, urmați pașii de mai jos.

Accesați modul de administrare a sistemului. 1.

Consultați Accesarea modului de administrare a sistemului la pagina 8-2.

2. Introduceți numărul de program al grupului pe care doriți să-l verificați, apoi apăsați pe butonul Start.

#### Număr de program Descriere 7002 Imprimări copiate de către utilizatorul 1 7003 Imprimări copiate de către utilizatorul 2 7004 Imprimări copiate de către utilizatorul 3 7005 Imprimări copiate de către utilizatorul 4 7006 Imprimări copiate de către utilizatorul 5 7007 Imprimări copiate de către utilizatorul 6 7008 Imprimări copiate de către utilizatorul 7 7009 Imprimări copiate de către utilizatorul 8 7010 Imprimări copiate de către utilizatorul 9 7011 Imprimări copiate de către utilizatorul 10

#### Imprimări copiate

#### Limita de copiere

| Număr de program | Descriere                               |
|------------------|-----------------------------------------|
| 611              | Limită de copiere pentru utilizatorul 1 |
| 612              | Limită de copiere pentru utilizatorul 2 |
| 613              | Limită de copiere pentru utilizatorul 3 |
| 614              | Limită de copiere pentru utilizatorul 4 |
| 615              | Limită de copiere pentru utilizatorul 5 |
| 616              | Limită de copiere pentru utilizatorul 6 |

| Număr de program | Descriere                                |
|------------------|------------------------------------------|
| 617              | Limită de copiere pentru utilizatorul 7  |
| 618              | Limită de copiere pentru utilizatorul 8  |
| 619              | Limită de copiere pentru utilizatorul 9  |
| 620              | Limită de copiere pentru utilizatorul 10 |

3. Verificați valoarea afișată.

Note

- Puteți vedea valoarea următoare apăsând pe butonul **Start** la apariția triunghiului.
- Pentru a reveni la ecranul de introducere a numărului de program, apăsați pe butonul Stop.

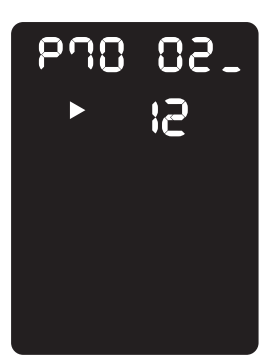

4. Când ați terminat de verificat, apăsați pe butonul **Conectare/Deconectare** și părăsiți modul de administrare a sistemului.

Notă Când părăsiți modul de administrare a sistemului, butonul **Conectare/Deconectare** se stinge.

Starea echipamentului

# Întreținerea

# 10

Acest capitol descrie modul de înlocuire a consumabilelor și cum se curăță echipamentul.

# Înlocuirea consumabilelor

Echipamentul este prevăzut cu următoarele consumabile și piese de schimb. Recomandăm utilizarea următoarelor consumabile, deoarece sunt proiectate să corespundă specificațiilor echipamentului.

| Tip de consumabil/piesă de schimb | Codul produsului | Cantitate/pachet |
|-----------------------------------|------------------|------------------|
| Cartuş cu toner                   | 006R01573        | 1 unitate/pachet |
| Cartuş cilindru                   | 013R00670        | 1 unitate/pachet |

Note

- Reprezentanții noștri de service vor înlocui cartușul cilindru. Contactați reprezentanța locală Xerox sau reprezentanța de vânzări.
- Recomandăm să aveți întotdeauna la dispoziție consumabile/piese de schimb de rezervă.

• ATENȚIE: Folosiți o mătură sau o cârpă udă pentru a înlătura tonerul vărsat. Nu folosiți niciodată un aspirator. Tonerul poate lua foc de la scânteile electrice din interiorul aspiratorului și poate cauza explozii. Dacă vărsați o cantitate mare de toner, contactați reprezentanța locală Xerox.

AVERTISMENT: Nu aruncați niciodată un cartuș cu toner în foc. Resturile de toner din cartuș se pot aprinde și pot provoca arsuri sau explozie. Dacă dețineți un cartuș de toner utilizat de care nu mai aveți nevoie, contactați reprezentanța locală Xerox pentru a-l elimina.

# • ATENȚIE:

- Nu lăsați cartuşul cilindru și cartuşul cu toner la îndemâna copiilor. În cazul în care un copil înghite accidental toner, trebuie să-l scuipe, să-şi clătească gura cu apă și să bea apă. Luați imediat legătura cu un medic.
- La înlocuirea cartuşului cilindru şi a cartuşului cu toner, aveți grijă să nu vărsați tonerul.
   În cazul în care vărsați tonerul, evitați contactul cu îmbrăcămintea, pielea, ochii şi gura şi nu inhalați.
- Dacă tonerul se varsă pe piele sau pe haine, spălați-l cu apă şi săpun. Dacă vă intră particule de toner în ochi, îndepărtați-le prin spălare cu apă din abundență, timp de minimum 15 minute, până la dispariția iritației. Dacă este cazul, luați legătura cu un medic. Dacă inhalați particule de toner, mutați-vă într-un loc cu aer curat şi clătiți-vă gura cu apă. Dacă înghițiți toner, scuipați-l, clătiți-vă gura cu apă, beți apă şi luați imediat legătura cu un medic.

#### Manevrarea consumabilelor/pieselor de schimb

- Nu depozitați cutiile de consumabile/piese de schimb în poziție verticală.
- Nu despachetați consumabilele/piesele de schimb înainte de a le utiliza. Evitați depozitarea consumabilelor/pieselor de schimb în următoarele locații:
  - Locații cu temperaturi ridicate și umiditate
  - În apropierea dispozitivelor care generează căldură
  - În zone expuse la lumină solară directă
  - În zone cu praf
- Când folosiți consumabile/piese de schimb, citiți cu atenție măsurile de precauție la utilizare.
   Măsurile de precauție la utilizare sunt indicate pe carcasele ori pe ambalajele consumabilor/pieselor de schimb sau în ambalaje este inclusă o pagină cu măsuri de precauție.
- Recomandăm să aveți întotdeauna la dispoziție consumabile/piese de schimb pe stoc.
- Când contactați Centrul de asistență a clienților pentru a comanda consumabile/piese de schimb, trebuie să aveți la îndemână codurile produselor.
- Utilizarea consumabilelor/pieselor de schimb nerecomandate de Xerox poate afecta calitatea și performanțele echipamentului. Utilizați exclusiv consumabile/piese de schimb recomandate de Xerox.

#### Verificarea stării consumabilelor

Puteți verifica starea consumabilelor.

Pentru mai multe informații, consultați Verificarea consumabilelor la pagina 9-3.

# Înlocuirea cartuşului cu toner

Următoarele coduri și pictograme de eroare sunt afișate în diagrama de stare a echipamentului atunci când nivelul de toner rămas este redus.

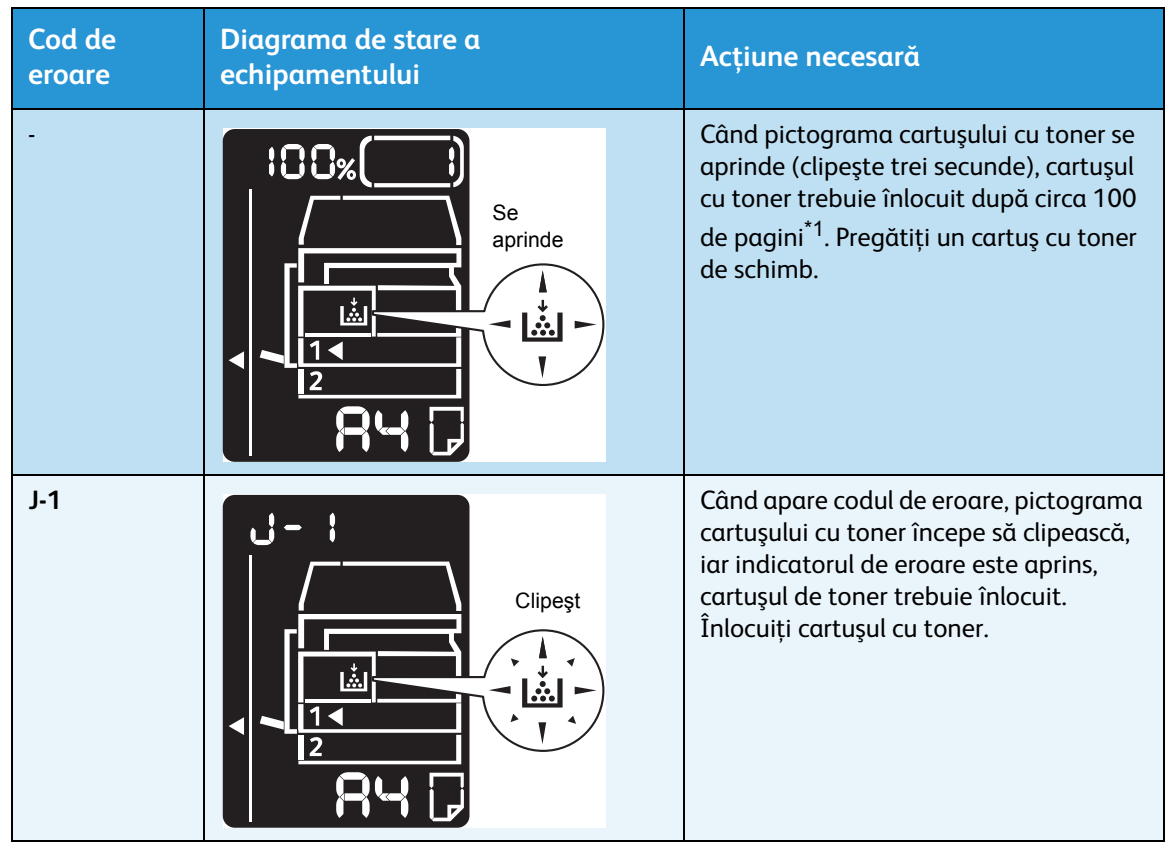

<sup>\*1</sup> Valoarea numărului rămas de pagini pentru lucrările de copiere/imprimare se aplică atunci când se utilizează hârtie A4 cu orientare LEF (,). Valoarea este doar o estimare și variază în funcție de anumite condiții, cum ar fi conținutul imprimării, formatul și tipul de hârtie, precum și mediul de utilizare a echipamentului.

#### Note

- La înlocuirea unui cartuş cu toner, este posibil ca tonerul să se verse și să murdărească podeaua. Recomandăm ca, în prealabil, podeaua să fie acoperită cu hârtie.
- Utilizarea cartușelor cu toner nerecomandate de Xerox poate degrada calitatea imaginii și performanța. Utilizați exclusiv cartușe cu toner recomandate de Xerox.
- În momentul în care nivelul de toner rămas scade, este posibil ca echipamentul să întrerupă imprimarea și să afișeze un cod de eroare. În acest caz, înlocuiți cartușul cu toner pentru a relua copierea sau imprimarea.
- Lăsați echipamentul pornit la înlocuirea cartușului cu toner.

Urmați pașii de mai jos pentru a înlocui cartușul cu toner.

1. Asigurați-vă că echipamentul nu procesează o lucrare și deschideți capacul frontal.

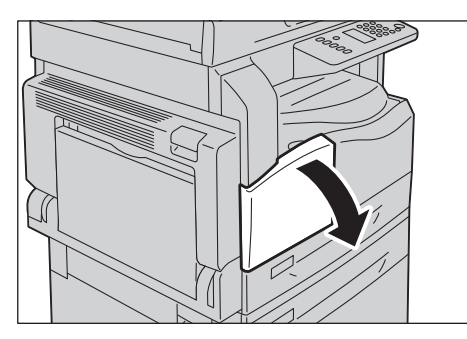

2. Țineți de mânerul cartușului cu toner și ridicați-l ușor.

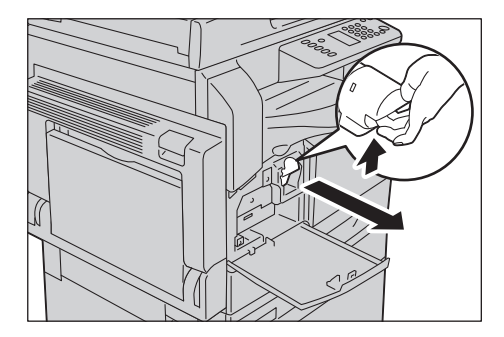

3. Trageți ușor cartușul cu toner afară din echipament.

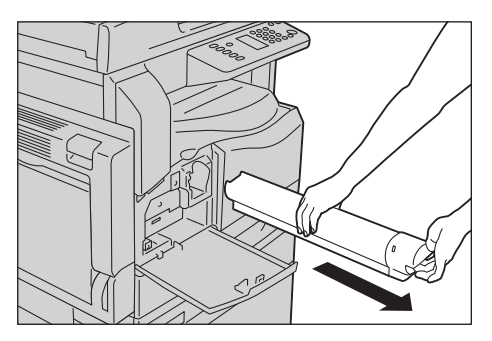

**AVERTISMENT:** Nu aruncați niciodată un cartuș cu toner în foc. Resturile de toner din cartuș se pot aprinde și pot provoca arsuri sau explozie.

Dacă dețineți un cartuş de toner utilizat de care nu mai aveți nevoie, contactați reprezentanța locală Xerox pentru a-l elimina.

Note

- Trageți afară cartușul cu toner fără mișcări bruște. În caz contrar, tonerul se poate vărsa din cartuș.
- Returnați cartușele cu toner uzate la reprezentanța locală Xerox.

4. Despachetați un cartuș cu toner nou și scuturați-l ușor în sus/jos, respectiv stânga/dreapta de 10 ori.

Notă Nu atingeți obturatorul.

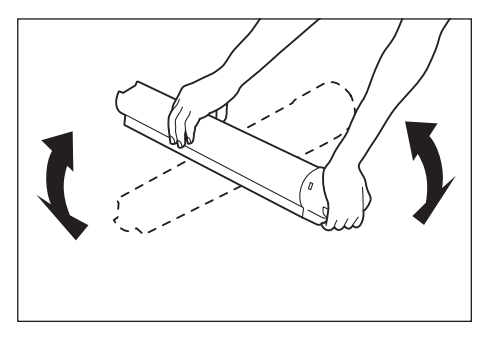

5. Orientați cartușul cu toner cu săgeata (1) în sus și introduceți-l în echipament până la maximum.

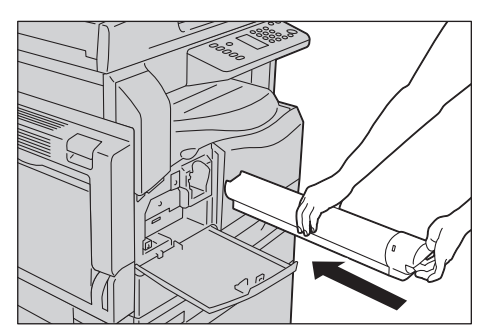

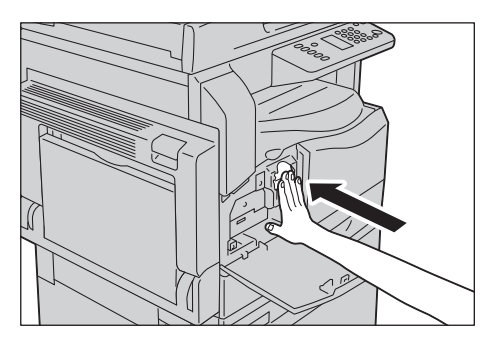

6. Închideți capacul frontal.

Notă În cazul în care capacul frontal nu este complet închis, va apărea un cod de eroare și echipamentul va rămâne în stare de funcționare întreruptă.

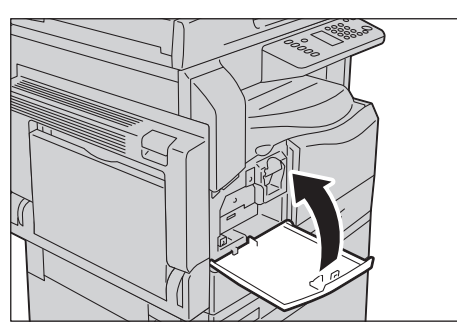

# Înlocuirea cartuşului cilindru

Următoarele coduri și pictograme de eroare sunt afișate în diagrama de stare a echipamentului atunci când cartușul cilindru se apropie de sfârșitul duratei sale de utilizare.

Contactați reprezentanța locală Xerox sau reprezentanța de vânzări pentru a solicita înlocuirea cartușului cilindru.

| Cod de<br>eroare | Diagrama de stare a<br>echipamentului | Acțiune necesară                                                                                                    |
|------------------|---------------------------------------|----------------------------------------------------------------------------------------------------|
| -                | Se<br>aprinde                         | Când pictograma cartușului cilindru este aprinsă,<br>cartușul va trebui înlocuit după circa 4.000 de pagini <sup>*1</sup> .<br>Pregătiți un cartuș cilindru de schimb.                                  |
| -                | Se<br>aprinde                         | Când pictograma cartuşului cilindru se aprinde (clipeşte<br>trei secunde), cartuşul cilindru trebuie înlocuit după<br>circa 1.000 de pagini <sup>*1</sup> . Pregătiți un cartuş cilindru de<br>schimb.  |
| J-4              |                                       | Când apare acest cod de eroare, pictograma cartuşului<br>de cilindru începe să clipească, iar pictograma de eroare<br>este aprinsă, cartuşul cilindru trebuie înlocuit. Înlocuiți<br>cartuşul cilindru. |

| Cod de<br>eroare | Diagrama de stare a<br>echipamentului | Acțiune necesară                                                                                                    |
|------------------|---------------------------------------|----------------------------------------------------------------------------------------------------|
| J-7              | Se aprinde                            | La apariția acestui cod de eroare și când pictograma<br>cartușului cilindru este aprinsă, perioada de garanție a<br>calității imaginii pentru cartușul cilindru a expirat.                                                                                             |
| J-8              | Se aprinde                            | La apariția acestui cod de eroare și când pictograma<br>cartușului cilindru este aprinsă (clipește trei secunde),<br>perioada de garanție pentru performanțele cartușului<br>cilindru a expirat.                                                                       |
| J-9              |                                       | Când apare acest cod de eroare, pictograma cartuşului<br>cilindru clipeşte, iar indicatorul de eroare este aprins,<br>echipamentul a detectat o defecțiune din cauza<br>utilizării unui cartuş cilindru care nu este acceptat.<br>Înlocuiți imediat cartuşul cilindru. |

<sup>\*1</sup> Valoarea numărului rămas de pagini pentru lucrările de copiere/imprimare se aplică atunci când se utilizează hârtie A4 cu orientare LEF (,). Valoarea este doar o estimare și variază în funcție de anumite condiții, cum ar fi conținutul imprimării, formatul și tipul de hârtie, precum și mediul de utilizare a echipamentului.

Note

- Utilizarea cartușelor cilindru nerecomandate de Xerox poate degrada calitatea imaginii și performanța. Utilizați exclusiv cartușe cilindru recomandate de Xerox.
- Nu expuneți cartușele cilindru la lumina directă a soarelui sau la lumina fluorescentă puternică provenită de la sursele de iluminare din interior. Nu atingeți și nu zgâriați suprafața cilindrului. În caz contrar, calitatea imprimării poate fi necorespunzătoare.

# Curățarea echipamentului

În această secțiune este descris modul de curățare a carcasei exterioare a echipamentului, a capacului documentului, a alimentatorului de documente și a ecranului documentului.

**AVERTISMENT:** La curățarea acestui produs, utilizați materialele de curățare indicate exclusiv pentru aceasta.

Alte materiale de curățare pot determina scăderea performanțelor echipamentului. Pentru a evita incendiile și explozia, nu utilizați niciodată substanțe de curățare cu aerosoli.

**AVERTISMENT:** Când curățați acest produs, opriți-l și scoateți-l întotdeauna din priză. Atingerea unei componente interne aflate sub tensiune poate cauza șocuri electrice.

## Curățarea carcasei

# **!** ATENȚIONĂRI:

- Nu utilizați benzen, diluant de vopsea ori alte lichide volatile sau spray pentru îndepărtarea insectelor, deoarece acestea pot decolora, deforma sau fisura capacele.
- Curățarea echipamentului cu o cantitate excesivă de apă poate duce la funcționare necorespunzătoare sau poate deteriora documentele în timpul procesului de copiere.
- 1. Ştergeți carcasa echipamentului cu o lavetă moale, umezită cu apă și bine stoarsă.

#### Note

- Nu utilizați alte substanțe de curățare, doar apă sau un detergent neutru.
- Dacă murdăria este rezistentă, încercați să o îndepărtați cu o lavetă moale, înmuiată într-o cantitate redusă de detergent neutru.

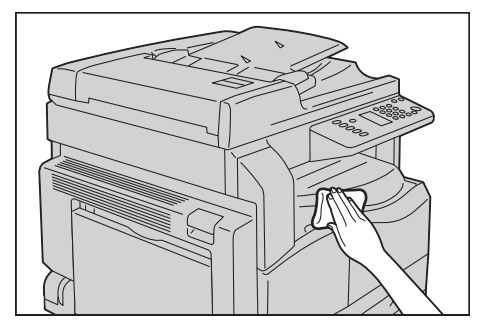

2. Ştergeți excesul de apă cu o cârpă moale.

## Curățarea capacului documentului și a ecranului documentului

În cazul în care capacul documentului și ecranul documentului se murdăresc, pe copii pot apărea pete sau este posibil ca documentele scanate și echipamentul să nu detecteze corect formatele documentelor.

Pentru a asigura claritatea permanentă a copiilor, curățați capacul documentului și ecranul documentului aproximativ o dată pe lună.

# **I** ATENȚIONĂRI:

- Nu utilizați diluant de vopsea, benzen sau alți solvenți organici. În caz contrar, stratul de vopsea sau învelișul protector de pe componentele de plastic se poate deteriora.
- Curățarea echipamentului cu o cantitate excesivă de apă poate duce la funcționare necorespunzătoare sau poate deteriora documentele în timpul procesului de copiere sau scanare.
- 1. Ştergeți capacul documentului cu o lavetă moale, umezită cu apă, pentru a îndepărta murdăria, apoi uscați-l cu o lavetă moale, uscată.

Note

- Nu utilizați alte substanțe de curățare, doar apă sau un detergent neutru.
- Dacă murdăria este rezistentă, ștergeți ușor capacul documentului cu o lavetă moale, înmuiată într-o cantitate redusă de detergent neutru.

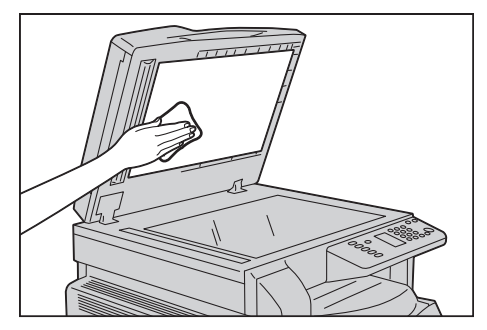

2. Ştergeți ecranul documentului cu o lavetă moale, umezită cu apă, pentru a îndepărta murdăria, apoi uscați-l cu o lavetă moale, uscată.

#### Note

- Nu utilizați alte substanțe de curățare, doar apă sau un detergent neutru.
- Dacă murdăria este rezistentă, ștergeți ușor ecranul documentului cu o lavetă moale, înmuiată într-o cantitate redusă de detergent neutru.

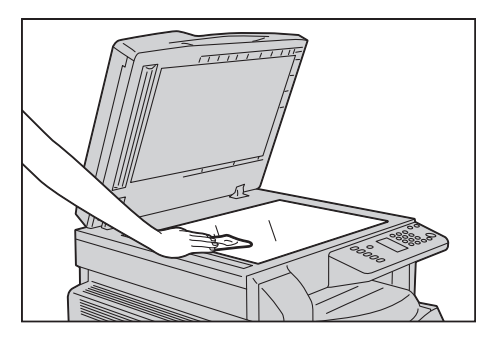

## Curățarea presorului de documente și a benzii înguste de sticlă

În cazul în care presorul de documente sau banda îngustă de sticlă se murdăresc, pe copii pot apărea pete sau este posibil ca documentele scanate și echipamentul să nu detecteze corect formatele documentelor.

Pentru a asigura claritatea permanentă a copiilor, curățați presorul de documente și banda îngustă de sticlă aproximativ o dată pe lună.

# **!** ATENȚIONĂRI:

- Nu utilizați diluant de vopsea, benzen sau alți solvenți organici. În caz contrar, stratul de vopsea sau învelișul protector de pe componentele de plastic se poate deteriora.
- Curățarea echipamentului cu o cantitate excesivă de apă poate duce la funcționare necorespunzătoare sau poate deteriora documentele în timpul procesului de copiere sau scanare.
- 1. Ştergeți presorul de documente cu o lavetă moale, umezită cu apă, pentru a îndepărta murdăria, apoi uscați-l cu o lavetă moale, uscată.

Note

- Nu apăsați puternic pe membrană, deoarece se poate deteriora cu ușurință.
- Nu utilizați alte substanțe de curățare, doar apă sau un detergent neutru.
- Dacă murdăria este rezistentă, ștergeți ușor presorul de documente cu o lavetă moale, înmuiată într-o cantitate redusă de detergent neutru.

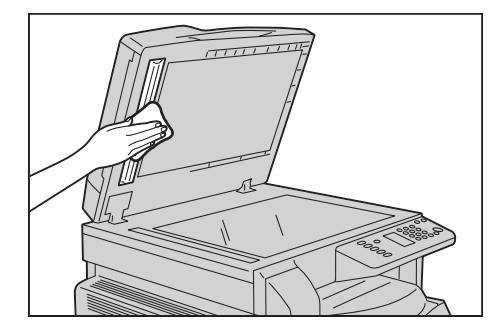

2. Ştergeți banda îngustă de sticlă cu o lavetă moale, umezită cu apă, pentru a îndepărta murdăria, apoi uscați-o cu o lavetă moale, uscată.

Note

- Nu utilizați alte substanțe de curățare, doar apă sau un detergent neutru.
- Dacă murdăria este rezistentă, ștergeți ușor banda îngustă de sticlă cu o lavetă moale, înmuiată într-o cantitate redusă de detergent neutru.

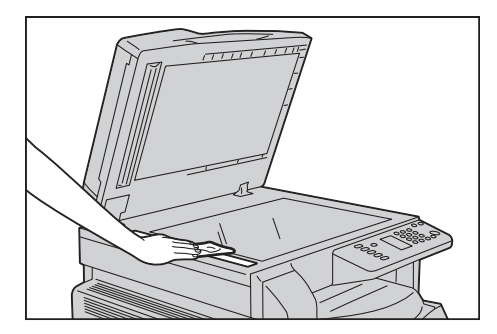

## Curățarea rolelor alimentatorului de documente

Dacă rolele alimentatorului de documente se murdăresc, pe copii sau pe documentele scanate pot apărea pete sau este posibil să se producă blocaje ale documentelor.

Pentru a asigura claritatea permanentă a copiilor, curățați rolele alimentatorului de documente aproximativ o dată pe lună.

# **!** ATENȚIONĂRI:

- Nu utilizați diluant de vopsea, benzen sau alți solvenți organici. În caz contrar, stratul de vopsea sau învelișul protector de pe componentele de plastic se poate deteriora.
- Curățarea echipamentului cu o cantitate excesivă de apă poate duce la funcționare necorespunzătoare sau poate deteriora documentele în timpul procesului de copiere, scanare sau imprimare.
- 1. Ridicați maneta capacului superior al alimentatorului de documente până când acesta este complet deschis.

Notă Când deschideți capacul complet, rămâne fixat în această poziție. Deschideți capacul fără mișcări bruște.

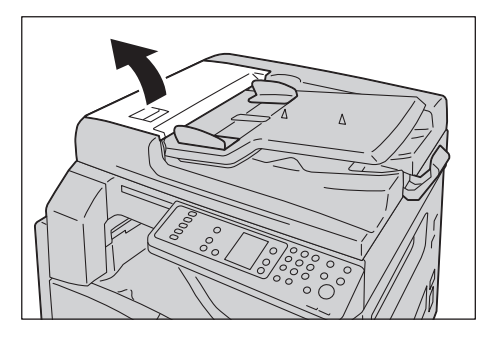

2. În timp ce rotiți rolele, ștergeți-le cu o lavetă moale, umezită cu apă.

#### Note

- Nu utilizați alte substanțe de curățare, doar apă sau un detergent neutru.
- Utilizați o lavetă bine stoarsă pentru a preveni căderea picăturilor de apă în interiorul echipamentului. În caz de pătrundere a apei în echipament, acesta se poate deteriora.
- Dacă murdăria este rezistentă, ștergeți ușor rolele cu o lavetă moale, înmuiată într-o cantitate redusă de detergent neutru.

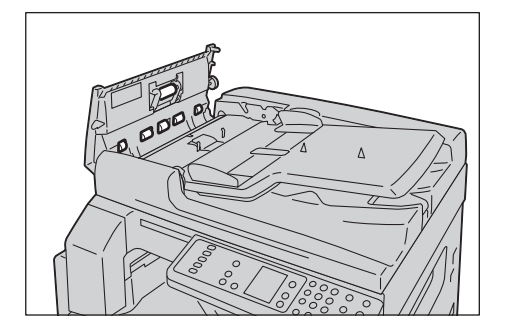

3. Închideți capacul superior al alimentatorului de documente până când acesta se fixează cu un declic, apoi verificați să nu existe spații între marginile capacului și alimentatorul de documente.

# 11

# Soluționarea problemelor

Acest capitol furnizează posibile soluții pentru diferite probleme cu care vă puteți confrunta la utilizarea echipamentului.

# Rezolvarea problemelor

Urmați procedurile de depanare de mai jos pentru a rezolva problemele.

| Problemă                                    | Cauză/acțiune                                                                                                    |
|---------------------------------------------|----------------------------------------------------------------------------------------------------|
| Echipamentul nu funcționează corespunzător. | Consultați Probleme ale echipamentului la pagina 11-2.                                                                                                    |
| Este afișat un cod de eroare.               | Pentru informații privind blocajele de hârtie,<br>consultați <u>Blocaje de hârtie</u> la pagina 11-30.<br>Pentru informații privind blocajele de<br>documente, consultați <u>Blocaje de documente</u> la<br>pagina 11-37.<br>Consultați <u>Coduri de eroare</u> la pagina 11-22. |
| Calitatea imaginii este slabă.              | Consultați Probleme legate de calitatea imaginii<br>la pagina 11-6.                                                                                                    |
| Probleme la copiere                         | Consultați Probleme la copiere la pagina 11-13.                                                                                                    |
| Probleme la imprimare                       | Consultați Probleme cu imprimanta la pagina 11-17.                                                                                                    |
| Probleme la scanare                         | Consultați Probleme la scanare la pagina 11-19.                                                                                                    |

Dacă eroarea nu este remediată nici după parcurgerea procedurii de mai sus, contactați Centrul de asistență a clienților.

# Probleme ale echipamentului

| Simptom                                                                                           | Cauză posibilă                                                                                        | Remediu                                                                                                    |
|---------------------------------------------------------------------------------------------------|----------------------------------------------------------------------------------------------------|----------------------------------------------------------------------------------------------------|
| Echipamentul nu<br>pornește.                                                                      | Echipamentul este pornit?                                                                             | Porniți echipamentul.<br>Consultați Sursa de alimentare cu energie la pagina 3-6.                                                                                      |
|                                                                                                   | Cablul de alimentare este conectat la priză?                                                          | Opriți echipamentul și asigurați-vă că ștecherul cablului<br>este corect introdus. Apoi porniți echipamentul.                                                          |
|                                                                                                   | Cablul de alimentare este<br>deconectat de la<br>echipament?                                          |                                                                                                    |
|                                                                                                   | Priza de curent alternativ<br>asigură o alimentare<br>corespunzătoare?                                | Conectați un alt echipament la priză pentru a verifica<br>sursa de alimentare.                                                                                         |
| Indicatorul<br>Eroare luminează<br>intermitent.                                                   | Este posibil ca sistemul<br>echipamentului sau<br>componentele instalate să<br>prezinte o defecțiune. | Opriți, apoi reporniți echipamentul. Dacă problema<br>persistă, contactați Centrul de asistență a clienților.                                                          |
| Indicatorul<br>Eroare este<br>aprins.                                                             | Hârtia sau documentul este<br>blocat?                                                                 | Îndepărtați hârtia sau documentul blocat.<br>Consultați <mark>Blocaje de hârtie</mark> la pagina 11-30.<br>Consultați <del>Blocaje de documente</del> la pagina 11-37. |
|                                                                                                   | Capacul frontal al<br>echipamentului sau un alt<br>capac este deschis?                                | Urmați instrucțiunile din codul de eroare afișat pentru a<br>lua măsurile necesare.<br>Consultați Coduri de eroare la pagina 11-22.                                    |
| Afişajul este<br>întunecat.                                                                       | Butonul <b>Economizor de</b><br>energie este aprins?                                                  | Echipamentul se află într-un mod de economisire a<br>energiei. Apăsați pe butonul <b>Economizor de energie</b><br>pentru a întrerupe modul de economisire a energiei.  |
| Nu se poate<br>imprima<br>sau copia.                                                              | Este afişat un cod de eroare<br>pe afişajul panoului de<br>comandă?                                   | Urmați instrucțiunile din codul de eroare afișat pentru a<br>lua măsurile necesare.<br>Consultați Coduri de eroare la pagina 11-22.                                    |
|                                                                                                   | Cablul de alimentare este conectat?                                                                   | Opriți echipamentul și asigurați-vă că ștecherul cablului<br>este corect introdus în priză. Apoi porniți echipamentul.                                                 |
| Indicatorul Date<br>nu luminează,<br>chiar dacă ați<br>solicitat<br>echipamentului<br>să imprime. | Cablul de interfață este conectat?                                                                    | Verificați conexiunea cablului de interfață.<br>Consultați Interfața USB la pagina 2-2.                                                                                |
|                                                                                                   | Mediul computerului este<br>corect configurat?                                                        | Verificați mediul computerului, de exemplu setările<br>driverului de imprimare.                                                                                        |

## Dacă suspectați o funcționare defectuoasă, verificați din nou starea echipamentului.

| Simptom                                                                                          | Cauză posibilă                                                                 | Remediu                                                                                                    |
|--------------------------------------------------------------------------------------------------|--------------------------------------------------------------------------------|----------------------------------------------------------------------------------------------------|
| Nu se poate<br>imprima, deşi s-a<br>solicitat<br>imprimarea unei<br>lucrări din tava<br>manuală. | În tavă este încărcată hârtia<br>cu formatul specificat?                       | Urmați instrucțiunile din codul de eroare afișat pentru a<br>amplasa hârtie cu formatul corect, apoi încercați din nou.<br>Consultați Coduri de eroare la pagina 11-22.<br>Consultați Încărcarea hârtiei în tava manuală la<br>pagina 4-9. |
| Calitatea<br>imprimării este<br>slabă.                                                           | Este posibil să fi survenit o<br>problemă de calitate a<br>imaginii.           | Luați măsurile necesare descrise în Probleme legate de<br>calitatea imaginii.<br>Consultați Probleme legate de calitatea imaginii la<br>pagina 11-6.                                                                                       |
| Nu se poate<br>introduce sau<br>scoate o tavă.                                                   | Ați deschis un capac sau ați<br>oprit echipamentul în timpul<br>imprimării?    | Nu introduceți și nu scoateți tava forțat. Opriți<br>echipamentul. După câteva secunde, reporniți-l. Când<br>echipamentul este pregătit să primească date,<br>introduceți sau scoateți tava.                                               |
| Nu se poate<br>copia cu formatul<br>specificat.                                                  | Ecranul documentului sau<br>capacul documentului sunt<br>murdare?              | Curățați ecranul documentului sau capacul<br>documentului.<br>Consultați Curățarea capacului documentului și a<br>ecranului documentului la pagina 10-9.                                                                                   |
|                                                                                                  | Documentul este o folie<br>transparentă sau un mediu<br>puternic translucid?   | Utilizați ecranul documentului pentru a copia<br>documentul, amplasând o coală de hârtie albă peste<br>acesta.                                                                                                    |
|                                                                                                  | Poziția documentului este corectă?                                             | Amplasați corect documentul.<br>Consultați Amplasarea documentului la pagina 5-1.                                                                                                    |
|                                                                                                  | Documentul este corect<br>încărcat?                                            |                                                                                                    |
|                                                                                                  | Ghidajele alimentatorului de<br>documente sunt fixate în<br>pozițiile corecte? | Aliniați corect ghidajele.<br>Consultați Amplasarea documentului la pagina 5-1.                                                                                                    |
|                                                                                                  | Documentul este pliat?                                                         | Neteziți documentul și amplasați-l din nou, corect.<br>Consultați Amplasarea documentului la pagina 5-1.                                                                                                    |

| Simptom                                                                                                    | Cauză posibilă                                                                    | Remediu                                                                                                    |
|----------------------------------------------------------------------------------------------------|-----------------------------------------------------------------------------------|----------------------------------------------------------------------------------------------------|
| Deseori, hârtia<br>este blocată sau<br>prezintă<br>încrețituri.                                                           | Hârtia este corect încărcată<br>în tavă?                                          | Încărcați hârtia corect.<br>Consultați Încărcarea hârtiei în tăvile 1 și 2 (opțională) la<br>pagina 4-7.                                                                                                    |
|                                                                                                    | Tava este introdusă corect?                                                       | Introduceți corect tava împingând-o ferm până se<br>oprește.<br>Consultați Încărcarea hârtiei în tăvile 1 și 2 (opțională) la<br>pagina 4-7.                                                                |
|                                                                                                    | Hârtia este umedă?                                                                | Înlocuiți hârtia cu una nouă.                                                                                                    |
|                                                                                                    | Hârtia este ondulată?                                                             | Întoarceți invers hârtia din tavă sau înlocuiți-o cu una<br>nouă.                                                                                                    |
|                                                                                                    | Setările hârtiei și ale tăvii<br>sunt corecte?                                    | Stabiliți corect setările hârtiei, astfel încât să corespundă<br>hârtiei încărcate.<br>Consultați Schimbarea formatului de hârtie în tăvile 1 și<br>2 la pagina 4-11.                                       |
|                                                                                                    | Au rămas bucăți de hârtie<br>ruptă sau în echipament se<br>află un obiect străin? | Deschideți capacul echipamentului sau trageți tava afară<br>pentru a scoate bucățile rupte sau obiectele străine.<br>Consultați Blocaje de hârtie la pagina 11-30.                                          |
|                                                                                                    | În tavă este încărcată hârtie<br>nestandard?                                      | Înlocuiți cu hârtie care corespunde specificațiilor<br>echipamentului.<br>Consultați Tipuri de hârtie la pagina 4-1.                                                                                        |
|                                                                                                    | Hârtia depășește limita<br>maximă de umplere din<br>tavă?                         | Încărcați hârtie în tavă astfel încât să nu depăşească<br>limita maximă de umplere.<br>Consultați Încărcarea hârtiei în tăvile 1 și 2 (opțională) la<br>pagina 4-7.                                         |
|                                                                                                    | Ghidajele hârtiei sunt corect<br>setate?                                          | Încărcați corect hârtia și aliniați ghidajele la hârtie.<br>Consultați Încărcarea hârtiei în tăvile 1 și 2 (opțională) la<br>pagina 4-7.<br>Consultați Încărcarea hârtiei în tava manuală la<br>pagina 4-9. |
|                                                                                                    | Colile de hârtie sunt bine separate?                                              | Este posibil ca unele tipuri de hârtie să nu fie bine<br>separate. Încărcați hârtia după ce ați răsfoit-o.                                                                                                  |
| Un document nu<br>este alimentat în<br>alimentatorul de<br>documente.                                                     | Documentul este mic?                                                              | Formatul minim al documentului care poate fi încărcat în alimentatorul de documente este A5 🗂.                                                                                                    |
| Apare un cod de<br>eroare când<br>hârtia este<br>încărcată în tava<br>manuală și se<br>apasă pe butonul<br><b>Start</b> . | Verificați pozițiile ghidajelor<br>hârtiei din tava manuală.                      | Reglați ghidajele hârtiei la pozițiile corecte.<br>Consultați Coduri de eroare la pagina 11-22.<br>Consultați Încărcarea hârtiei în tava manuală la<br>pagina 4-9.                                          |

| Simptom                                     | Cauză posibilă                                                                                                   | Remediu                                                                                                    |
|---------------------------------------------|----------------------------------------------------------------------------------------------------|----------------------------------------------------------------------------------------------------|
| Documentele se<br>blochează<br>frecvent.    | Se utilizează tipuri de<br>documente adecvate?                                                                   | Încărcați corect documentele adecvate pentru<br>alimentatorul de documente.<br>Consultați Amplasarea documentului la pagina 5-1.  |
|                                             | Utilizați documente cu formă<br>neregulată, cărți de vizită,<br>transparente sau documente<br>pe hârtie subțire? |                                                                                                    |
|                                             | Pe document există note<br>autocolante, agrafe de hârtie<br>sau bandă adezivă?                                   | Îndepărtați notele autocolante, agrafele de hârtie sau<br>banda adezivă de pe document înainte de copiere.                        |
|                                             | Ghidajele de document sunt fixate în pozițiile corecte?                                                          | Reglați pozițiile ghidajelor de document.<br>Consultați Amplasarea documentului la pagina 5-1.                                    |
|                                             | A rămas o bucată de hârtie<br>ruptă în alimentatorul de<br>documente?                                            | Deschideți capacul alimentatorului de documente și<br>verificați în interior.<br>Consultați Blocaje de documente la pagina 11-37. |
| O muchie a<br>documentului<br>este îndoită. | Documentul este ondulat?                                                                                         | Neteziți ondulația și încărcați din nou documentul.                                                                               |

# Probleme legate de calitatea imaginii

Dacă imaginile imprimate sunt de calitate slabă, utilizați tabelul de mai jos pentru a afla cauza considerată cea mai probabilă și pentru a lua măsurile necesare.

În cazul în care calitatea imaginii se menține deficitară după luarea măsurilor necesare, contactați Centrul de asistență a clienților.

| Simptom                          | Cauză posibilă                                                                                                    | Remediu                                                                                                    |
|----------------------------------|----------------------------------------------------------------------------------------------------|----------------------------------------------------------------------------------------------------|
| Copiile sunt<br>murdare.         | Ecranul documentului<br>sau capacul<br>documentului sunt<br>murdare?                                                                   | Curățați ecranul documentului sau capacul documentului.<br>Consultați Curățarea capacului documentului și a ecranului<br>documentului la pagina 10-9.                                                               |
|                                  | Documentul este de tip<br>transparent, precum un<br>mediu transparent?                                                                 | La copierea unor documente cu un grad ridicat de<br>transparență, murdăria de pe capacul documentului se<br>reflectă în copie. Amplasați o coală de hârtie albă peste<br>document înainte de copiere.               |
|                                  | Documentul este<br>imprimat pe hârtie<br>colorată sau aspră sau<br>este o copie heliografică?                                          | Reglați densitatea copiei sau îndepărtați culoarea de fond a<br>hârtiei înainte de copiere.<br>Consultați Mai deschis/Mai închis la pagina 5-16.                                                                    |
|                                  | Documentul este pe<br>hârtie de imprimat<br>lucioasă?                                                                                  | Hârtia de imprimat lucioasă aderă cu ușurință la ecranul<br>documentului, iar umbrele pot crea senzația unei copii<br>murdare. Amplasați un transparent sau un film transparent<br>sub document înainte de copiere. |
| Pe copii apar linii<br>negre.    | Banda îngustă de sticlă a<br>alimentatorului de<br>documente este<br>murdară?                                                          | Curățați banda îngustă de sticlă.<br>Consultați Curățarea presorului de documente și a benzii<br>înguste de sticlă la pagina 10-10.                                                                                 |
| Copiile sunt prea<br>întunecate. | Densitatea la copiere<br>este setată la o valoare<br>ridicată?                                                                         | Reglați densitatea la copiere.<br>Consultați Mai deschis/Mai închis la pagina 5-16.                                                                                                    |
| Copiile sunt prea<br>deschise.   | Documentul este<br>deschis?                                                                                                    |                                                                                                    |
|                                  | Densitatea la copiere<br>este setată la o valoare<br>scăzută?                                                                          |                                                                                                    |
| Copia este uşor<br>deplasată.    | Hârtia este încărcată în<br>poziția corectă, adică<br>muchia de înaintare a<br>hârtiei este deplasată în<br>raport cu colțurile tăvii? | Încărcați corect hârtia și aliniați ghidajele la hârtie.<br>Consultați Încărcarea hârtiei în tăvile 1 și 2 (opțională) la<br>pagina 4-7.<br>Consultați Încărcarea hârtiei în tava manuală la pagina 4-9.            |

| Simptom                               | Cauză posibilă                                                                                     | Remediu                                                                                                    |
|---------------------------------------|----------------------------------------------------------------------------------------------------|----------------------------------------------------------------------------------------------------|
| Copiile nu sunt în<br>poziția corectă | Ați amplasat corect<br>documentul?                                                                 | Amplasați corect documentul.<br>Consultați Amplasarea documentului la pagina 5-1.                                                                                                    |
| strâmbe.                              | Hârtia este corect<br>încărcată în tavă?                                                           | Încărcați hârtia corect.<br>Consultați Încărcarea hârtiei în tăvile 1 și 2 (opțională) la<br>pagina 4-7.                                                                                                    |
|                                       | Dacă utilizați tava<br>manuală, ați încărcat<br>hârtia astfel încât<br>ghidajele să o atingă?      | Încărcați hârtia corect.<br>Consultați Încărcarea hârtiei în tava manuală la pagina 4-9.                                                                                                    |
|                                       | Ghidajele de document<br>ale alimentatorului de<br>documente sunt aliniate<br>necorespunzător?     | Amplasați corect documentul, deplasând ghidajele de<br>document astfel încât să atingă marginile documentului.<br>Consultați Amplasarea documentului la pagina 5-1.                                                                                                    |
|                                       | Ați montat corect tava?                                                                            | Montați tava introducând-o până la capăt în interiorul<br>echipamentului.<br>Consultați Încărcarea hârtiei în tăvile 1 și 2 (opțională) la<br>pagina 4-7.                                                                                                    |
| Copiile prezintă<br>părți lipsă.      | Hârtia este umedă?                                                                                 | Hârtia umedă determină apariția de porțiuni lipsă sau<br>creează copii neclare. Înlocuiți-o cu hârtie dintr-un pachet<br>nedeschis.                                                                                                    |
|                                       | Hârtia din tavă este<br>cutată sau încrețită?                                                      | Scoateți toate colile cu probleme sau înlocuiți hârtia cu<br>hârtie dintr-un pachet nedeschis.                                                                                                    |
|                                       | Copiați un document cu<br>tăieturi și lipituri sau un<br>document încrețit?                        | Documentele cu tăieturi și lipituri sau documentele cu<br>încrețituri ar putea să nu realizeze un contact adecvat cu<br>ecranul documentului. Amplasați un teanc de coli de hârtie<br>albă peste document pentru a stabili un contact adecvat<br>între acesta și ecranul documentului. |
| Pe copii apar<br>modele cu dungi.     | Încercați să realizați o<br>copie mărită a<br>documentului cu un<br>factor de mărire prea<br>mare? | La efectuarea de copii mărite, unele valori ale factorului de<br>mărire pot crea modele cu dungi. Reglați factorul de mărire a<br>copiei.<br>Consultați Micșorare/Mărire la pagina 5-12.                                                                                               |

| Simptom                                           | Cauză posibilă                                          | Remediu                                                                                                    |
|---------------------------------------------------|---------------------------------------------------------|----------------------------------------------------------------------------------------------------|
| Pagina                                            | Hârtia este umedă.                                      | Înlocuiți hârtia cu hârtie nouă.                                                                                                    |
| imprimată este<br>prea deschisă<br>(aspect șters, | Cartuşul cilindru s-a<br>deteriorat sau a fost avariat. | Înlocuiți cartușul cilindru cu unul nou.<br>Consultați Înlocuirea cartușului cilindru la pagina 10-6.                               |
| Printer                                           | Tonerul din cartuşul cu toner<br>s-a epuizat.           | Înlocuiți cartușul cu toner cu unul nou.<br>Consultați Înlocuirea cartușului cu toner la pagina 10-3.                               |
| Pe copii apar<br>pete negre.<br>Printer           | Cartuşul cilindru s-a<br>deteriorat sau a fost avariat. | Înlocuiți cartușul cilindru cu unul nou.<br>Consultați Înlocuirea cartușului cilindru la pagina 10-6.                               |
| În paginile<br>imprimate apar                     | Cartuşul cilindru s-a<br>deteriorat sau a fost avariat. | Înlocuiți cartușul cilindru cu unul nou.<br>Consultați Înlocuirea cartușului cilindru la pagina 10-6.                               |
| Printer<br>Printer                                | Banda îngustă de sticlă este<br>murdară.                | Curățați banda îngustă de sticlă.<br>Consultați Curățarea presorului de documente și a benzii<br>înguste de sticlă la pagina 10-10. |

| Simptom                                                                                                    | Cauză posibilă                                          | Remediu                                                                                               |
|----------------------------------------------------------------------------------------------------|---------------------------------------------------------|----------------------------------------------------------------------------------------------------|
| Pe paginile<br>imprimate apare                                                                                                  | Traseul de alimentare a<br>hârtiei este murdar.         | Imprimați mai multe coli.                                                                             |
| nurdarie la<br>intervale<br>regulate.<br>Printer<br>Direcția de<br>alimentare a hârtiei                                         | Cartuşul cilindru s-a<br>deteriorat sau a fost avariat. | Înlocuiți cartușul cilindru cu unul nou.<br>Consultați Înlocuirea cartușului cilindru la pagina 10-6. |
| Pete albe apar în                                                                                                    | Hârtia nu este adecvată.                                | Încărcați tipul de hârtie corect.                                                                     |
| umplere cu<br>negru.                                                                                                    | Cartuşul cilindru s-a<br>deteriorat sau a fost avariat. | Înlocuiți cartușul cilindru cu unul nou.<br>Consultați Înlocuirea cartușului cilindru la pagina 10-6. |
| Cerneala de pe                                                                                                    | Hârtia este umedă.                                      | Înlocuiți hârtia cu hârtie nouă.                                                                      |
| imprimate<br>murdărește<br>degetele.<br>Tonerul nu aderă<br>pe suprafața<br>hârtiei.<br>Hârtia este<br>contaminată cu<br>toner. | Hârtia nu este adecvată.                                | Încărcați tipul de hârtie corect.                                                                     |

| Simptom                                                                         | Cauză posibilă                                                                                                    | Remediu                                                                                               |
|---------------------------------------------------------------------------------|----------------------------------------------------------------------------------------------------|----------------------------------------------------------------------------------------------------|
| Toată pagina<br>imprimată este<br>neagră.                                       | Cartuşul cilindru s-a<br>deteriorat sau a fost avariat.                                                                  | Înlocuiți cartușul cilindru cu unul nou.<br>Consultați Înlocuirea cartușului cilindru la pagina 10-6. |
|                                                                                 | Este posibil să fi survenit o<br>defecțiune la sursa de<br>alimentare de înaltă<br>tensiune.                             | Contactați Centrul de asistență a clienților.                                                         |
| Pagina<br>imprimată este<br>albă.                                               | În echipament au fost<br>alimentate mai multe pagini<br>simultan (dublă alimentare).                                     | Răsfoiți bine teancul de hârtie înainte de încărcare.                                                 |
|                                                                                 | Tonerul din cartuşul cu toner<br>s-a epuizat.                                                                            | Înlocuiți cartușul cu toner cu unul nou.<br>Consultați Înlocuirea cartușului cu toner la pagina 10-3. |
|                                                                                 | Este posibil să fi survenit o<br>cădere de tensiune sau o<br>defecțiune la sursa de<br>alimentare de înaltă<br>tensiune. | Contactați Centrul de asistență a clienților.                                                         |
| Pagina                                                                          | Hârtia este umedă.                                                                                                    | Înlocuiți hârtia cu hârtie nouă.                                                                      |
| Imprimata<br>conține porțiuni<br>albe, respectiv<br>benzi albe sau<br>colorate. | Hârtia nu este adecvată.                                                                                                 | Încărcați tipul de hârtie corect.                                                                     |

| Simptom                                                                                                    | Cauză posibilă                                                                                                    | Remediu                                                                                                    |
|----------------------------------------------------------------------------------------------------|----------------------------------------------------------------------------------------------------|----------------------------------------------------------------------------------------------------|
| Tot conținutul<br>paginii<br>imprimate este<br>estompat.<br>Printer<br>Printer<br>Printer<br>Printer<br>Printer | Când utilizați tava manuală<br>pentru imprimare, formatul<br>de hârtie specificat în<br>driverul de imprimare nu<br>corespunde formatului și<br>tipului de hârtie efectiv<br>încărcat. | Încărcați hârtie de tipul și cu formatul corect în tava<br>manuală.<br>Consultați Încărcarea hârtiei în tava manuală la<br>pagina 4-9. |
|                                                                                                    | În echipament au fost<br>alimentate mai multe pagini<br>simultan.                                                                                                    | Răsfoiți bine teancul de hârtie înainte de încărcare.                                                                                  |
| Hârtia prezintă                                                                                                 | Hârtia nu este adecvată.                                                                                                    | Înlocuiți hârtia cu hârtie nouă.                                                                                                    |
|                                                                                                    | S-a adăugat hârtie la hârtia<br>încărcată.                                                                                                    |                                                                                                    |
|                                                                                                    | Hârtia este umedă.                                                                                                    |                                                                                                    |
| Textul este                                                                                                    | Hârtia nu este adecvată.                                                                                                    | Înlocuiți hârtia cu hârtie nouă.                                                                                                    |
| neclar.                                                                                                    | S-a adăugat hârtie la hârtia<br>încărcată.                                                                                                    |                                                                                                    |
| Printer<br>Printer<br>Printer<br>Printer                                                                        | Hârtia este umedă.                                                                                                    |                                                                                                    |

| Simptom                                                         | Cauză posibilă                                                        | Remediu                                                                                                    |
|-----------------------------------------------------------------|-----------------------------------------------------------------------|----------------------------------------------------------------------------------------------------|
| Pete albe sau                                                   | Cartuşul cilindru s-a                                                 | Înlocuiți cartușul cilindru cu unul nou.                                                                                                    |
| colorate apar pe                                                | deteriorat sau a fost avariat.                                        | Consultați Înlocuirea cartușului cilindru la pagina 10-6.                                                                                                    |
| Direcția de                                                     | Tonerul din cartuşul cu toner                                         | Înlocuiți cartușul cu toner cu unul nou.                                                                                                    |
| alimentare a hârtiei                                            | s-a epuizat.                                                          | Consultați Înlocuirea cartușului cu toner la pagina 10-3.                                                                                                    |
| Materialul<br>imprimat este<br>înclinat.<br>Prin <sup>ter</sup> | Ghidajele hârtiei din tavă nu<br>sunt aliniate în poziția<br>corectă. | Aliniați corespunzător ghidajele de hârtie orizontal și<br>vertical.<br>Consultați Încărcarea hârtiei în tăvile 1 și 2 (opțională) la<br>pagina 4-7.<br>Consultați Încărcarea hârtiei în tava manuală la<br>pagina 4-9. |
# Probleme la copiere

În această secțiune sunt prezentate posibile soluții la diferite probleme pe care le puteți întâlni la utilizarea funcțiilor de copiere.

## Nu se poate copia

Tabelul de mai jos prezintă posibile soluții atunci când copierea nu este posibilă.

| Simptom                                                                                    | Cauză posibilă                                                          | Remediu                                                                                                    |
|--------------------------------------------------------------------------------------------|-------------------------------------------------------------------------|----------------------------------------------------------------------------------------------------|
| Documentul nu<br>este alimentat<br>corespunzător<br>prin<br>alimentatorul de<br>documente. | Formatul documentului este<br>prea mic.                                 | Formatul minim al documentului care poate fi încărcat în alimentatorul de documente este A5 🗂.                                                                                                    |
|                                                                                            | Tipul documentului nu este<br>acceptat.                                 | Alimentatorul de documente nu acceptă documente<br>îndoite, cărți de vizită, transparente, documente subțiri<br>sau documente cu note autocolante atașate, agrafe de<br>hârtie sau bandă adezivă.<br>Consultați Tipuri de hârtie la pagina 4-1. |
|                                                                                            | Ghidajele de document sunt<br>aliniate necorespunzător.                 | Aliniați corespunzător ghidajele documentului pentru a corespunde formatului acestuia.                                                                                                    |
|                                                                                            | În alimentatorul de<br>documente sunt blocate<br>bucăți de document.    | Deschideți capacul alimentatorului de documente și<br>scoateți afară bucățile de document.<br>Consultați Blocaje de documente la pagina 11-37.                                                                                                  |
|                                                                                            | Ați introdus un document<br>care conține pagini cu<br>formate diferite. | Nu puteți amplasa documente cu pagini cu formate<br>diferite.                                                                                                    |

# Probleme la copii

| Simptom                               | Cauză posibilă                                                                             | Remediu                                                                                                    |
|---------------------------------------|--------------------------------------------------------------------------------------------|----------------------------------------------------------------------------------------------------|
| Copiile sunt<br>murdare.              | Capacul documentului sau<br>ecranul documentului este<br>murdar.                           | Curățați capacul documentului sau ecranul<br>documentului.<br>Consultați Curățarea capacului documentului și a<br>ecranului documentului la pagina 10-9.                                                            |
|                                       | Documentul este o folie<br>transparentă sau un mediu<br>puternic translucid.               | La copierea unor documente cu un grad ridicat de<br>transparență, murdăria de pe capacul documentului se<br>reflectă în copie. Amplasați o coală de hârtie albă peste<br>document înainte de copiere.               |
|                                       | Documentul este imprimat<br>pe hârtie colorată sau aspră<br>sau este o copie heliografică. | Se copiază culoarea de fond a hârtiei. Reglați densitatea<br>de copiere sau calitatea imaginii sau specificați anularea<br>fondului înainte de copiere.                                                             |
|                                       | Documentul se imprimă pe<br>hârtie de imprimat lucioasă.                                   | Hârtia de imprimat lucioasă aderă cu uşurință la ecranul<br>documentului, iar umbrele pot crea senzația unei copii<br>murdare. Amplasați un transparent sau un film<br>transparent sub document înainte de copiere. |
| Copiile sunt prea<br>închise sau prea | Reglarea densității la copiere<br>nu este corectă.                                         | Reglați densitatea la copiere.<br>Consultați Mai deschis/Mai închis la pagina 5-16.                                                                                                    |
| descriise.                            | Documentul este prea<br>deschis.                                                           | Reglați densitatea la copiere.<br>Consultați Mai deschis/Mai închis la pagina 5-16.                                                                                                    |
|                                       | Setarea de calitate a<br>imaginii nu este corectă<br>pentru document.                      | Dacă textul negru copiat este prea deschis, setați Tip<br>original la Text.<br>Consultați Tip original la pagina 5-15.                                                                                              |
| Copia este uşor<br>deplasată.         | Hârtia încărcată în tavă nu<br>este aliniată corect.                                       | Aliniați teancul de hârtie și încărcați-l astfel încât muchia<br>de înaintare a hârtiei să fie aliniată la colțurile frontale<br>ale tăvii.                                                                         |

Tabelul de mai jos indică posibile soluții la problemele copiilor.

| Simptom                                           | Cauză posibilă                                                                 | Remediu                                                                                                    |  |
|---------------------------------------------------|--------------------------------------------------------------------------------|----------------------------------------------------------------------------------------------------|--|
| Copiile prezintă<br>părți lipsă.                  | Hârtia este umedă.                                                             | Hârtia umedă determină apariția de porțiuni lipsă sau<br>creează copii neclare. Înlocuiți-o cu hârtie dintr-un<br>pachet nedeschis.                                                                                                    |  |
|                                                   | Hârtia din tavă este cutată<br>sau încrețită.                                  | Scoateți toate colile cu probleme sau înlocuiți hârtia cu<br>hârtie dintr-un pachet nedeschis.                                                                                                    |  |
|                                                   | Documentul a fost tăiat și<br>lipit sau este încrețit.                         | Documentele cu tăieturi și lipituri sau documentele cu<br>încrețituri ar putea să nu realizeze un contact adecvat cu<br>ecranul documentului. Amplasați un teanc de coli de<br>hârtie albă peste document pentru a stabili un contact<br>adecvat între acesta și ecranul documentului. |  |
|                                                   | Formatul documentului nu este corect.                                          | Verificați dacă formatul documentului este setat corect.<br>Consultați Format original la pagina 5-13.                                                                                                    |  |
|                                                   | Formatul hârtiei nu este<br>corect.                                            | Verificați dacă formatul hârtiei este setat corect.<br>Consultați Setarea formatului de hârtie la pagina 4-13.                                                                                                    |  |
| Pe copii apar<br>modele cu dungi.                 | Factorul de mărire a<br>documentului are o valoare<br>prea mare.               | La efectuarea de copii mărite, unele valori ale factorului<br>de mărire pot crea modele cu dungi. Reglați factorul de<br>mărire a copiei.<br>Consultați Micșorare/Mărire la pagina 5-12.                                                                                               |  |
| Copiile nu sunt în<br>poziția corectă<br>sau sunt | Nu ați amplasat corect<br>documentul.                                          | Amplasați corect documentul.<br>Consultați Amplasarea documentului la pagina 5-1.                                                                                                    |  |
| strâmbe.                                          | Ghidajele de document ale<br>alimentatorului de<br>documente nu sunt aliniate. | Amplasați corect documentul, deplasând ghidajele de<br>document astfel încât să atingă marginile documentului.                                                                                                    |  |
|                                                   | Nu ați montat corect tava.                                                     | Montați tava introducând-o până la capăt în interiorul<br>echipamentului.                                                                                                    |  |
|                                                   | Ghidajele de hârtie ale tăvii<br>manuale nu sunt aliniate.                     | Amplasați corect documentul, deplasând ghidajele de<br>document astfel încât să atingă marginile documentului.                                                                                                    |  |
|                                                   | Formatul documentului nu este corect.                                          | Verificați dacă formatul documentului este setat corect.<br>Consultați Format original la pagina 5-13.                                                                                                    |  |
|                                                   | Formatul hârtiei nu este corect.                                               | Verificați dacă formatul hârtiei este setat corect.<br>Consultați Setarea formatului de hârtie la pagina 4-13.                                                                                                    |  |

| Simptom                                  | Cauză posibilă                                                                 | Remediu                                                                                                    |
|------------------------------------------|--------------------------------------------------------------------------------|----------------------------------------------------------------------------------------------------|
| Copia nu are<br>dimensiunea<br>dorită.   | Capacul documentului sau<br>ecranul documentului este<br>murdar.               | Curățați capacul documentului sau ecranul<br>documentului.<br>Consultați Curățarea capacului documentului și a<br>ecranului documentului la pagina 10-9.            |
|                                          | Documentul este o folie<br>transparentă sau un mediu<br>puternic translucid.   | Amplasați o coală de hârtie albă peste document înainte<br>de copiere.                                                                                              |
|                                          | Documentul s-a deplasat din<br>poziția stabilită.                              | Amplasați corect documentul.<br>Consultați Amplasarea documentului la pagina 5-1.                                                                                   |
|                                          | Ghidajele de document ale<br>alimentatorului de<br>documente nu sunt aliniate. | Amplasați corect documentul, deplasând ghidajele de<br>document astfel încât să atingă marginile documentului.<br>Consultați Amplasarea documentului la pagina 5-1. |
|                                          | Documentul este încrețit.                                                      | Neteziți documentul și amplasați-l din nou, corect.<br>Consultați Amplasarea documentului la pagina 5-1.                                                            |
|                                          | Setarea pentru formatul<br>documentului este incorectă.                        | Verificați dacă formatul documentului este setat corect.<br>Consultați Format original la pagina 5-13.                                                              |
|                                          | Setarea pentru formatul<br>hârtiei este incorectă.                             | Verificați dacă formatul hârtiei este setat corect.<br>Consultați Setarea formatului de hârtie la pagina 4-13.                                                      |
| Marginile copiilor<br>au fost eliminate. | Documentul depăşeşte zona<br>imprimabilă.                                      | Reglați factorul de mărire/micșorare pentru a reduce ușor<br>dimensiunea copiei.                                                                                    |
|                                          | Formatul documentului nu este corect.                                          | Verificați dacă formatul documentului este setat corect.<br>Consultați Format original la pagina 5-13.                                                              |
|                                          | Formatul hârtiei nu este corect.                                               | Verificați dacă formatul hârtiei este setat corect.<br>Consultați Setarea formatului de hârtie la pagina 4-13.                                                      |

# Probleme cu imprimanta

În această secțiune sunt prezentate posibile soluții la diferite probleme pe care le puteți întâlni la utilizarea funcțiilor de imprimare.

## Nu se poate imprima

Tabelul de mai jos prezintă posibile soluții atunci când imprimarea nu este posibilă.

| Simptom                                          | Cauză posibilă                              | Remediu                                                                                  |  |
|--------------------------------------------------|---------------------------------------------|------------------------------------------------------------------------------------------|--|
| Datele persistă în<br>pictograma<br>imprimantei. | Echipamentul nu este pornit.                | Porniți echipamentul.<br>Consultați Sursa de alimentare cu energie la pagina 3-6.        |  |
|                                                  | Cablul PC-ului este<br>deconectat.          | Conectați cablul PC-ului.                                                                |  |
|                                                  | Cablul echipamentului este deconectat.      | Conectați cablul echipamentului.<br>Consultați Interfața USB la pagina 2-2.              |  |
|                                                  | La echipament a apărut o<br>eroare.         | Verificați informațiile de eroare și luați măsurile necesare.                            |  |
| Datele au fost                                   | Nu s-a încărcat hârtie.                     | Încărcați hârtie.                                                                        |  |
| trimise la<br>echipament.                        | Nu există hârtie cu formatul<br>specificat. | Încărcați hârtie cu formatul specificat.<br>Consultați Încărcarea hârtiei la pagina 4-7. |  |
|                                                  | La echipament a apărut o<br>eroare.         | Verificați informațiile de eroare și luați măsurile necesare.                            |  |
|                                                  | Execuția lucrării a fost<br>întreruptă.     | Utilizați ecranul pentru a selecta dacă doriți anularea<br>lucrării.                     |  |

# Probleme la paginile imprimate

| Simptom                                                                                                    | Cauză posibilă                                                                                   | Remediu                                                                                                    |
|----------------------------------------------------------------------------------------------------|--------------------------------------------------------------------------------------------------|----------------------------------------------------------------------------------------------------|
| Paginile au fost<br>imprimate pe un<br>format de hârtie<br>greșit.                                                                                        | În tava specificată s-a<br>încărcat hârtie cu format<br>greșit.                                  | Schimbați formatul hârtiei încărcate în tavă sau<br>modificați opțiunile de imprimare pentru a se utiliza o<br>tavă care conține formatul de hârtie specificat.                                                                                                    |
| Imaginea de la<br>marginile hârtiei<br>lipsește.                                                                                                    | Documentul depășește zona<br>imprimabilă a<br>echipamentului.                                    | Măriți zona de imprimare a echipamentului sau reduceți<br>zona de imprimare a documentului.                                                                                                    |
| Setările<br>specificate în<br>opțiunile de<br>imprimare sunt<br>dezactivate.                                                                              | Se utilizează driverul de<br>imprimare al unui alt model<br>de echipament.                       | Instalați driverul de imprimare al echipamentului.                                                                                                    |
|                                                                                                    | O opțiune nu a fost instalată.                                                                   | Verificați echipamentele opționale instalate în<br>echipament, apoi reselectați elementele în Elemente din<br>zona Opțiuni a driverului de imprimare.                                                                                                    |
| Computerul nu<br>utilizează driverul<br>de imprimare<br>furnizat cu<br>echipamentul<br>(utilizează<br>driverul de<br>imprimare de la o<br>altă companie). | Verificați dacă driverul de<br>imprimare de pe computer<br>este cel furnizat cu<br>echipamentul. | La computer, selectați driverul de imprimare furnizat cu<br>echipamentul. Dacă driverul de imprimare nu este listat<br>pentru selecție, instalați driverul de imprimare și<br>selectați-l. Dacă se utilizează driverul de imprimare de la o<br>altă companie, funcționarea echipamentului nu este<br>garantată. |

Tabelul de mai jos indică posibile soluții la problemele apărute la paginile imprimate.

# Probleme la scanare

În această secțiune sunt prezentate posibile soluții la diferite probleme pe care le puteți întâlni la utilizarea funcției de scanare.

## Nu se poate scana

Tabelul de mai jos prezintă posibile soluții atunci când scanarea nu este posibilă.

| Simptom                                                                                    | Cauză posibilă                                                       | Remediu                                                                                                    |
|--------------------------------------------------------------------------------------------|----------------------------------------------------------------------|----------------------------------------------------------------------------------------------------|
| Documentul nu<br>este alimentat<br>corespunzător<br>prin<br>alimentatorul de<br>documente. | Formatul documentului este prea mic.                                 | Formatul minim al documentului care poate fi încărcat în alimentatorul de documente este A5 🗂.                                                                                                    |
|                                                                                            | Tipul documentului nu este<br>acceptat.                              | Alimentatorul de documente nu acceptă documente<br>îndoite, cărți de vizită, transparente, documente subțiri<br>sau documente cu note autocolante atașate, agrafe de<br>hârtie sau bandă adezivă.<br>Consultați Tipuri de hârtie la pagina 4-1. |
|                                                                                            | Ghidajele de document sunt<br>aliniate necorespunzător.              | Aliniați corespunzător ghidajele documentului pentru a<br>corespunde formatului acestuia.<br>Consultați Amplasarea documentului la pagina 6-1.                                                                                                  |
|                                                                                            | În alimentatorul de<br>documente sunt blocate<br>bucăți de document. | Deschideți capacul alimentatorului de documente și<br>scoateți afară bucățile de document.<br>Consultați Blocaje de documente la pagina 11-37.                                                                                                  |

## Nu se pot încărca datele de scanare pe un PC

Tabelul de mai jos indică posibile soluții atunci când nu se poate încărca un document scanat în computer.

| Simptom                       | Cauză posibilă                                      | Remediu                                                                                         |
|-------------------------------|-----------------------------------------------------|-------------------------------------------------------------------------------------------------|
| Nu se poate găsi<br>scanerul. | Echipamentul nu este pornit.                        | Porniți echipamentul.<br>Consultați Sursa de alimentare cu energie la pagina 3-6.               |
|                               | Cablul USB al PC-ului este deconectat.              | Reconectați cablul USB deconectat al computerului.<br>Consultați Interfața USB la pagina 2-2.   |
|                               | Cablul USB al<br>echipamentului este<br>deconectat. | Reconectați cablul USB deconectat al echipamentului.<br>Consultați Interfața USB la pagina 2-2. |

| Simptom                                                                                        | Cauză posibilă                            | Remediu                                                                       |
|------------------------------------------------------------------------------------------------|-------------------------------------------|-------------------------------------------------------------------------------|
| Nu se pot încărca<br>date de la scaner,<br>din cauza unei<br>erori de<br>comunicații<br>TWAIN. | Driverul de scanare nu este<br>instalat.  | Instalați driverul de scanare.                                                |
| Operația s-a oprit<br>în timpul<br>încărcării datelor.                                         | Dimensiunea fişierului este<br>prea mare? | Reduceți setarea de rezoluție, apoi încercați să încărcați<br>din nou datele. |

# Probleme de calitate a imaginii scanate

Tabelul de mai jos indică posibile soluții la probleme legate de calitatea imaginii scanate.

| Simptom                              | Cauză posibilă                                                                             | Remediu                                                                                                    |  |
|--------------------------------------|--------------------------------------------------------------------------------------------|----------------------------------------------------------------------------------------------------|--|
| Imaginea<br>scanată este<br>murdară. | Capacul documentului sau<br>ecranul documentului este<br>murdar.                           | Curățați capacul documentului sau ecranul<br>documentului.<br>Consultați Curățarea capacului documentului și a<br>ecranului documentului la pagina 10-9.                                                                                                    |  |
|                                      | Documentul este o folie<br>transparentă sau un mediu<br>puternic translucid.               | La scanarea unor documente cu un grad ridicat de<br>transparență, murdăria de pe capacul documentului se<br>reflectă pe imaginea scanată. Amplasați o coală de<br>hârtie albă peste document înainte de scanare.                                                                       |  |
|                                      | Documentul este imprimat<br>pe hârtie colorată sau aspră<br>sau este o copie heliografică. | Reglați densitatea de scanare sau calitatea imaginii<br>înainte de scanare.                                                                                                    |  |
|                                      | Documentul scanat este<br>imprimat pe hârtie lucioasă.                                     | Hârtia de imprimat lucioasă aderă cu ușurință la ecranul<br>documentului, iar umbrele pot crea senzația unei imagini<br>scanate murdare. Amplasați un transparent sau un film<br>transparent sub document înainte de scanare.                                                          |  |
| Imaginea este<br>prea deschisă       | Densitatea de scanare nu<br>este reglată corespunzător.                                    | Reglați densitatea de scanare.                                                                                                    |  |
| sau prea închisă.                    | Tipul de original este<br>inadecvat.                                                       | Selectați tipul de original corespunzător pentru document.                                                                                                    |  |
| Lipsesc părți din<br>imagine.        | Documentul a fost tăiat și<br>lipit sau este încrețit.                                     | Documentele cu tăieturi și lipituri sau documentele cu<br>încrețituri ar putea să nu realizeze un contact adecvat cu<br>ecranul documentului. Amplasați un teanc de coli de<br>hârtie albă peste document pentru a stabili un contact<br>adecvat între acesta și ecranul documentului. |  |

| Simptom                                   | Cauză posibilă                                                                 | Remediu                                                                                                    |
|-------------------------------------------|--------------------------------------------------------------------------------|----------------------------------------------------------------------------------------------------|
| Imaginea nu are<br>dimensiunea<br>dorită. | Capacul documentului sau<br>ecranul documentului este<br>murdar.               | Curățați capacul documentului sau ecranul<br>documentului.<br>Consultați Curățarea capacului documentului și a<br>ecranului documentului la pagina 10-9.            |
|                                           | Documentul este o folie<br>transparentă sau un mediu<br>puternic translucid.   | Amplasați o coală de hârtie albă peste document înainte de scanare.                                                                                                 |
|                                           | Documentul s-a deplasat din<br>poziția stabilită.                              | Amplasați corect documentul.<br>Consultați Amplasarea documentului la pagina 6-1.                                                                                   |
|                                           | Ghidajele de document ale<br>alimentatorului de<br>documente nu sunt aliniate. | Amplasați corect documentul, deplasând ghidajele de<br>document astfel încât să atingă marginile documentului.<br>Consultați Amplasarea documentului la pagina 6-1. |
|                                           | Documentul este încrețit.                                                      | Neteziți documentul și amplasați-l din nou, corect.                                                                                                    |
| Imaginea este<br>granulată.               | S-a setat o rezoluție redusă.                                                  | Setați o rezoluție mai ridicată.<br>Consultați Amplasarea documentului la pagina 6-1.                                                                               |

# Coduri de eroare

Un cod de eroare (X-X) sau (XXX-XXX) este afişat intermitent dacă imprimarea s-a încheiat anormal din cauza unei erori sau dacă a avut loc o defecțiune la echipament.

#### Exemplu de afişare a unui cod de eroare

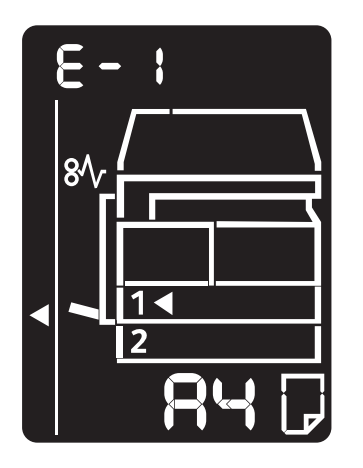

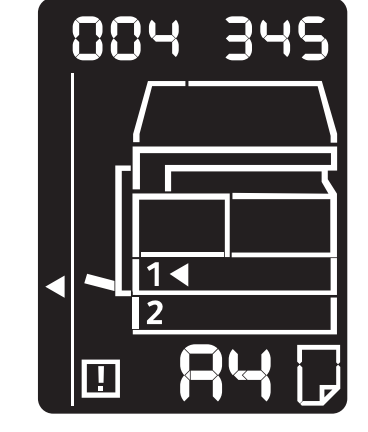

Consultați codurile de eroare din tabelul următor pentru a remedia probleme.

Note

- Dacă se afișează un cod de eroare, datele de imprimare rămase în echipament și informațiile stocate în memoria echipamentului nu sunt în siguranță.
- Dacă se afişează un cod de eroare care nu este menționat în tabelul următor sau dacă nu puteți remedia o eroare în ciuda instrucțiunilor descrise în tabel, contactați Centrul de asistență a clienților. Numărul de contact este imprimat pe eticheta sau pe cardul fixat pe echipament.
- Dacă apare un cod de eroare din două cifre (X-X), puteți vizualiza codul de eroare din şase cifre grupat (XXX-XXX) dacă țineți apăsat butonul Copiere card ID.

| Coduri de eroare (X-X) | Coduri | de | eroare | (X-X) |  |
|------------------------|--------|----|--------|-------|--|
|------------------------|--------|----|--------|-------|--|

| Cod de<br>eroare | Cauză                                                                                                    | Remediu                                                                                                    |
|------------------|----------------------------------------------------------------------------------------------------|----------------------------------------------------------------------------------------------------|
| A-1              | Documente blocate în alimentatorul de documente.                                                                                   | Îndepărtați documentul blocat.<br>Consultați Blocaje de documente la pagina 11-37.                                                                                                    |
| A-2              | Formatul documentelor încărcate în<br>alimentatorul de documente nu este<br>acceptat.                                              | Amplasați documentul pe ecranul documentului.<br>Consultați Blocaje de documente la pagina 11-37.<br>Dacă un document este blocat, scoateți hârtia<br>blocată.<br>Consultați Blocaje de documente la pagina 11-37.                                                                                                    |
| A-3              | Formatul documentului nu poate fi<br>detectat.                                                                                     | <ul> <li>Verificați următoarele:</li> <li>În alimentatorul de documente sunt introduse<br/>numai documente.</li> <li>Ghidajele de document sunt aliniate la marginile<br/>laterale ale documentului.</li> <li>Toate documentele au acelaşi format. Nu se pot<br/>încărca simultan documente cu formate diferite.</li> <li>Dacă documentele au formate diferite, utilizați<br/>ecranul documentului.</li> <li>Pentru a continua lucrarea de procesare,<br/>reîncărcați documentele care nu au fost copiate<br/>sau scanate încă, apoi apăsați pe butonul Start.</li> <li>Consultați Amplasarea documentului la<br/>pagina 5-1.</li> </ul> |
| A-5              | Capacul alimentatorului de<br>documente este deschis.                                                                              | Închideți capacul.<br>Consultați Componentele echipamentului la<br>pagina 3-1.                                                                                                    |
| C-0              | Fie nu există o tavă pentru selectare<br>automată, fie în tava selectată nu<br>este încărcată hârtie cu formatul<br>corespunzător. | Mai întâi selectați tava dorită dintre tăvile cu<br>indicatoare aprinse, apăsând pe butonul<br><b>Alimentare cu hârtie</b> și trageți afară tava<br>selectată.<br>Apoi încărcați hârtie cu același format și aceeași<br>orientare cu cele afișate în zona de afișare a<br>formatului de hârtie din diagrama de stare a<br>echipamentului, apoi apăsați pe butonul <b>Start</b> .<br>Pentru a anula o lucrare, apăsați pe butonul <b>Stop</b> .<br>Consultați Încărcarea hârtiei la pagina 4-7.                                                                                                    |
| C-1              | Hârtia din tava 1 s-a terminat.                                                                                                    | Reîncărcați hârtie în tava 1. Dacă tava este goală,<br>încărcați hârtie.<br>Consultați Încărcarea hârtiei în tăvile 1 și 2<br>(opțională) la pagina 4-7.                                                                                                    |

#### Soluționarea problemelor

| Cod de<br>eroare | Cauză                                                                                                    | Remediu                                                                                                    |
|------------------|----------------------------------------------------------------------------------------------------|----------------------------------------------------------------------------------------------------|
| C-2              | Hârtia din tava 2 s-a terminat.                                                                            | Reîncărcați hârtie în tava 2. Dacă tava este goală,<br>încărcați hârtie.<br>Consultați Încărcarea hârtiei în tăvile 1 și 2<br>(opțională) la pagina 4-7.                                                                                                    |
| C-3              | Hârtia din tava manuală s-a terminat.                                                                      | Reîncărcați hârtie în tava manuală. Dacă tava este<br>goală, încărcați hârtie.<br>Consultați Încărcarea hârtiei în tava manuală la<br>pagina 4-9.                                                                                                    |
| C-5              | Formatul și orientarea hârtiei<br>încărcate în tava 1 nu corespund<br>setărilor echipamentului.            | Verificați dacă formatul și orientarea hârtiei<br>încărcate în tava 1 corespund setărilor afișate în<br>zona de afișare a formatului de hârtie, apoi<br>reîncărcați hârtie reglând ghidajele.<br>Consultați Încărcarea hârtiei în tăvile 1 și 2<br>(opțională) la pagina 4-7.<br>La modificarea setărilor pentru formatul și<br>orientarea hârtiei, mai întâi anulați lucrarea<br>apăsând pe butonul <b>Stop</b> .<br>Consultați Schimbarea formatului de hârtie în<br>tăvile 1 și 2 la pagina 4-11. |
| C-6              | Formatul și orientarea hârtiei<br>încărcate în tava 2 nu corespund<br>setărilor specificate la echipament. | Verificați dacă formatul și orientarea hârtiei<br>încărcate în tava 2 corespund setărilor afișate în<br>zona de afișare a formatului de hârtie, apoi<br>reîncărcați hârtie reglând ghidajele.<br>Consultați Încărcarea hârtiei în tăvile 1 și 2<br>(opțională) la pagina 4-7.<br>La modificarea setărilor pentru formatul și<br>orientarea hârtiei, mai întâi anulați lucrarea<br>apăsând pe butonul <b>Stop</b> .<br>Consultați Schimbarea formatului de hârtie în<br>tăvile 1 și 2 la pagina 4-11. |
| C-7              | Formatul și orientarea hârtiei<br>încărcate în tava manuală nu<br>corespund setărilor echipamentului.      | Verificați dacă formatul și orientarea hârtiei<br>încărcate în tava manuală corespund setărilor<br>afișate în zona de afișare a formatului de hârtie,<br>apoi reîncărcați hârtie reglând ghidajele.<br>Consultați Încărcarea hârtiei în tava manuală la<br>pagina 4-9.<br>La modificarea setărilor pentru formatul și<br>orientarea hârtiei, mai întâi anulați lucrarea<br>apăsând pe butonul <b>Stop</b> .<br>Consultați Schimbarea formatului de hârtie în<br>tăvile 1 și 2 la pagina 4-11.        |

| Cod de<br>eroare | Cauză                                                                                                    | Remediu                                                                                                    |
|------------------|----------------------------------------------------------------------------------------------------|----------------------------------------------------------------------------------------------------|
| C-9              | Când copiați utilizând funcția "Pagini<br>pe față", procentajul de zoom necesar<br>pentru ca numărul specificat de<br>pagini să se încadreze pe o coală de<br>hârtie depășește intervalul 25 -<br>400 %. | Apăsați pe butonul <b>Stop</b> .<br>Modificați procentajul de zoom pentru a se încadra<br>complet în formatul hârtiei, amplasați toate<br>documentele și apăsați pe butonul <b>Start</b> .                                     |
| E-1              | Hârtiile sunt blocate în capacul din<br>stânga al echipamentului.                                                                                                    | Deschideți capacul din stânga al echipamentului și<br>scoateți hârtia blocată.<br>Consultați E-1: Blocaj de hârtie în capacul din<br>stânga A la pagina 11-31.                                                                 |
| E-2              | Hârtiile sunt blocate în capacul<br>modulului cu o tavă al<br>echipamentului.                                                                                                    | Deschideți capacul modulului cu o tavă al<br>echipamentului și scoateți hârtia blocată.<br>Consultați E-2: Blocaj de hârtie în capacul B al<br>modulului cu o tavă la pagina 11-33.                                            |
| E-3              | Hârtii blocate în tava 1.                                                                                                    | Scoateți hârtia blocată.<br>Consultați E-3: Blocaje de hârtie în tava 1 la<br>pagina 11-34.                                                                                                    |
| E-4              | Hârtii blocate în tava 2.                                                                                                    | Scoateți hârtia blocată.<br>Consultați E-4: Blocaje de hârtie în tava 2 la<br>pagina 11-35.                                                                                                    |
| E-5              | Hârtii blocate în tava manuală.                                                                                                    | Scoateți hârtia blocată.<br>Consultați E-5: Blocaje de hârtie în tava manuală la<br>pagina 11-36.                                                                                                    |
| E-6              | Capacul din stânga al echipamentului<br>este deschis.                                                                                                    | Închideți capacul.<br>Consultați Componentele echipamentului la<br>pagina 3-1.                                                                                                    |
| E-7              | Capacul frontal al echipamentului<br>este deschis.                                                                                                    | Închideți capacul.<br>Consultați Componentele echipamentului la<br>pagina 3-1.                                                                                                    |
| E-8              | Capacul modulului cu o tavă al<br>echipamentului este deschis.                                                                                                    | Închideți capacul.<br>Consultați Componentele echipamentului la<br>pagina 3-1.                                                                                                    |
| E-9              | La setarea curentă, imaginea va fi<br>tăiată.                                                                                                    | Amplasați documentul în orientarea peisaj și<br>apăsați pe butonul <b>Start</b> .<br>Notă: Când utilizați alimentatorul de documente,<br>reîncărcați toate documentele în alimentator fără<br>a deschide capacul documentului. |
| H-0              | Răcire în interiorul echipamentului.                                                                                                    | Pornire automată. Nu deschideți niciun capac al<br>echipamentului.                                                                                                    |

#### Soluționarea problemelor

| Cod de<br>eroare | Cauză                                                                                                    | Remediu                                                                                                    |
|------------------|----------------------------------------------------------------------------------------------------|----------------------------------------------------------------------------------------------------|
| J-1              | Toner epuizat.                                                                                                    | Înlocuiți cartușul de toner.<br>Consultați Înlocuirea cartușului cu toner la<br>pagina 10-3.                                                                                                    |
| J-4              | Cartuşul cilindru trebuie înlocuit.                                                                                                    | Opriți echipamentul, așteptați 10 secunde după<br>stingerea afișajului, apoi reporniți echipamentul.<br>Dacă afișajul nu poate fi oprit, înlocuiți cartușul<br>cilindru.<br>Consultați Înlocuirea cartușului cilindru la<br>pagina 10-6. |
| J-6              | Cartuşul cilindru este defect.                                                                                                    | Înlocuiți cartușul cilindru.<br>Consultați Înlocuirea cartușului cilindru la<br>pagina 10-6.                                                                                                    |
| J-7              | Perioada de garanție a calității<br>imaginii pentru cartușul cilindru a<br>expirat.                                                                      | Calitatea imaginii poate fi afectată. Se recomandă<br>înlocuirea cartușului cilindru.<br>Consultați Înlocuirea cartușului cilindru la<br>pagina 10-6.                                                                                    |
| J-8              | Perioada de garanție a<br>performanțelor cartușului cilindru a<br>expirat.                                                                               | Este posibilă deteriorarea echipamentului. Înlocuiți<br>cartușul cilindru.<br>Consultați Înlocuirea cartușului cilindru la<br>pagina 10-6.                                                                                               |
| J-9              | Cartuşul cilindru este defect.                                                                                                    | Înlocuiți imediat cartușul cilindru. În caz contrar,<br>echipamentul se va deteriora.<br>Consultați Înlocuirea cartușului cilindru la<br>pagina 10-6.                                                                                    |
| L-1              | S-a atins limita maximă de copiere în<br>timpul setării limitei. De asemenea,<br>utilizatorul care a atins limita<br>lucrărilor de copiere s-a conectat. | Apăsați pe butonul <b>Stop</b> și contactați<br>administratorul de sistem.                                                                                                    |
| n-1              | O lucrare este anulată din cauza memoriei insuficiente la citire.                                                                                        | Modificați setarea și reîncercați.                                                                                                    |
| n-2              | O lucrare a fost anulată.                                                                                                    | Modificați setarea și reîncercați.                                                                                                    |

#### Coduri de eroare (XXX-XXX)

| Cod de<br>eroare                                                          | Cauză                                                 | Remediu                                                                                                    |
|---------------------------------------------------------------------------|-------------------------------------------------------|----------------------------------------------------------------------------------------------------|
| 004-345                                                                   | S-a produs o eroare.                                  | Opriți echipamentul, asigurați-vă că afişajul este<br>gol, apoi reporniți echipamentul.                                                                                                    |
| 005-210                                                                   | S-a produs o eroare.                                  | Opriți echipamentul, asigurați-vă că afișajul este<br>gol, apoi reporniți echipamentul. Dacă se afișează<br>din nou același cod de eroare, contactați Centrul de<br>asistență a clienților.                                                    |
| 005-275                                                                   | S-a produs o eroare.                                  | Opriți echipamentul, asigurați-vă că afișajul este<br>gol, apoi reporniți echipamentul.                                                                                                    |
| 005-280                                                                   | S-a produs o eroare.                                  | Opriți echipamentul, asigurați-vă că afișajul este<br>gol, apoi reporniți echipamentul. Dacă se afișează<br>din nou același cod de eroare, contactați Centrul de<br>asistență a clienților.                                                    |
| 005-500                                                                   | S-a produs o eroare.                                  | Opriți echipamentul, asigurați-vă că afişajul este<br>gol, apoi reporniți echipamentul.                                                                                                    |
| 005-940                                                                   | S-a produs o eroare la alimentatorul<br>de documente. | La încheierea copierii, procedați într-unul din<br>modurile următoare: apăsați orice buton de la<br>panoul de comandă, executați o lucrare nouă sau<br>așteptați ca echipamentul să depășească timpul<br>de expirare pentru a elimina eroarea. |
| 010-311<br>010-312<br>010-320<br>010-327<br>010-392                       | S-α produs o eroαre.                                  | Opriți echipamentul, asigurați-vă că afişajul este<br>gol, apoi reporniți echipamentul. Dacă se afişează<br>din nou același cod de eroare, contactați Centrul de<br>asistență a clienților.                                                    |
| 016-500<br>016-501<br>016-502<br>016-504<br>016-571<br>016-742<br>016-744 | S-a produs o eroare.                                  | Opriți echipamentul, asigurați-vă că afişajul este<br>gol, apoi reporniți echipamentul.                                                                                                    |
| 016-776                                                                   | O lucrare a fost anulată.                             | Modificați setarea și reîncercați.                                                                                                    |

| Cod de<br>eroare                                                                     | Cauză                                                                                                    | Remediu                                                                                                    |
|--------------------------------------------------------------------------------------|----------------------------------------------------------------------------------------------------|----------------------------------------------------------------------------------------------------|
| 041-210<br>041-211                                                                   | S-a produs o eroare.                                                                                                    | Opriți echipamentul, asigurați-vă că afișajul este<br>gol, apoi reporniți echipamentul. Dacă se afișează<br>din nou același cod de eroare, contactați Centrul de                    |
| 042-325<br>042-400<br>042-608<br>042-614                                             |                                                                                                    | asistență a clienților.                                                                                                    |
| 045-313<br>061-321<br>061-325                                                        |                                                                                                    |                                                                                                    |
| 062-277<br>062-311<br>062-360<br>062-371<br>062-380<br>062-386<br>062-389<br>062-396 |                                                                                                    |                                                                                                    |
| 072-210<br>072-212<br>072-215<br>077-212                                             |                                                                                                    |                                                                                                    |
| 091-402                                                                              | Cartuşul cilindru se află la sfârșitul<br>perioadei de viață.                                                                    | Înlocuiți cartușul cilindru.<br>Consultați Înlocuirea cartușului cilindru la<br>pagina 10-6.                                                                                        |
| 091-440                                                                              | Pregătiți-vă de înlocuirea cartușului<br>cilindru.                                                                               | Pregătiți un cartuș cilindru de schimb.                                                                                                    |
| 091-441                                                                              | Înlocuiți în scurt timp cartușul cilindru.                                                                                       | Pregătiți un cartuș cilindru de schimb.                                                                                                    |
| 092-660<br>092-668                                                                   | Valoarea ATC SNR (senzorul de<br>concentrație automată a tonerului)<br>(din cartușul cilindru) se află în afara<br>intervalului. | Opriți echipamentul, asigurați-vă că afișajul este<br>gol, apoi reporniți echipamentul. Dacă se afișează<br>din nou același mesaj, contactați Centrul de<br>asistență a clienților. |
| 092-661                                                                              | Valoarea senzorului de temperatură<br>(din cartușul cilindru) se află în afara<br>intervalului.                                  |                                                                                                    |
| 092-910                                                                              | S-a produs o eroare.                                                                                                    |                                                                                                    |
| 093-312                                                                              |                                                                                                    |                                                                                                    |

| Cod de<br>eroare                         | Cauză                                                                                         | Remediu                                                                                                    |
|------------------------------------------|-----------------------------------------------------------------------------------------------|----------------------------------------------------------------------------------------------------|
| 093-400                                  | Toner epuizat.                                                                                | Înlocuiți cartușul de toner.<br>Consultați Înlocuirea cartușului cu toner la<br>pagina 10-3.                                                                                        |
| 116-321<br>116-323<br>116-334<br>116-377 | S-a produs o eroare.                                                                          | Opriți echipamentul, asigurați-vă că afişajul este<br>gol, apoi reporniți echipamentul. Dacă se afişează<br>din nou același mesaj, contactați Centrul de<br>asistență a clienților. |
| 116-747                                  | Nu se poate finaliza scanarea,<br>deoarece zona de scanare este de<br>dimensiuni prea reduse. | Reduceți valoarea de ștergere a conturului sau<br>reduceți procentajul de zoom.<br>Consultați Micșorare/Mărire la pagina 5-12.                                                      |
| 117-326<br>117-327                       | S-a produs o eroare.                                                                          | Opriți echipamentul, asigurați-vă că afișajul este<br>gol, apoi reporniți echipamentul. Dacă se afișează<br>din nou acolași morai, contactați Contrul do                            |
| 123-314                                  | S-a produs o eroare.                                                                          | asistență a clienților.                                                                                                    |

# Blocaje de hârtie

În această secțiune sunt descrise procedurile de eliminare a blocajelor de hârtie.

Când se blochează hârtie în echipament, acesta se oprește, iar indicatorul de tavă și pictograma blocaj de hârtie/document de pe diagrama de stare a echipamentului (sinoptică) se aprind. Pe afișaj apare un cod de eroare, care indică procedura care trebuie efectuată pentru înlăturarea hârtiei blocate.

Îndepărtați cu grijă hârtia blocată, fără să o rupeți. Nu lăsați bucățele de hârtie în echipament.

Note

- Dacă pe afişaj se menține codul de eroare pentru blocaje de hârtie, chiar şi după ce ați înlăturat hârtia blocată, este posibil să existe hârtie blocată în alt loc din echipament sau să fi rămas bucățele de hârtie în echipament. Verificați diagrama de stare a echipamentului (sinoptică) şi codul de eroare, apoi înlăturați în întregime hârtia blocată.
- După rezolvarea blocajului de hârtie, o lucrare de copiere se reia automat.
- O lucrare de imprimare se reia automat de la pagina imprimată anterior apariției blocajului de hârtie.
- La derularea unei lucrări de copiere utilizând alimentatorul de documente fără a colaționa paginile copiate (ceea ce înseamnă că alimentatorul de documente alimentează și scanează documentele pagină cu pagină), dacă la echipament apare un blocaj al hârtiei, echipamentul reia automat copierea documentului deja scanat, după scoaterea hârtiei blocate. Totuși, în ceea ce privește restul documentului, trebuie să apăsați din nou pe butonul **Start** pentru a permite alimentatorului de documente să alimenteze și să scaneze restul documentelor încărcate.

AVERTISMENT: Dacă trebuie să scoateți o tavă pentru a elimina blocajul de hârtie, contactați reprezentanța locală Xerox. Nu trageți afară tava, deoarece vă puteți răni.

• ATENȚIE: Nu încercați să scoateți o hârtie blocată adânc în interiorul produsului, mai ales o hârtie înfășurată în jurul unității sau rolei cuptorului. În caz contrar, vă puteți răni sau arde. Opriți produsul imediat și contactați reprezentanța locală Xerox.

#### Note

- Tragerea în afară a unei tăvi după producerea unui blocaj de hârtie fără a verifica locația blocajului poate determina ruperea hârtiei şi rămânerea unor bucăți de hârtie în interiorul echipamentului. Pentru a preveni defectarea echipamentului, verificați locația blocajelor de hârtie înainte de a încerca să le eliminați.
- Afişarea blocajului de hârtie nu va dispărea dacă rămân bucăți de hârtie în interiorul echipamentului.
- Când eliminați blocajele de hârtie, lăsați echipamentul pornit. Oprirea elimină informațiile stocate în memoria echipamentului.
- Nu atingeți componentele din interiorul echipamentului. Pot apărea erori la imprimare.

# E-1: Blocaj de hârtie în capacul din stânga A

Urmați pașii de mai jos pentru a elimina blocajele de hârtie din interiorul capacului din stânga al echipamentului.

Notă Când eliminați hârtia, poate exista o imagine pe banda de transfer a echipamentului (banda de film negru) din interiorul capacului din stânga. Nu atingeți banda de transfer. Calitatea imaginii poate fi afectată sau banda de transfer se poate deteriora și poate necesita înlocuire.

1. Deschideți tava manuală (1) și, în timp ce ridicați maneta de deblocare (2), deschideți ușor capacul din stânga (3).

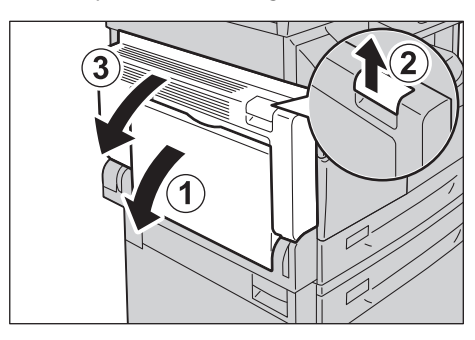

### Dacă hârtia este blocată în jurul unității cuptorului

a. Trageți maneta în jos.

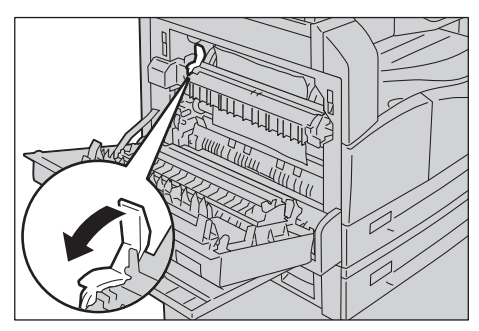

b. Scoateți hârtia blocată.

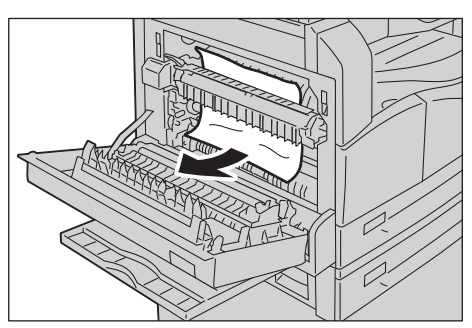

Notă Nu lăsați bucățele rupte de hârtie în interiorul echipamentului.

c. Readuceți maneta în poziția inițială.

#### Dacă hârtia este blocată în interiorul capacului din stânga

a. Dacă hârtia blocată se află în locul indicat în figură, scoateți hârtia trăgând-o în sus.

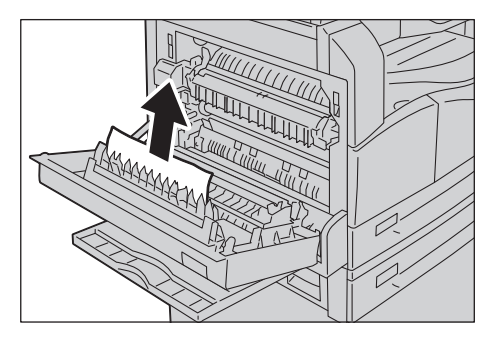

b. Dacă hârtia blocată se află în locul indicat în figură, scoateți hârtia trăgând-o în sus.

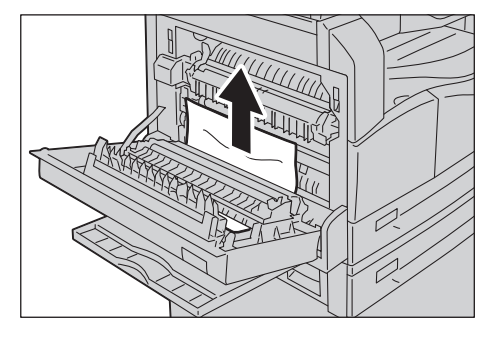

2. Apăsați pe porțiunea centrală a capacului din stânga, închideți-l încet și ridicați tava manuală.

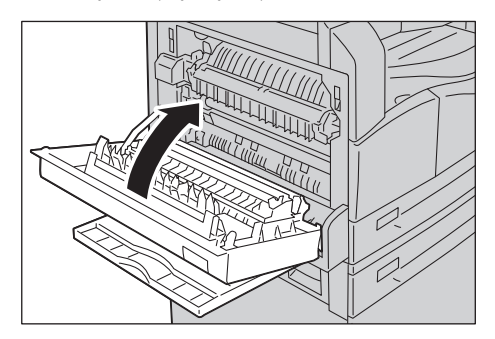

# E-2: Blocaj de hârtie în capacul B al modulului cu o tavă

Urmați pașii de mai jos pentru a elimina blocajele de hârtie din interiorul capacului modulului cu o tavă al echipamentului.

1. Trageți maneta de deblocare și deschideți încet capacul modulului cu o tavă.

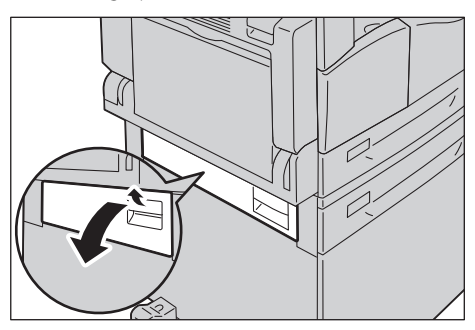

2. Scoateți hârtia blocată.

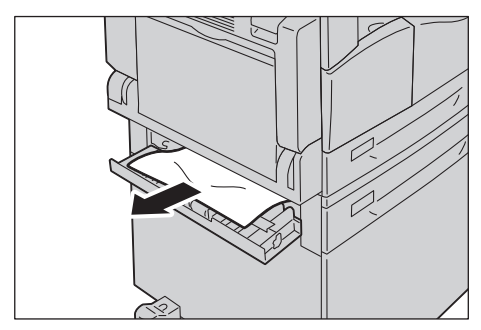

Note

- Este posibil ca hârtia să fie blocată în partea superioară, unde este greu de văzut. Verificați cu atenție dacă există hârtie blocată.
- Dacă hârtia se rupe, asigurați-vă că nu există bucăți de hârtie rămase în echipament.
- 3. Închideți ușor capacul modulului cu o tavă.

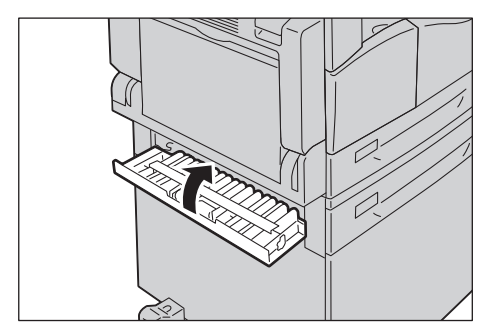

# E-3: Blocaje de hârtie în tava 1

Urmați pașii de mai jos pentru eliminarea blocajelor de hârtie din tava 1.

- 1. Eliminați hârtia blocată consultând E-1: Blocaj de hârtie în capacul din stânga A la pagina 11-31.
- 2. Dacă hârtia blocată nu poate fi eliminată, trageți tava în afară.

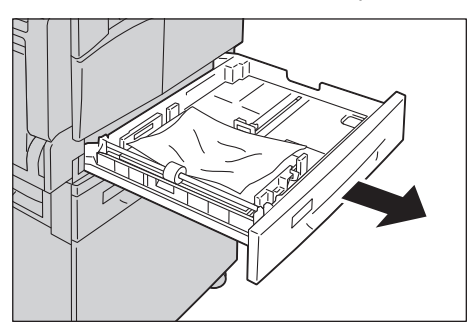

Notă Tragerea în afară a unei tăvi după producerea unui blocaj de hârtie fără a verifica locația blocajului poate determina ruperea hârtiei și rămânerea unor bucăți de hârtie în interiorul echipamentului. Pentru a preveni defectarea echipamentului, verificați locația blocajelor de hârtie pe afișaj înainte de a încerca să le eliminați.

3. Scoateți hârtia blocată.

Dacă tava este goală, încărcați hârtie.

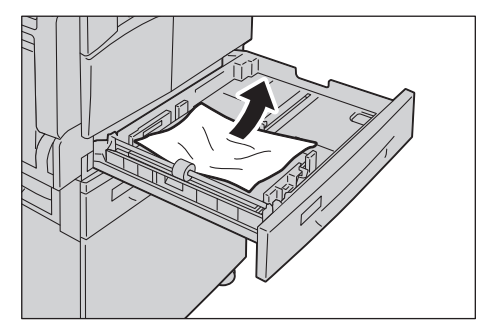

Notă Dacă hârtia se rupe, asigurați-vă că nu există bucăți de hârtie rămase în echipament.

4. Împingeți tava cu grijă în echipament până la capăt.

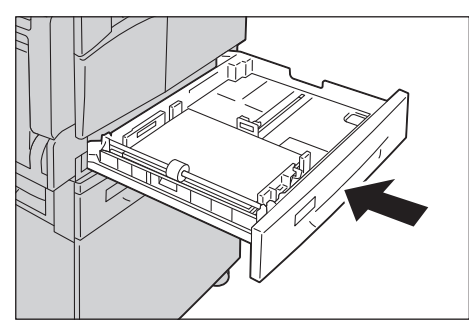

## E-4: Blocaje de hârtie în tava 2

Urmați pașii de mai jos pentru eliminarea blocajelor de hârtie din tava 2.

- 1. Eliminați hârtia blocată consultând E-2: Blocaj de hârtie în capacul B al modulului cu o tavă la pagina 11-33.
- 2. Dacă hârtia blocată nu poate fi eliminată, trageți tava în afară.

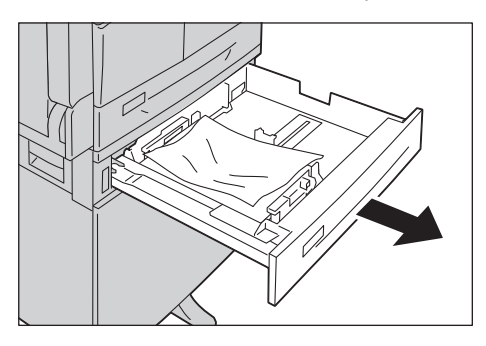

Notă Tragerea în afară a unei tăvi după producerea unui blocaj de hârtie fără a verifica locația blocajului poate determina ruperea hârtiei și rămânerea unor bucăți de hârtie în interiorul echipamentului. Pentru a preveni defectarea echipamentului, verificați locația blocajelor de hârtie pe afișaj înainte de a încerca să le eliminați.

3. Scoateți hârtia blocată. Dacă tava este goală, încărcați hârtie.

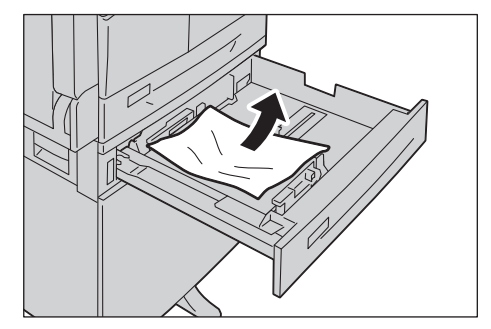

Notă Dacă hârtia se rupe, asigurați-vă că nu există bucăți de hârtie rămase în echipament.

4. Împingeți tava cu grijă în echipament până la capăt.

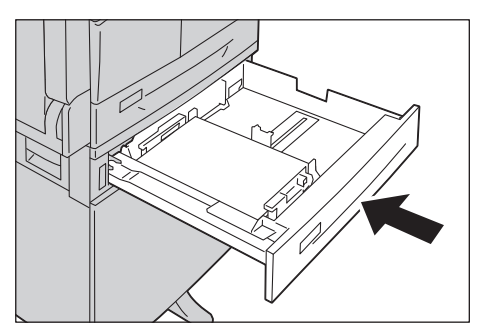

# E-5: Blocaje de hârtie în tava manuală

Urmați pașii de mai jos pentru eliminarea unui blocaj de hârtie din tava manuală.

- 1. Eliminați hârtia blocată consultând E-1: Blocaj de hârtie în capacul din stânga A la pagina 11-31.
- 2. Inspectați partea interioară a tăvii manuale (în jurul deschiderii de alimentare cu hârtie) și scoateți hârtia blocată.

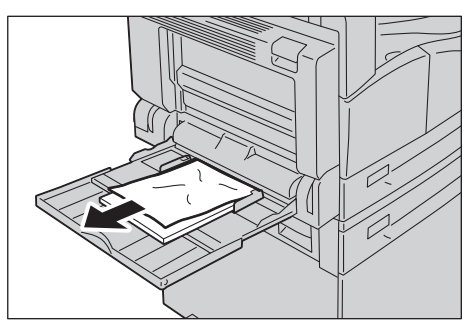

Note

- Dacă s-au încărcat mai multe coli de hârtie, scoateți toate hârtiile în timpul eliminării blocajului.
- Dacă hârtia se rupe, asigurați-vă că nu există bucăți de hârtie rămase în echipament.
- 3. Dacă au fost încărcate mai multe coli de hârtie, aliniați colțurile hârtiei scoase din echipament.
- 4. Introduceți hârtia cu fața de imprimat orientată în jos, aliniind-o astfel încât muchia de înaintare a hârtiei să atingă ușor fanta de alimentare.

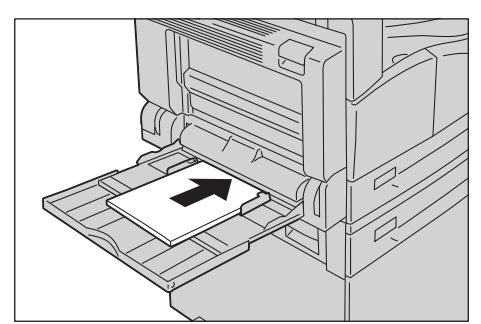

# Blocaje de documente

Dacă un document se blochează în alimentatorul de documente, echipamentul se oprește și codul de eroare A-1, A-2, A-3 apare pe afișaj. Un indicator de document și pictograma blocaj de hârtie/document de pe diagrama de stare a echipamentului (sinoptică) se aprind.

Următoarea procedură descrie modul de eliminare a documentelor blocate din alimentatorul de documente.

Notă Alimentatorul de documente nu este livrat standard în unele configurații ale echipamentului.

Urmați pașii de mai jos pentru a elimina documentul blocat.

1. Trageți în sus mânerul frontal al capacului alimentatorului de documente și deschideți complet capacul alimentatorului de documente.

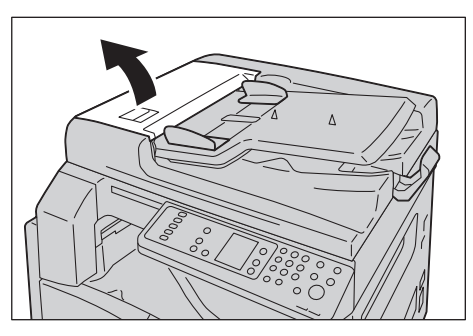

Notă Când este complet deschis, capacul va rămâne fixat în această poziție. Deschideți capacul încet.

2. Dacă documentul nu a fost încă introdus în alimentator, scoateți-l.

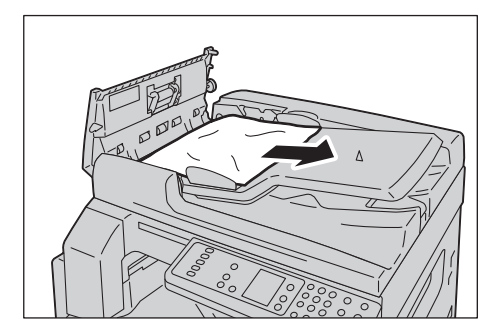

3. Dacă nu puteți găsi documentul, ridicați mânerul pentru a deschide capacul interior.

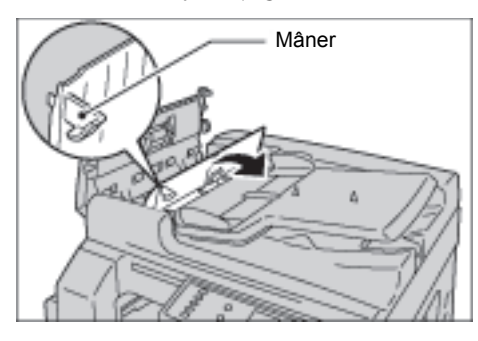

- 4. Închideți capacul interior al alimentatorului de documente.
- 5. Închideți capacul alimentatorului de documente până când acesta se fixează cu un declic, apoi verificați să nu existe spații între marginea apropiată sau îndepărtată a capacului și alimentatorul de documente.
- 6. Dacă nu puteți găsi documentul, ridicați cu atenție alimentatorul de documente. Dacă găsiți documentul, scoateți-l și închideți alimentatorul de documente.
- 7. Dacă nu puteți găsi documentul la pasul 6, ridicați tava alimentatorului de documente și scoateți documentul.

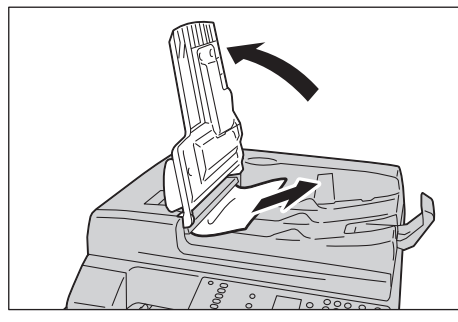

- 8. Coborâți cu atenție tava alimentatorului de documente înapoi în poziția inițială.
- 9. Asigurați-vă că documentul nu este rupt, încrețit sau îndoit, apoi reîncărcați documentele care nu au fost copiate sau scanate.

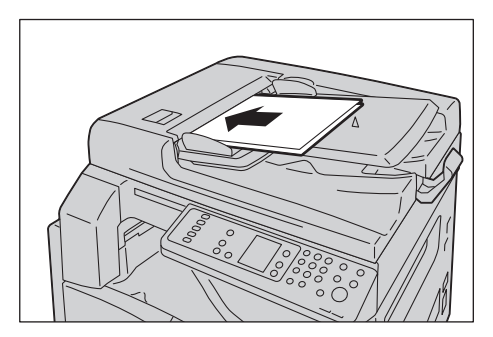

Notă Paginile de document rupte, încrețite sau îndoite pot cauza blocarea documentului sau deteriorări. Copiați întotdeauna documentele rupte, încrețite sau îndoite amplasându-le direct pe ecranul documentului.

10. Pentru copiere, apăsați pe butonul **Start**.

Pentru scanare, utilizați computerul pentru a reîncepe scanarea.

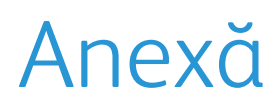

# 12

În acest capitol sunt prezentate specificațiile echipamentului, notele și restricțiile privind componentele opționale, precum și atenționările și restricțiile.

# Specificații

În această secțiune sunt enumerate principalele specificații ale echipamentului. Trebuie luat în considerare faptul că specificațiile și aspectul produsului pot fi modificate fără notificare prealabilă.

| Funcții | de | bază | /Funcții | de | copiere |
|---------|----|------|----------|----|---------|
| ,       |    |      | ,        |    |         |

| Тір                        | Desktop                                                                                                    |
|----------------------------|----------------------------------------------------------------------------------------------------|
| Memorie                    | 128 MB                                                                                                    |
| Rezoluție de scanare       | 600 × 600 dpi                                                                                                    |
| Rezoluție de imprimare     | 600 × 600 dpi                                                                                                    |
| Semitonuri                 | 256 de nuanțe de gri                                                                                                    |
| Timp de încălzire          | 30 de secunde sau mai puțin (220 V - 240 V)                                                                                                    |
|                            | Notă: La temperatura camerei, 20°C                                                                                                    |
| Format de hârtie original  | Formatul maxim este 297 × 432 mm (A3, 11 × 17"), atât pentru coli, cât și pentru documente legate.                                                                                                    |
| Format hârtie de ieşire    | Maximum: A3, 11 × 17"<br>Minimum: tăvile 1 și 2: B5, tava manuală: 5,5 × 8,5"<br>Lățime pierdere de imagine: max. 4 mm în partea de sus, jos, stânga și dreapta                                                                                |
| Greutate hârtie de ieșire  | Tava 1 (standard) și 2 (opțională): 60 - 90 g/m <sup>2</sup><br>Tavă manuală: 60 - 110 g/m <sup>2</sup><br>Notă: Folosiți hârtie recomandată de Xerox. În funcție de condiții, este posibil ca<br>procesul de copiere să nu se execute corect. |
| Timp de ieşire prima copie | Ecranul documentului: 7,5 secunde sau mai puțin (A4 🖓)<br>Alimentatorul de documente: 14 secunde sau mai puțin (A4 🖓)                                                                                                    |
| Micşorare/Mărire           | Aceeași dimensiune 1:1 ± 0,8 %<br>% presetat 1:0,500, 1:0,707, 1:1,414 1:2,000<br>% variabil 1:0,250 - 1:4,000 % (trepte de 1 %)                                                                                                    |

| Tip                       | Desktop                                                                                                    |
|---------------------------|----------------------------------------------------------------------------------------------------|
| Viteză copiere continuă   | WorkCentre 5021<br>Tăvile de hârtie 1 și 2: copiere continuă pe o față/aceeași mărire<br>A4 , B5 : 20 coli/minut<br>A4: 15 coli/minut<br>B5, B4: 12 coli/minut<br>A3: 10 coli/minut<br>Tăvile de hârtie 1 și 2: copiere continuă pe două fețe/aceeași mărire<br>A4 , B5 : 13,1 coli/minut<br>A4: 8,7 coli/minut<br>B4: 7,9 coli/minut<br>B5, A3: 7,2 coli/minut                                                                                                    |
|                           | WorkCentre 5019Tăvile de hârtie 1 și 2: copiere continuă pe o față/aceeași mărireA4 , B5 : 18 coli/minutA4: 14 coli/minutB5, B4: 12 coli/minutA3: 10 coli/minutTăvile de hârtie 1 și 2: copiere continuă pe două fețe/aceeași mărireA4 , B5 : 13,1 coli/minutA4: 8,7 coli/minutB4: 7,9 coli/minutB5, A3: 7,2 coli/minutNote• Viteza se poate reduce din cauza reglării calității imaginii.• Acestea sunt vitezele utilizate pentru hârtia standard, obișnuită și reciclată. Randamentul de imprimare poate varia în funcție de tipul de hârtie utilizat. |
| Capacitate tavă de hârtie | Standard: 350 coli (tava 1 (250 coli * <sup>1</sup> ) + tava manuală (100 coli * <sup>2</sup> ))<br>Opțional: 500 coli * <sup>1</sup> (modul cu o tavă)<br>Maximum: 850 coli (standard + opțional)<br>* <sup>1</sup> : Când se utilizează hârtie de 80 g/m <sup>2</sup><br>* <sup>2</sup> : Când se utilizează hârtie Xerox standard                                                                                                    |
| Copiere continuă          | 999 de coli<br>Notă: Este posibil ca echipamentul să se oprească temporar pentru a efectua<br>stabilizarea imaginii.                                                                                                    |
| Capacitate tavă de ieșire | 250 de coli (A4)<br>Notă: Când se utilizează hârtie de 80 g/m <sup>2</sup>                                                                                                    |
| Sursă de alimentare       | 220 - 240 V c.a. ± 10 %, 8 A, 50/60 Hz ± 3 %                                                                                                    |

| Тір                 | Desktop                                                                                                    |
|---------------------|----------------------------------------------------------------------------------------------------|
| Consum de energie   | 220 V c.a.: 1,76 kW sau mai puțin<br>240 V c.a.: 1,92 kW sau mai puțin<br>Modul de veghe: 2,8 W sau mai puțin                                                              |
| Dimensiuni          | Lungime 595mm × adâncime 569mm x înălțime 496mm (cu capacul<br>ecranului)<br>Lungime 595mm × adâncime 569mm x înălțime 581mm (cu alimentatorul de<br>documente)            |
| Greutate echipament | 30 kg (cu capacul ecranului)<br>36 kg (cu alimentatorul de documente)<br>Notă: Cartușul cu toner nu este inclus.                                                           |
| Cerințe de spațiu   | Lățime 947 mm × adâncime 569 mm (cu capacul ecranului)<br>Lățime 972 mm × adâncime 569 mm (cu alimentatorul de documente)<br>Notă: Când tava manuală este complet extinsă. |

#### Funcții de imprimare

| Тір                          | Integrat                                                                                                    |
|------------------------------|----------------------------------------------------------------------------------------------------|
| Format hârtie de ieşire      | Similar cu funcțiile de bază/funcțiile de copiere                                                                                                    |
| Viteză imprimare<br>continuă | Similar cu funcțiile de bază/funcțiile de copiere<br>Notă: Viteza se poate reduce din cauza reglării calității imaginii. De asemenea,<br>în funcție de document, este posibil ca vitezele de imprimare să se reducă. |
| Rezoluție de imprimare       | Rezoluție de ieșire: 600 × 600 dpi<br>Rezoluție de procesare a datelor: 600 × 600 dpi                                                                                                    |
| PDL                          | HBPL                                                                                                    |

## Funcții de scanare

| Тір                       | Scaner monocrom                                                                                                    |
|---------------------------|----------------------------------------------------------------------------------------------------|
| Format de hârtie original | Similar cu funcțiile de bază/funcțiile de copiere                                                                                                    |
| Rezoluție de scanare      | Monocrom: 600 × 600 dpi, 400 × 400 dpi, 300 × 300 dpi, 200 × 200 dpi                                                                                                    |
| Semitonuri scanare        | Intrare/ieșire monocromă pe 8 biți                                                                                                    |
| Viteză de scanare         | Monocrom: 18 coli/minut<br>Cu un document Xerox standard (A4D), la 200 dpi, utilizând driverul TWAIN<br>(USB)<br>Notă: Viteza de scanare variază în funcție de documente. |

| Тір                   |                      | Scaner monocrom                                                                                                    |
|-----------------------|----------------------|----------------------------------------------------------------------------------------------------|
| Conectivitate         |                      | USB 1.1/2.0                                                                                                    |
| Driver TWAIN<br>(USB) | Sistem de<br>operare | Microsoft <sup>®</sup> Windows <sup>®</sup> XP<br>Microsoft <sup>®</sup> Windows Server <sup>®</sup> 2003<br>Microsoft <sup>®</sup> Windows <sup>®</sup> XP Professional x64 Edition<br>Microsoft <sup>®</sup> Windows Server <sup>®</sup> 2003 x64 Edition<br>Microsoft <sup>®</sup> Windows Vista <sup>®</sup><br>Microsoft <sup>®</sup> Windows Vista <sup>®</sup> x64<br>Microsoft <sup>®</sup> Windows Server <sup>®</sup> 2008<br>Microsoft <sup>®</sup> Windows Server <sup>®</sup> 2008 x64 Edition<br>Microsoft <sup>®</sup> Windows <sup>®</sup> 7<br>Microsoft <sup>®</sup> Windows <sup>®</sup> 7 x64<br>Microsoft <sup>®</sup> Windows Server <sup>®</sup> 2008 R2<br>Notă: Pentru informații privind cele mai recente sisteme de operare<br>acceptate, consultați www.xerox.com. |

#### Alimentator automat de documente față-verso (opțional)

| Тір                          | Alimentator automat de documente față-verso                                                            |
|------------------------------|----------------------------------------------------------------------------------------------------|
| Format de hârtie<br>original | Maximum: A3, 11 × 17"<br>Minimum: A5<br>38 - 128 g/m <sup>2</sup> (2 fețe: 50 - 128 g/m <sup>2</sup> ) |
| Capacitate                   | 110 coli                                                                                               |
|                              | Notă: Când se utilizează hârtie de 80 g/m <sup>2</sup>                                                 |
| Viteză de alimentare         | 20 coli/min. (A4 📋, 1 față)                                                                            |
| Dimensiuni/Greutate          | Lățime 540 × adâncime 492 × înălțime 95 mm, 6,3 kg                                                     |

#### Unitate de ieșire duplex (opțională)

Format hârtie Similar cu funcțiile de bază/funcțiile de copiere

Greutate hârtie 60 - 110 g/m<sup>2</sup>

Notă: Utilizați tava manuală când folosiți hârtie de 91 - 110 g/m<sup>2</sup>.

# Zona imprimabilă

Zona imprimabilă standard este acea zonă a paginii aflată la 4,0 mm de muchiile de sus, de jos, din stânga și din dreapta ale hârtiei. Zona imprimabilă efectivă poate varia în funcție de imprimantă (plotter) și de limbajul de comandă.

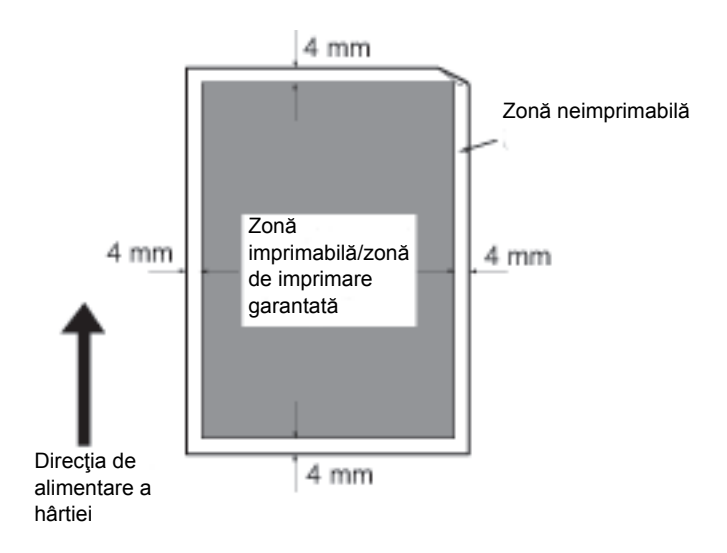

# Componente opționale

Tabelul următor prezintă componentele opționale disponibile. Pentru a achiziționa aceste opțiuni, contactați Centrul de asistență a clienților.

| Nume produs                                    | Descriere                                                                                                    |
|------------------------------------------------|----------------------------------------------------------------------------------------------------|
| Alimentator automat de<br>documente față-verso | Introduce automat în echipament documente cu mai multe pagini.                                                                                                    |
| Unitate de ieşire duplex                       | O unitate pentru imprimare pe 2 fețe.                                                                                                    |
| Modul cu o tavă                                | O tavă în care se pot încărca 500 de coli de hârtie (când se utilizează hârtie de 80 g/m <sup>2</sup> ).                                                                             |
| Suport                                         | Un suport special utilizat pentru montarea echipamentului pe podea. Conține<br>spațiu de depozitare a hârtiei. Acest suport este disponibil când este instalat<br>modulul cu o tavă. |
| Kit de localizare pentru<br>engleză            | Un panou de comandă, o etichetă cu coduri de eroare și ghidul de operare de<br>bază în limba engleză.                                                                                |
| Kit de localizare pentru<br>vietnameză         | Un panou de comandă, o etichetă cu coduri de eroare și ghidul de operare de<br>bază în limba vietnameză.                                                                             |
| Kit de localizare pentru<br>thailandeză        | Un panou de comandă, o etichetă cu coduri de eroare și ghidul de operare de bază în limba thailandeză.                                                                               |

#### Note

- Componentele opționale pot fi modificate fără notificare prealabilă.
- Pentru cele mai recente informații, contactați Centrul de asistență a clienților.

# Note și restricții

Această secțiune prezintă notele și restricțiile care trebuie avute în vedere la utilizarea echipamentului.

## Note și restricții privind utilizarea echipamentului

#### Note privind oprirea echipamentului

După oprire, echipamentul execută procesele interne de deconectare pentru un timp. După oprire, repornirea echipamentului înainte de dispariția afișajului de pe ecran nu va determina pornirea imediată a echipamentului. Înainte de a reporni echipamentul, verificați dacă afișajul de pe ecran a dispărut.

#### Instalarea și mutarea echipamentului

- Contactați Centrul de asistență a clienților sau un inginer de asistență înainte de a muta echipamentul.
- Nu supuneți echipamentul la șocuri în timpul funcționării.
- Aveți grijă să nu vă prindeți degetele la închiderea capacului documentului.
- Nu amplasați obiectele în apropierea orificiilor ventilatorului de pe carcasa exterioară a echipamentului.

#### Coduri de caractere

În procesul de transmitere a datelor de la un computer, în cazul în care numele fișierelor conțin caractere pe care echipamentul nu le acceptă, este posibil ca aceste caractere să nu fie corect afișate. Se pot utiliza numai caracterele ASCII.

#### Hard disk

Nu este posibilă instalarea unui hard disk în acest produs.

#### Rezultatele imprimării

- În funcție de tipul suportului de imprimare, este posibil să apară urme ale rolei de cauciuc pe direcția de scanare; de asemenea, se poate ca ceara tonerului să adere la hârtie în timpul imprimării pe 2 fețe sau când destinația de ieșire este modificată în timpul imprimării continue.
- Este posibil ca mici picături de apă să adere la hârtia de imprimare imediat după pornirea echipamentului.
- În funcție de tipul suportului de imprimare utilizat, este posibil ca pe direcția de scanare să apară urme ale rolei presoare și mici zgârieturi.
- În timpul imprimării pe 2 fețe pe hârtie tratată, este posibil să apară adâncituri pe versoul hârtiei.
- În medii cu umiditate scăzută și la imprimarea de volume mari, pot apărea neuniformități ale liniilor de-a lungul direcției de scanare.
- La imprimarea la temperaturi scăzute în medii cu umiditate redusă, culorile pot apărea șterse pe versoul imaginilor cu densitate mare.
- La imprimarea în medii cu umiditate scăzută, pot apărea mici pete albe în interiorul imaginilor, pe versoul hârtiei.

#### Alimentatorul de documente

Echipamentul nu detectează un document amplasat în alimentatorul de documente când se află în modul de veghe.

## Note și restricții privind utilizarea funcției de copiere

#### Funcția de copiere

Echipamentul nu oferă funcția de micșorare a imaginii pentru a se încadra pe hârtie.

#### Copiere card ID

Fața și versoul unui card de identitate sunt imprimate pe fiecare dintre jumătățile unei coli de hârtie, central, cu excepția următoarelor cazuri:

- Când dimensiunea cardului de identitate este mai mare decât dimensiunea imprimabilă standard a funcției Copiere card ID, imaginea nu va fi imprimată în centru.
- Când dimensiunea cardului de identitate este mai mare decât dimensiunea imprimabilă standard a funcției Copiere card ID, este posibil ca o parte a imaginii să fie eliminată.
- Este posibil ca marginile cardului de identitate să fie eliminate din cauza activării funcției de ștergere a muchiilor.

#### Despre memorie

În cazul în care capacitatea de memorare a echipamentului devine insuficientă când se copiază cu funcția de colaționare, echipamentul redă numai datele scanate ale documentului.

## Note și restricții privind utilizarea funcției de imprimare

#### Imprimarea documentelor cu alimentare pe muchia lungă

Imprimarea documentelor cu alimentare pe muchia lungă nu este suportată.

#### Imprimarea lucrărilor în timpul utilizării panoului de comandă

Viteza de procesare a lucrărilor de imprimare, respectiv viteza de ieșire se pot diminua când se utilizează panoul de comandă în timpul execuției lucrării de imprimare.

#### Când rezultatele imprimării diferă de setări

Ca în cazurile următoare, memoria tampon insuficientă pentru pagina de imprimat poate avea ca rezultat o imprimare diferită de specificații.

- O lucrare de imprimare cu 2 fețe este imprimată pe o singură față.
- O lucrare a fost oprită (dacă nu se pot scrie date în memoria tampon a paginii de imprimat, lucrarea care include pagina respectivă este oprită).

#### Înregistrările contorului de lucrări în cazul imprimării pe 2 fețe

La imprimarea unei lucrări pe 2 fețe, în funcție de aplicația utilizată, se pot insera automat coli albe pentru reglarea paginilor. Aceste coli albe introduse de aplicație sunt de asemenea numărate de contorul de lucrări.

#### Imprimarea pe 2 fețe

La efectuarea imprimării pe 2 fețe cu un echipament care nu are instalată unitatea de ieșire duplex, se imprimă pe o singură față. În acest caz, este posibil ca orientarea paginilor imprimate să nu fie cea așteptată.

#### Coduri de eroare

Eroarea "E-1" apare la un blocaj de hârtie atunci când setarea pentru formatul de hârtie nu este corect specificată. Consultați codul de eroare "C-7" și verificați setarea pentru formatul de hârtie. Consultați Coduri de eroare la pagina 11-22.

## Note și restricții privind utilizarea funcției de scanare

Această secțiune prezintă notele și restricțiile care trebuie avute în vedere la utilizarea funcției de scanare.

Pentru notele și restricțiile privind driverul de scanare, consultați informațiile "Readme" de pe CD-ROMul din kitul de CD-uri cu drivere, care însoțește echipamentul.

#### Restricție privind capacitatea de scanare

Capacitatea maximă de scanare pentru o pagină este de 297 × 432 mm. Pentru formatele standard, A3 sau 11 × 17 inchi.

Anexă
# Index

#### Numerice

2 fețe, 5-19

# A

Accesarea modului de administrare a sistemului, 8-2 Alimentare cu hârtie, 5-10 Alimentator automat de documente fațăverso, 12-4, 12-6 Alimentatorul automat de documente fațăverso, 3-5 Alimentatorul de documente, 5-1, 6-1

#### В

Bandă îngustă de sticlă, 3-5 Blocaj de document, 3-14, 11-37 Blocaje de hârtie, 11-30 Butonul 2 fete, 3-10 Butonul Alimentare cu hârtie, 3-11 Butonul C Stergere, 3-11 Butonul Colaționare, 3-12 Butonul Conectare/Deconectare, 3-10, 8-2 Butonul Copiere card ID, 3-10 Butonul Economizor de energie, 3-11 Butonul Format (apăsați 2 sec.), 3-11 Butonul Format original, 3-10 Butonul Mai deschis/Mai închis, 3-12 Butonul Micsorare/Mărire, 3-11 Butonul Pagini pe față, 3-12 Butonul Procentaj variabil de zoom, 3-12 Butonul Start, 3-11 Butonul Stop, 3-11 Butonul Tip original, 3-12 Butonul Ultimul original, 3-11 Butonul Sterge tot, 3-11

#### С

Cabluri de interfață, 2-2 Capacitate tavă de hârtie, 12-2 Capacitate tavă de ieşire, 12-2 Capacul alimentatorului de documente, 3-5 Capacul din stânga, 3-3 Capacul documentului, 3-2 Capacul frontal, 3-2 Capacul interior, 3-5 Capacul modulului cu o tavă, 3-3 Cartuş cilindru, 3-4, 3-14 Cartuş cu toner, 3-4 Cerințe de spațiu, 12-3 Cod de eroare, 11-22 Colationare, 5-11 Comutator de pornire/oprire, 3-3 Conectivitate, 12-4 Conector pentru cablul de alimentare, 3-3 Consum de energie, 12-3 Copiere card ID, 5-17 Copiere continuă, 12-2 Curățarea echipamentului, 10-8

# D

Depozitarea și manevrarea hârtiei, 4-6 Diagrama de stare a echipamentului, 3-11 Indicatoarele Tavă, 3-14 Indicatorul Document, 3-13 Indicatorul Micsorare/Mărire, 3-13 Pictograma blocaj de hârtie/document, 3-14 Pictograma cartuş cilindru, 3-14 Pictograma cartuş cu toner, 3-14 Pictograma eroare, 3-14 Pictograma tavă de hârtie goală, 3-14 Zona de afișare Format hârtie, 3-14 Zona de afișare Format original, 3-13 Zona de afişare Micşorare/Mărire, 3-13 Zona de afișare Număr total de copii, 3-13 Dimensiuni, 12-3 Dispozitivul de reținere a documentelor, 3-5, 5-3, 6-3 Driver de imprimare, 2-3 Dezinstalarea, 2-4 Instalarea, 2-3 Driver de scanare, 2-3 Dezinstalarea, 2-4 Instalarea, 2-3 Driver TWAIN, 12-4

## Е

Ecranul documentului, 3-2, 5-3, 6-4

Index

# F

Format așteptat de document, 5-14 Format de hârtie original, 12-1, 12-3 Format hârtie de ieșire, 12-1, 12-3 Format original, 5-13

# G

Ghidaje pentru document, 3-5, 5-3, 6-3 Greutate echipament, 12-3 Greutate hârtie de ieșire, 12-1

## Н

Hârtia folosită pentru copiere, gestionare prin intermediul contorizării, 5-23 Hârtie standard, 4-2

# Ι

Ieşirea din modul de administrare a sistemului, 8-3 Imprimarea, 7-2 Indicatoarele Tavă, 3-14 Indicatorul Date, 3-11 Indicatorul Document, 3-13, 6-3 Indicatorul Eroare, 3-11 Indicatorul Micşorare/Mărire, 3-13 Interfața USB, 2-2, 3-3

# Î

Încărcarea hârtiei, 4-7 Înlocuirea cartușului cilindru, 10-6 Înlocuirea cartușului cu toner, 10-3 Înlocuirea consumabilelor, 10-1

## Κ

Kit de localizare pentru engleză, 12-6 Kit de localizare pentru thailandeză, 12-6 Kit de localizare pentru vietnameză, 12-6

#### Μ

Mai deschis/Mai închis, 5-16 Memorie, 12-1 Micşorare/Mărire, 5-12, 12-1 Modul consum redus, 3-8 Modul Conturi multiple, 3-16 Modul cu o tavă, 3-2, 12-6 Modul de veghe, 3-8 Modul Fără cont, 3-16 Modul Un singur cont, 3-16 Modul Conturi multiple, 3-16 Modul Fără cont, 3-16 Modul Un singur cont, 3-16 Modurile de economisire a energiei, 3-8

## 0

Oprirea echipamentului, 3-7

#### Р

Pagini pe față, 5-20 Panoul de comandă, 3-2, 3-10 PDL, 12-3 Picior de reglare, 3-3 Pictograma blocaj de hârtie, 3-14 Pictograma cartuş cilindru, 3-14 Pictograma cartuş cu toner, 3-14 Pictograma Economizor de toner, 3-12 Pictograma eroare, 3-14 Pictograma tavă de hârtie goală, 3-14 Pictograme, 3-14 Pornirea echipamentului, 3-6 Probleme ale echipamentului, 11-2 Probleme cu imprimanta, 11-17 Probleme la copiere, 11-13 Probleme la scanare, 11-19 Probleme legate de calitatea imaginii, 11-6

## R

Rapoarte, 9-1 Raportul Contor lucrări, 9-1 Raportul Istoric erori, 9-1 Raportul Istoric lucrări, 9-1 Raportul Setări servicii, 9-1 Raportul Setări sistem, 9-1 Rezoluție de imprimare, 12-1, 12-3 Rezoluție de scanare, 12-1, 12-3 Rezolvarea problemelor, 11-1 Roți cu dispozitiv de blocare, 3-2

## S

Scanarea utilizând aplicații, 6-6 Schimbarea formatelor de hârtie, 4-11 Semitonuri, 12-1 Semitonuri scanare, 12-3 Specificații, 12-1 Stare cilindru, 9-3 Stare toner, 9-3 Starea echipamentului, 3-13 Suport, 3-2, 12-6 Sursa de alimentare, 3-6, 12-2

# Т

Tastatura numerică, 3-10 Tava 1, 3-2 Tava 2, 3-2 Tava alimentatorului de documente, 3-5 Tava centrală, 3-2 Tava de ieșire a documentelor, 3-5 Tava manuală, 3-3 Timp de ieșire prima copie, 12-1 Timp de încălzire, 12-1 Tip original, 5-15 Tipuri de hârtie, 4-1 Tipuri de hârtie acceptate, 4-2

#### U

Unitate de ieșire duplex, 12-4, 12-6 Unitatea cuptorului, 3-4

## V

Viteză copiere continuă, 12-2 Viteză de scanare, 12-3 Viteză imprimare continuă, 12-3

## Ζ

Zona de afişare Format hârtie, 3-14 Zona de afişare Format original, 3-13 Zona de afişare Micşorare/Mărire, 3-13 Zona de afişare Număr total de copii, 3-13 Zona imprimabilă, 12-5 Index

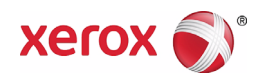